# **ENCYCLOPEDIA**

# MACINTOSH<sup>®</sup> SOFTWARE

# INSTANT

# REFERENCE

#### Craig Danuloff Deke McClelland

- Covers All Popular Macintosh Applications
- Menu Maps for Easy Reference
- Keyboard Shortcut Charts Save Time
- Dozens of Tips to Streamline Your Work
- Updated and Excerpted from the Best-Selling Encyclopedia Macintosh

YBEX PROMPTER<sup>™</sup> SERIES

# Character Reference

The Mac allows you to access many characters that are not shown on the keyboard. The following list shows the key combination and font required to create some of the most popular of these characters. In this chart,  $\triangle$  represents the SHIFT key and  $\aleph$  represents OPTION. Most characters are included in any font that uses Apple's standard keyboard layout (*Std*), such as Times and Helvetica. Other characters are included in the specialty fonts Symbol (*Sym*) and Zapf Dingbats (*Zap*).

| A with ring accent å                   | Std | r⊛A           |
|----------------------------------------|-----|---------------|
| Acute accent                           | Std | ‰E*           |
| Apostrophe                             | Std | 企∾]           |
| Arrow, bidirectional $\leftrightarrow$ | Sym | r∞E, 🕳        |
| Arrow, down $\downarrow$               | Sym | ি≫0           |
| Arrow, left $\leftarrow$               | Sym | ∕≊U, 🗖        |
| Arrow, right $\rightarrow$             | Sym | ∿જ'           |
| Arrow, up ↑                            | Sym | %=            |
| Box with drop shadow $\Box$            | Zap | 0             |
| •                                      | Std | ~≊8           |
| C with cedilla ç                       | Std | S≊C           |
| Cent¢                                  | Std | ∾≊4           |
| Check mark 🗸                           | Zap | 4             |
| Circumflex diacritic ^                 | Std | %I*           |
| Copyright©                             | Std | r≊G           |
| Dagger +                               | Std | S≊T           |
| Pegree °                               | Std | ি∾8           |
| Diaeresis or umlaut                    | Std | ~ <b>©</b> U* |
| Diesis ‡                               | Std | ি∾շ7          |

| Divide ÷                     | Std | ~⊗/        |
|------------------------------|-----|------------|
| Ellipsis                     | Std | ≈;         |
| Em dash —                    | Std | ∱જ⊪-       |
| En dash or minus             | Std | ≈-         |
| Exclamation point, inverted  | Std | ≫1         |
| Fraction slash/              | Std | Շ∾շ1       |
| Grave accent``               | Std | %~*        |
| Greater than or equal $\geq$ | Std | ∾.         |
| Infinity∞                    | Std | ≈5         |
| Leaf 🍋                       | Zap | S⊗         |
| Less than or equal $\leq$    | Std | ≈,         |
| Minutes or feet              | Sym | ∾4         |
| Multiply×                    | Sym | ∕⊗Υ        |
| N with tilde ñ               | Std | ∕®N, N     |
| Not equal $\neq$             | Std | %ª         |
| Plus or minus ±              | Std | ∿∾≂        |
| Pound sterling£              | Std | ~≊3        |
| Question mark, inverted ¿    | Std | ি%/        |
| Quotation mark, close "      | Std | ৫∾ঃ[       |
| Quotation mark, open "       | Std | ≫[         |
| Registered trademark ®       | Std | r⊗R        |
| Seconds or inches″           | Sym | ≈,         |
| Section §                    | Std | ~≋6        |
| Trademark™                   | Std | <b>™</b> 2 |
| X mark 🗶                     | Zap | 8          |
| Yen ¥                        | Std | ъ≋Ү        |

٦

\* Accent will appear over next character entered (A, E, I, O, U, or Y)

Encyclopedia Macintosh Software Instant Reference

---

# Encyclopedia Macintosh<sup>®</sup> Software Instant Reference

Craig Danuloff Deke McClelland

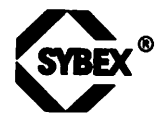

San Francisco = Paris = Düsseldorf = Soest

Acquisitions Editor: Dianne King Developmental Editor: Eric Stone Project Editor: Kathleen D. Lattinville Production Coordinator/Proofreader: Edith Rex Cover Designer: Thomas Ingalls + Associates

SYBEX is a registered trademark of SYBEX, Inc.

TRADEMARKS: SYBEX has attempted throughout this book to distinguish proprietary trademarks from descriptive terms by following the capitalization style used by the manufacturer.

SYBEX is not affiliated with any manufacturer.

Every effort has been made to supply complete and accurate information. However, SYBEX assumes no responsibility for its use, nor for any infringement of the intellectual property rights of third parties which would result from such use.

The text of this book is printed on recycled paper.

Copyright © 1990 SYBEX Inc. 2021 Challenger Drive #100, Alameda, CA 94501. World rights reserved. No part of this publication may be stored in a retrieval system, transmitted, or reproduced in any way, including but not limited to photocopy, photograph, magnetic or other record, without the prior agreement and written permission of the publisher.

Library of Congress Card Number: 90-71060 ISBN: 0-89588-753-3

Manufactured in the United States of America 10 9 8 7 6 5 4 3 2 1

## Contents

#### Introduction ix

Drawing Software 1 Adobe Illustrator 88 3 Aldus FreeHand 12 Canvas 23 MacDraw II 30 SuperPaint 37 File Managers 48 FileMaker II 49 Microsoft File 54 Panorama 58 HyperCard/text 65 HyperCard 67 Spinnaker Plus 81 SuperCard/SuperEdit 91 Page Layout 100 Aldus PageMaker 102 Ready,Set,Go! 116 QuarkXPress 124

viii

Painting Software 135 DeskPaint 137 FullPaint 144 MacPaint 149 PixelPaint Professional 158 Studio/8 166 Spreadsheets 175 Full Impact 176 Microsoft Excel 185 Wingz 196 Word Processors 203 FullWrite Professional 205 MacWrite 216 Microsoft Word 223 WriteNow 238

Product Index 245

## Introduction

The Macintosh is an easy-to-use computer, offering a completely intuitive graphic interface that virtually eliminates the need to learn to use powerful software. Right? Now about that swamp land...

Most major Macintosh applications offer up to 100 menu commands, and an even larger number of keyboard equivalents. And most Mac users have a word processor, a spreadsheet, a database, a few graphics programs, and HyperCard—each of which they use with some frequency. This means that the average Mac user is regularly faced with over 500 menu commands and more than 1000 keyboard equivalents!

Of course, menu commands and keyboard equivalents aren't bad in and of themselves. After all, they give us access to the software power that makes us love the Macintosh. If only there was a quick way to reference all of this information...

And so we present the *Encyclopedia Macintosh Software Instant Reference*—a book designed to help you take advantage of all the computing power your Mac software provides, without making you spend your evenings memorizing user manuals. It is also a great tool for learning about software applications that you do not currently own, allowing you to become familiar with the features these applications provide, so you can decide whether they are worth purchasing.

In this book you will find complete menu maps and keyboard shortcut charts for all of the most popular Macintosh software applications. In addition, brief descriptions of the palette tools that each application provides are included, and for some applications, we have listed our ten favorite software tips.

Altogether, this skinny little book could replace about four feet worth of software manuals that are now sitting on your book shelf.

Much of the information in this book was first presented in *Encyclopedia Macintosh*, the 782-page guide that has become the resource for Macintosh power users. But the large format of that book, and the vast amount of other information it contains, make *Encyclopedia Macintosh* more difficult to use as a quick reference than the conveniently-sized book you are now holding. In addition, we have updated much of the information contained in this book to reflect the latest versions of each software application.

If you already own *Encyclopedia Macintosh*, we hope you enjoy the convenient format and updated information that the *Encyclopedia Macintosh Software Instant Reference* provides. If you don't already own *Encyclopedia Macintosh*, turn around and go back to the bookstore...

Happy Mac'ing

Craig Danuloff & Deke McClelland

# Drawing Software

The immediate success of graphics software defined the Macintosh computer in its early years. Using mice rather than keyboards as their primary means of interface, computer artists were able to create images using a collection of lines and shapes as their raw materials. The process was so intuitive that people who had never considered themselves artists soon found themselves doodling as freely and successfully in graphics programs as they had previously in phone books or in the margins of lecture notes.

Since then, the number of graphics software packages seems to multiply daily. Chances are, you own several varieties of graphics software yourself, whereas you may own only one spreadsheet, word processor, and page-layout program.

Because of its popularity, we have chosen to divide graphics software into two categories: painting software, such as MacPaint and PixelPaint, which you use to edit bit-mapped images by coloring individual dots on your computer screen; and drawing software, such as MacDraw and Adobe Illustrator, which provide tools for building images from mathematically exact straight lines and curves. Drawing software is the subject of this entry; painting software is covered later in this book.

Taken to their extreme, drawing applications are small but versatile CAD programs, in which you may create images so smooth and precise that they tend to appear more real than life. Any graphic object can be lifted off the page, stretched or reshaped, and then set down again according to your personal whims or requirements. Advanced applications even make it possible to define intermediary shapes between shapes, making

#### 2 • Drawing Software

it easy to draw transitional images or create custom gradations.

But despite the increased power of modern drawing programs, there is still no single graphics program that can fulfill all the needs of all Macintosh artists. And new forms of graphic manipulation, such as drafting, architectural design, and three-dimensional animation, are making completely new tools necessary.

Among the drawing programs covered in this entry are several long-time classics. The oldest of these, Mac-Draw, has been designed for users who require a structured drawing environment. Although in many respects a remnant of the Mac's early days, MacDraw continues as an important tool for object-oriented drawing.

SuperPaint is one of the many programs that emerged in the generation after MacPaint. Its elegant mixture of bit-mapped and object-oriented tools has allowed it to endure while many others faded into oblivion.

Canvas, originally lost in a crowd of MacDraw clones, has grown and distinguished itself with frequent upgrades that have resulted in the most comprehensive set of graphic tools available in a single application.

Adobe Illustrator 88 and Aldus FreeHand have received most of the attention in the past two years, bringing superior curve handling and free-form drawing sophistication to Macintosh graphic tools.

#### Toolbox

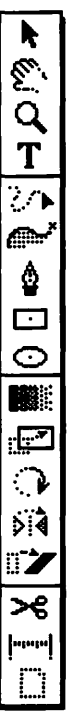

Arrow Hand Zoom Type Freehand Autotrace Pen Rectangle Oval Blend Scale Rotate Reflect Shear Scissors Measure

Page

🕻 to select, 🎞 to move, 😒 🐂 to clone to move page with respect to window 🔭 to magnify page, 😒 🐂 to demagnify \* to create block of type (not used to edit) to draw freehand line, # to erase 🔭 to trace bit-mapped template image 🔭 for corner point, 🎞 🐂 for smooth point The to draw rectangle, h to enter dimensions The to draw ellipse, 🐐 to enter dimensions h on each of two points to create blends 🔭 then 🎹 to scale, 😒 🔭 to display dialog 🔭 then 🎹 to rotate, 🔊 🔭 to display dialog 🔭 then 🔭 again to flip, 🔊 🔭 to display dialog 🔭 then 🎹 to slant, 🛸 to display dialog 🐐 to split segment, 🔊 🐂 to insert point to n each of two points to display distance to determine lower-left corner of page

#### Menus

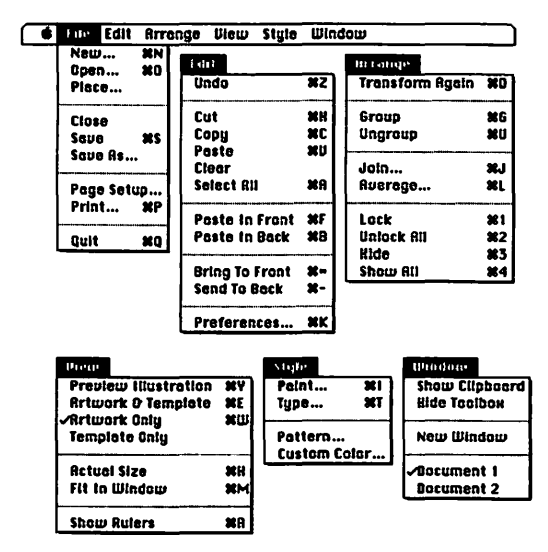

### Keyboard Equivalents (1 of 4)

| Actual view size (100%)            | ೫H                                |
|------------------------------------|-----------------------------------|
| Arrow tool, select temporarily     |                                   |
| Artwork and template displayed     | ೫E                                |
| Artwork displayed only (key line)  | ೫W                                |
| Average location of elements       | ೫L                                |
| Bring to front                     | æ=                                |
| Cancel screen preview              | ೫.                                |
| Circle, create                     | <b>™</b> ₩ ‴oval tool             |
| Circle, draw from center           | <sup></sup> ┡ ₩oval tool          |
| Clear element                      |                                   |
| Clone element 😒 🛄                  | 🔭 ™arrow tool                     |
| Copy element                       | ೫C                                |
| Copy with PICT preview             | ೫≈C                               |
| Corner point, add BCH<br>corner po | "े on existing<br>pint ™ pen tool |
| Corner point, create               | 🐂 W pen tool                      |
| Cut element                        | ЖХ                                |
| Demagnify view size                | ೫∞∟ች                              |
| Ellipse, draw from center 😒        | ····▶ ™/oval tool                 |
| Extend a path * *                  | freehand tool                     |

| ж              | command | ب                 | return      | Ħ      | keypad key   |
|----------------|---------|-------------------|-------------|--------|--------------|
| 仑              | shift   | **                | enter       | _      | space bar    |
| N <sup>2</sup> | option  | Ø                 | escape      | F1     | function key |
| $\bowtie$      | control | ×                 | delete      | Ř      | mouse click  |
| ⇒I             | tab     | $\mathbf{\Sigma}$ | fwd. delete | ···· > | mouse drag   |
|                |         |                   |             |        | U            |

### Keyboard Equivalents (2 of 4)

| Fit in window                           | ೫M                     |
|-----------------------------------------|------------------------|
| Freehand tool, access when pen selected |                        |
| Group elements                          | ೫G                     |
| Hand tool, select temporarily           |                        |
| Hide element                            | ೫3                     |
| Insert point in path 🖋 🕯                | ʷ∕ scissors tool       |
| Join two points                         | ೫J                     |
| Lock element                            | <b>೫</b> 1             |
| Magnify view size                       | ೫ <b></b> %            |
| Move 45°                                | 🔭 🏹 arrow tool         |
| Move dialog box, access                 | 📽 arrow icon           |
| Move element specified distance         | →,↓,←,or↑              |
| New document, create                    | ೫N                     |
| Open existing document                  | ೫0                     |
| Open with a new template                | ೫∞0                    |
| Paint an element with stroke and fill   | ೫I                     |
| Paste element                           | ೫v                     |
| Paste in back of selected element       | ЖВ                     |
| Paste in front of selected element      | ೫F                     |
| Perpendicular line, create              | <b>ጬ፞፝∖ ™</b> pen tool |
| Preferences, specify                    | ೫K                     |
| Preview illustration                    | ೫Y                     |
| Print document                          | ೫P                     |
| Quit Adobe Illustrator 88               | ജq                     |

#### Keyboard Equivalents (3 of 4)

| Rectangle, draw from center     | 📽 🐨 🖈 ᡟ rectangle tool          |
|---------------------------------|---------------------------------|
| REFLECT dialog box, access      | 🔊 🔭 🏹 reflect tool              |
| Reflect vertically/horizontally |                                 |
| Rotate by 45°                   |                                 |
| ROTATE dialog box, access       | 🕫 🕅 rotate tool                 |
| Rulers, show/hide               | ೫R                              |
| Save illustration               | ೫s                              |
| SCALE dialog box, access        | 🕫 🔭 scale tool                  |
| Scale proportionally            | ♠, ☆ <sup></sup> ┡ ヅ scale tool |
| Select all elements             |                                 |
| Select entire path              | 🖘 🕆 "/arrow tool                |
| Send to back                    |                                 |
| SHEAR dialog box, access        | 🖘 🏹 shear tool                  |
| Shear vertically/horizontally   | 🐂, 🕁 🏧 🏹 shear tool             |
| Show all hidden elements        |                                 |
| Smooth point, create            | •™pen tool                      |
| Smooth point, delete BCH        |                                 |
| Square, create                  | � 🎹 ᡟ rectangle tool            |
| Square, draw from center        | û 😒 🏧 ♥/rectangle tool          |

| ж          | command | ب            | return      |     | keypad key   |
|------------|---------|--------------|-------------|-----|--------------|
| 仑          | shift   | **           | enter       | -   | space bar    |
| N.         | option  | Ø            | escape      | F1  | function key |
| ~          | control | $\bigotimes$ | delete      | î۴, | mouse click  |
| <b>⇒</b> I | tab     | $\mathbb{R}$ | fwd. delete | ▶   | mouse drag   |
|            |         |              |             |     | •            |

#### Keyboard Equivalents (4 of 4)

| Transform again (duplicate)       | ೫D          |
|-----------------------------------|-------------|
| Type/edit selected text block     | ೫т          |
| Undo/redo last operation          | ೫z          |
| Ungroup elements                  | ೫U          |
| Unlock all locked elements        |             |
| Zoom in tool, select temporarily  |             |
| Zoom out tool, select temporarily | ೫% <b>-</b> |

Accurate for Adobe Illustrator 88, version 1.9.3

| ж          | command | ┙            | return      | 囲  | keypad key   |
|------------|---------|--------------|-------------|----|--------------|
| 仑          | shift   | ***          | enter       | -  | space bar    |
| N.         | option  | ₽            | escape      | F1 | function key |
| $\diamond$ | control | $\bigotimes$ | delete      | 1  | mouse click  |
| <b>⇒</b> i | tab     | B            | fwd. delete | ₽  | mouse drag   |
|            |         |              |             |    |              |

#### Ten Hottest Tips

- Editing rectangles and circles. You may ungroup any simple shape created with the rectangle or ellipse tool. This allows you to manipulate each point in the shape individually or perform other manipulations.
- Adjusting the placement of templates. Templates in Illustrator always appear positioned relative to the center page tile (page 5) exactly as they are positioned relative to the MacPaint page. If you want to adjust the location of a template, or rotate or scale it, you must do so in MacPaint (or more conveniently, DeskPaint) before creating a new Illustrator document.
- Faking a grid. There are no grids in Illustrator. To set up a false grid that affects the movement of elements only, choose the PREFERENCES command and change the cursor arrow distance to the grid increment you desire. Then use the arrow keys to move elements into the correct positions.
- Changing point identity. To change an existing corner point to a smooth point (or vice versa), first click on the point with the scissors tool to split it into two endpoints. Next, choose the JOIN command and select the "Smooth point" or "Corner point" option from the resulting dialog.
- Creating tick marks to simulate custom rulers. You may use the blend tool to create a series of tick marks that may be used for lining up elements or that may act as custom rulers. To establish the first and last marks in the series, draw a single vertical tick mark with the pen tool and option-drag a clone horizontally to an opposite location. Then select both elements, click on

each with the blend tool, and specify a number of steps in the BLEND dialog. If, after the blend is completed, you decide you need more or fewer tick marks, delete the blends and try again. Once you are satisfied with your horizontal series of tick marks, select them all, option-click with the rotate tool at the base of the first tick mark, enter 90°, and click the Copy button to establish an identical vertical series of tick marks.

- Easy bar charts. To create a bar chart, begin by draw-٥ ing a series of "dummy" bars with a consistent height and width. First, click with the rectangle tool and enter the height and width you desire. Keep in mind that the height should represent an even number of units, such as 10, 100, 1000, and so on, based on the magnitude of your chart. Option-drag this rectangle horizontally with the arrow tool to create a second bar, and choose TRANSFORM AGAIN repeatedly to create additional bars. Now you may change each bar to its proper height by option-clicking with the scale tool and entering a vertical enlargement value. For example, if your dummy bar represented 10,000 units and you needed to scale it to represent 15.460, you would enter a value of 154.6%.
- The ruler origin determines the placement of paste elements. When transferring elements between documents using the PASTE IN FRONT OF PASTE IN BACK command to retain vertical and horizontal placement, you may find that the pasted element lands in a different spot than you anticipated. This is because both commands operate in relation to the ruler origin. If placement is important, make sure that the location of the ruler origin in the "cut from" document is the same as in the "paste to" document.
- Round dashes. Illustrator allows you to create dashed lines by entering values in the PAINT dialog. If you select the rounded caps icon, your dashes will have

rounded ends. To create a series of perfectly round dashes, select the rounded caps icon, enter o for the first "Dashed" option, and then enter a gap value that is a few points larger than the line weight, so that the round dots don't touch.

- The ruler origin also affects tile placement. Pattern tiles are positioned and transformed relative to the ruler origin. If you change the ruler origin at any time, you run the risk of affecting the placement of patterns within filled elements. If you want a pattern to begin exactly at some point within a shape, you may move the ruler origin to that location.
- Stroking a clipping path. When you create a clipping path in Illustrator, you may notice in the preview mode that the elements that fill the path overlap not only the fill but also the stroke of the masking object. To retain the stroke, copy the masking object and paste it in front of the foremost fill element. Then choose the PAINT command, choose "None" for the fill, and deselect the "Mask" option. Finally, group all elements that make up the clipping path (including the foremost stroked element) to finish the effect.

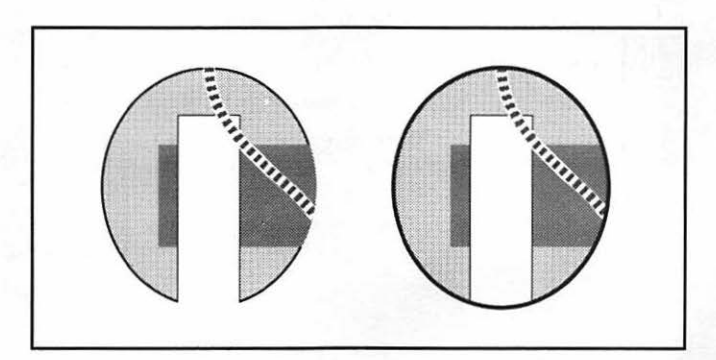

The fill elements of a clipping path will overlap the stroke of the masking object as shown on the left. In the second example, we copy the stroke and paste it in front.

## **Markov Scheme And**

#### Toolbox

| R                                                                                               | Arrow                                                                                       | h to select, <sup>™</sup> h to move                                                                                                    |
|-------------------------------------------------------------------------------------------------|---------------------------------------------------------------------------------------------|----------------------------------------------------------------------------------------------------|
|                                                                                                 | Rectangle                                                                                   | ····▶ to draw rectangle                                                                                                    |
| 0                                                                                               | Ellipse                                                                                     | ····▶ to draw ellipse                                                                                                    |
| 2                                                                                               | Freehand                                                                                    | to draw freehand line, 発 to erase                                                                                                    |
| 3                                                                                               | Knife                                                                                       | 🔭 to split segment                                                                                                    |
| T                                                                                               | Corner                                                                                      | 🔭 to create corner point                                                                                                    |
| 3                                                                                               | Rotate                                                                                      | 🏧 to rotate, 📽 k to display dialog                                                                                                    |
|                                                                                                 | Scale                                                                                       | ••••• to scale, 🔊 🕯 to display dialog                                                                                                    |
|                                                                                                 | Trace                                                                                       | •••• to trace bit-mapped image                                                                                                    |
|                                                                                                 |                                                                                             |                                                                                                    |
|                                                                                                 |                                                                                             |                                                                                                    |
| A                                                                                               | Туре                                                                                        | ♣ to create block of type (not used to edit)                                                                                                    |
| A<br>O                                                                                          | Type<br>Rnd. corner                                                                         | <ul> <li>to create block of type (not used to edit)</li> <li>to draw rectangle with round corners</li> </ul>                                                                                                    |
| <b>A</b><br>○                                                                                   | Type<br>Rnd. corner<br>Line                                                                 | <ul> <li>★ to create block of type (not used to edit)</li> <li>★ to draw rectangle with round corners</li> <li>★ to draw straight line</li> </ul>                                                                                                    |
| A0/9                                                                                            | Type<br>Rnd. corner<br>Line<br>Combination                                                  | <ul> <li>to create block of type (not used to edit)</li> <li>to draw rectangle with round corners</li> <li>to draw straight line</li> <li>for corner point, for curve point</li> </ul>                                                                                                    |
| <0/1/0/>                                                                                        | Type<br>Rnd. corner<br>Line<br>Combination<br>Curve                                         | <ul> <li>to create block of type (not used to edit)</li> <li>to draw rectangle with round corners</li> <li>to draw straight line</li> <li>for corner point, for curve point</li> <li>to create curve point</li> </ul>                                                                                                    |
| ►<br> <br> <br> <br> <br> <br> <br> <br> <br> <br> <br> <br> <br> <br> <br> <br> <br> <br> <br> | Type<br>Rnd. corner<br>Line<br>Combination<br>Curve<br>Connector                            | <ul> <li>to create block of type (not used to edit)</li> <li>to draw rectangle with round corners</li> <li>to draw straight line</li> <li>for corner point, for curve point</li> <li>to create curve point</li> <li>to create connector (tangent) point</li> </ul>                                                                                                    |
| <u> </u>                                                                                        | Type<br>Rnd. corner<br>Line<br>Combination<br>Curve<br>Connector<br>Reflect                 | <ul> <li>to create block of type (not used to edit)</li> <li>to draw rectangle with round corners</li> <li>to draw straight line</li> <li>for corner point, if for curve point</li> <li>to create curve point</li> <li>to create connector (tangent) point</li> <li>to flip, Sit to display dialog</li> </ul>                                                                                  |
| A ましてして                                                                                         | Type<br>Rnd. corner<br>Line<br>Combination<br>Curve<br>Connector<br>Reflect<br>Skew         | <ul> <li>to create block of type (not used to edit)</li> <li>to draw rectangle with round corners</li> <li>to draw straight line</li> <li>for corner point, for curve point</li> <li>to create curve point</li> <li>to create connector (tangent) point</li> <li>to flip, Sh to display dialog</li> <li>to slant, Sh to display dialog</li> </ul>                                              |
| @\\ <u>}</u> ~~?~                                                                               | Type<br>Rnd. corner<br>Line<br>Combination<br>Curve<br>Connector<br>Reflect<br>Skew<br>Zoom | <ul> <li>to create block of type (not used to edit)</li> <li>to draw rectangle with round corners</li> <li>to draw straight line</li> <li>for corner point, if for curve point</li> <li>to create curve point</li> <li>to create connector (tangent) point</li> <li>to flip, Sh to display dialog</li> <li>to slant, Sh to display dialog</li> <li>to magnify page, Sh to demagnify</li> </ul> |

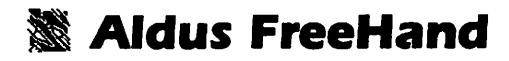

#### Menus

Ungroup

Rlignment...

Constrain...

×u

22/

**Corner** point

Curve point

Split element Blend... Kalftone screen... Set note...

**Connector** point

22.1

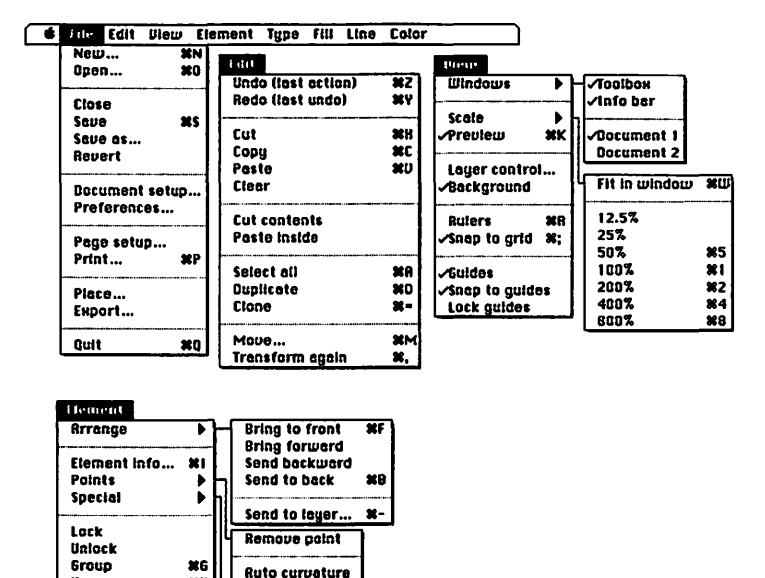

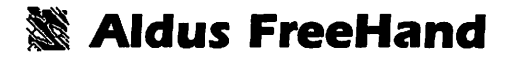

#### Menus

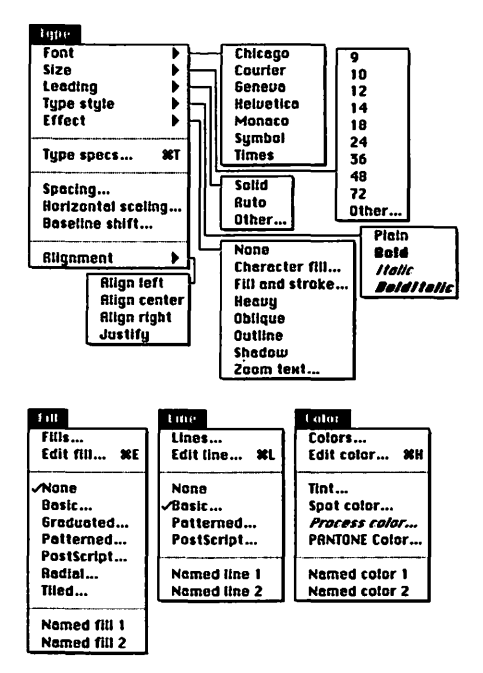

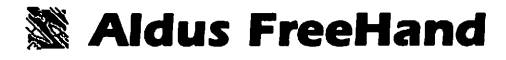

### Keyboard Equivalents (1 of 5)

| Actual view size (100%)                                                       | ೫1                     |
|-------------------------------------------------------------------------------|------------------------|
| Align elements                                                                | ೫/                     |
| Arrow tool, select temporarily                                                | ೫                      |
| Bring to front                                                                | ೫F                     |
| Cancel screen preview                                                         |                        |
| Circle, create                                                                | ipse tool              |
| Circle, draw from center ☆ ☜ **/ell                                           | ipse tool              |
| Clear element                                                                 |                        |
| Clone element                                                                 | ¥=                     |
| Combination tool, select                                                      | 6                      |
| Compress type S <sup>™</sup> corner handle                                    | e "/arrow              |
| Connector point, add BCH S <sup>····</sup> k on<br>connector point <i>™</i> a | existing<br>rrow tool  |
| Connector point, create 🐐 ᡟ conne                                             | ector tool             |
| Connector tool, select                                                        | 0                      |
| Copy element                                                                  | ¥C                     |
| Corner point, add BCH                                                         | ner point<br>tion tool |
| Corner point, create                                                          | rner tool<br>tion tool |
| Corner tool, select                                                           | 9                      |

| ж          | command | ┙           | return      |    | keypad key   |
|------------|---------|-------------|-------------|----|--------------|
| 仑          | shift   | **          | enter       | _  | space bar    |
| Š          | option  | Ø           | escape      | F1 | function key |
| ~          | control | X           | delete      | *  | mouse click  |
| <b>⇒</b> I | tab     | $\boxtimes$ | fwd. delete |    | mouse drag   |
|            |         |             |             |    | 0            |

## **Markon Scheme And**

#### Keyboard Equivalents (2 of 5)

| Curve point, create                       | h w/curve tool          |
|-------------------------------------------|-------------------------|
|                                           | or 🎹 🏹 combination tool |
| Curve tool, select                        | 8                       |
| Cut element                               | ೫X                      |
| Demagnify view size                       | ೫% <b>_</b> ች           |
| Deselect all elements                     | <b>.</b>                |
| Deselect all points, paths remain selecte | d~                      |
| Distribute elements                       | ೫/                      |
| Duplicate last transformation             | ೫D                      |
| Edit color                                |                         |
| Edit fill                                 | ೫E                      |
| Edit line (stroke)                        | ೫L                      |
| Edit type                                 |                         |
| Eight times actual view size (800%)       |                         |
| Element info (custom dialog)              | ೫I or ∾h h              |
| Ellipse, draw from center                 | 🔊 🐨 🔭 ellipse tool      |
| Ellipse tool, select                      |                         |
| Expand type                               | ∽ corner handle ™arrow  |
| Extend a path                             | 🎹 🌱 freehand tool       |
| Fit in window                             |                         |
| Four times actual view size (400%)        |                         |
| FREEHAND dialog box, access               | 🕅 freehand icon         |
| Freehand tool, select                     | 5                       |
| Group elements                            | æg                      |
| Half actual view size (50%)               |                         |
| Hand tool, select temporarily             |                         |

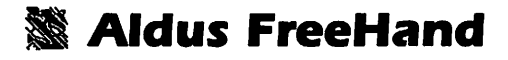

### Keyboard Equivalents (3 of 5)

| Insert point in path                   | 🕻 ᡟ any point tool                     |
|----------------------------------------|----------------------------------------|
| Join two points                        |                                        |
| Join type to a path                    | ೫J                                     |
| Kern type, delete 1/10 em              | ස∂←                                    |
| Kern type, delete 1/100 em             | ೫∕⊠ or ೫←                              |
| Kern type, insert <sup>1</sup> /10 em  | ೫৫→                                    |
| Kern type, insert <sup>1</sup> /100 em | සිරි⊠ or ∺→                            |
| Key line mode, toggle                  |                                        |
| Knife tool, select                     | 7                                      |
| Leading, adjust                        | top handle <sup>w</sup> /arrow         |
| Letter spacing, adjust                 | side handle */ arrow                   |
| Line tool, select                      |                                        |
| Magnify view size                      |                                        |
| Move 45°                               |                                        |
| Move dialog box, access                | ೫M                                     |
| Move information bar                   | "/arrow tool                           |
| Move point while creating              | or ಱ <sup></sup> ┡ ‴/ combination tool |
| New document. create                   |                                        |

| e bar              |
|--------------------|
| ion key<br>e click |
|                    |

## 🕷 Aldus FreeHand

### Keyboard Equivalents (4 of 5)

| Open existing document                                       |
|--------------------------------------------------------------|
| Paste element                                                |
| Perpendicular line, create                                   |
| Preview mode, toggle #K                                      |
| Print document                                               |
| Quit Aldus FreeHand೫Q                                        |
| Rectangle, draw from center                                  |
| Rectangle tool, select1                                      |
| Redo last undone operation೫Y                                 |
| REFLECT dialog box, access 🖘 🔭 reflect tool                  |
| Reflect vertically/horizontally ☆ ☆ ☆ ☆ ☆ ☆ ☆                |
| Rewrap type row                                              |
| Rotate by 45° ☆ <sup>····</sup> * <sup>v</sup> / rotate tool |
| ROTATE dialog box, access 😒 🔭 rotate tool                    |
| Round corner tool, select2                                   |
| Rulers, show/hide೫R                                          |
| Save an illustration೫S                                       |
| SCALE dialog box, access                                     |
| Scale grouped element handle "/arrow                         |
| Scale paint or TIFF image<br>for optimal printing            |
| Scale proportionally                                         |
| Scale type ☆☜་ corner handle "∕ arrow                        |
| Select all elements on active layer                          |
| Select entire words K word, over others                      |

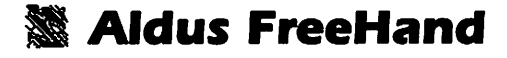

#### Keyboard Equivalents (5 of 5)

| Send to back                      | ¥B                            |
|-----------------------------------|-------------------------------|
| Send to layer                     |                               |
| Skew dialog box, access           | 🔊 🐂 🏹 shear tool              |
| Skew vertically/horizontally      | � <sup></sup> ┡ ♥/ shear tool |
| Snap to grid (activate grid)      | æ;                            |
| Square, create 分                  | ····▶ ♥/rectangle tool        |
| Square, draw from center          | ₩ vrectangle tool             |
| TRACE dialog box, access          | 🐂 trace icon                  |
| Transform again                   | æ,                            |
| Twice actual view size (200%)     |                               |
| Type specifications               | ೫T                            |
| Type tool, select                 | A                             |
| Undo last operation               | ೫z                            |
| Ungroup elements                  | ೫U                            |
| Word spacing, adjust              | 🕆 🐂 side handle               |
| Zoom in tool, select temporarily  |                               |
| Zoom out tool, select temporarily |                               |

Accurate for Aldus FreeHand, version 2.02

| 🗘 shift 🛹 enter 🗕 sj | space bar                                 |
|----------------------|-------------------------------------------|
| S option             | function key<br>mouse click<br>mouse drag |

## 🗱 Aldus FreeHand

#### Ten Hottest Tips

- Trying to select that evasive element. One of the most irritating features of FreeHand is that you cannot select an element while a larger element is selected in back of it. Therefore, when selecting multiple elements, always start at the foremost, smallest element and work backward. If you need to deselect an element but there is no empty place to click without demagnifying the view size, simply press the TAB key. This deselects all elements.
- Selecting multiple paths without highlighting their points. When selecting multiple elements—but not all elements—on a page, the simplest method is to marquee by dragging with the arrow tool. In FreeHand, however, marqueeing selects paths and their points, slowing down the screen refresh speed. In such a case, press the tilde key (~) to deselect points while leaving their respective paths selected.
- Ungrouping simple shapes. As in Illustrator, you may ungroup any simple shape created with the rectangle or ellipse tool. This allows you to manipulate each point in the shape individually or perform other manipulations.
- Moving the information bar. You may relocate the information bar by dragging it to a new location.
- Determining the center of a radial fill. Gradient fills defined using the RADIAL command must always begin in the center of a path. If you want to create a highlight that begins elsewhere, draw a larger shape that completely covers your path, and fill it with a radial gradation. Then position the center of the shape relative to

your path. When you are satisfied, cut the shape, select your original path, and choose the PASTE INSIDE command. This clips the radial fill so that the highlight begins at the location defined by the larger shape.

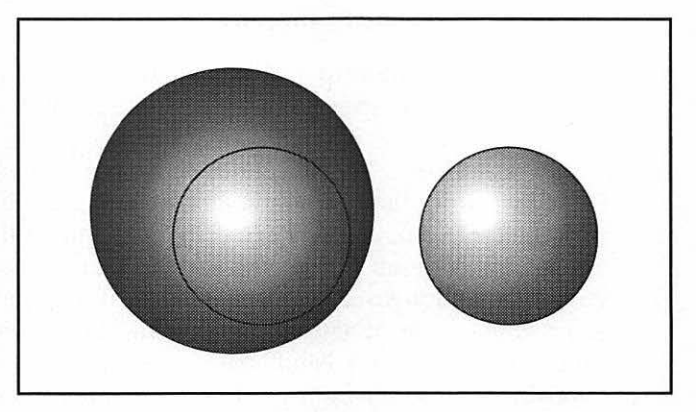

Radial fills in FreeHand always emanate from the center of a shape. To alter this, paste a large shape filled with a radial gradation into a smaller clipping path.

- Quickly accessing element information. In version 1.0, you could double-click an element to produce the appropriate information dialog box. To the dismay of many users, however, you could just as easily display the dialog if you selected an element and then clicked again to begin dragging it. The problem has been remedied in version 2.0, but this somehow went undocumented. You must now press the OPTION key when double-clicking.
- Aligning to a locked element. Never try to align elements by hand or by using the grid; it isn't worth the effort. Instead, first lock one element that you wish to remain stationary. Then select the elements you wish to line up in relation to the locked element—avoid selecting individual points—and choose the ALIGNMENT command.

- Saving default settings: To customize FreeHand's default settings, create a new document, change any settings you desire, and save the document as an application template called Aldus FreeHand Defaults. This replaces the existing defaults file that the application consults when creating any new document.
- Predefined PostScript fill and stroke routines. FreeHand's UserPrep and Advanced UserPrep files contain definitions for easy-to-access PostScript fill and stroke procedures. Try this out: Select a shape, choose POSTSCRIPT from the FILL menu, and type "0 255 noise" into the large entry area. PostScript procedures don't appear correctly on the screen, so you'll have to print your illustration to see how it looks. (If you get an error, check to see that the UserPrep file is in the same folder as FreeHand.) Next, try selecting a line and choosing POSTSCRIPT from the LINE menu. Type "{ball} 15 15 0 0 newrope" and see how that prints. Other procedures may be accessed by changing the name of the Advanced UserPrep file to "UserPrep." Then you may try typing "(coarse-gravel) 0 texture" into the POSTSCRIPT FILL dialog, and printing it out. Over 40 procedures are available. To learn more, open the Advanced UserPrep file in a word processor and read the first few pages. All of the text preceded by percent signs (%) describes how the various procedures may be applied.
- Coloring a PostScript fill or stroke. To apply a process color to a PostScript effect, enter numbers in brackets where you would normally include 0 or 1 to specify the gray value. For example, "{ball} 15 15 0 [.5 .4 .3 .2] newrope" means to color the line with 50 percent cyan, 40 percent magenta, 30 percent yellow, and 20 percent black. "{ball} 15 15 0 [.5 (purple)] newrope" applies a 50 percent tint of the spot color "purple" (defined in the current document) to the same line.

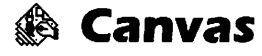

#### Toolbox

|                        | Arrow        | 🎙 to select, 🌇 to move, 😒 🐂 to clone           |
|------------------------|--------------|------------------------------------------------|
| Τ                      | Туре         | 🔭 to set text origin, 🐃 across type to edit    |
| $\left  \right\rangle$ | Line         | ····▶ to draw straight line                    |
|                        | Rectangle    | ····▶ to draw rectangle                        |
| 0                      | Rnd. corner  | ····▶ to draw rectangle with round corners     |
| 0                      | Oval         | ····▶ to draw ellipse                          |
|                        | Arc          | ····▶ to draw quarter ellipse                  |
| 2                      | Freeform     | ····▶ to draw smoothed polygon                 |
| $\mathbb{Z}$           | Polygon      | 🔭 to create corners for geometric polygon      |
| ₽                      | Bézier curve | 🔭 for corner point, 🏧 for smooth point         |
| +0<br>0                | Alignment    | 🔭 on icon to align elements via dialog         |
| P                      | Lasso*       | •••• to select irregular portion of bit map    |
| []]                    | Marquee*     | ····▶ to select rectangular portion of bit map |
| ì                      | Airbrush*    | ····▶ to generate random spray of pixels       |
|                        | Paintbrush*  | ····▶ to draw free-form lines in brush shape   |
| $\Diamond$             | Paint can*   | ····▶ to fill area with current pattern        |
| 8                      | Pencil*      | ····▶ to draw or delete free-form lines        |
| Ø                      | Eraser*      | ····▶ to delete general portions of bit map    |
| ق                      | Bit-map edit | ····▶ to determine size of new bit map         |
| <i>হ</i> ণ্ট্র         | Hand         | ····▶ to move page with respect to window      |

Zoom Effects

🔭 to magnify page, 🗘 🐂 to demagnify ..... on icon to display menu of commands

Applicable to bit maps only \*

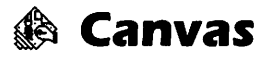

Tool Menus ( tool icon to display)

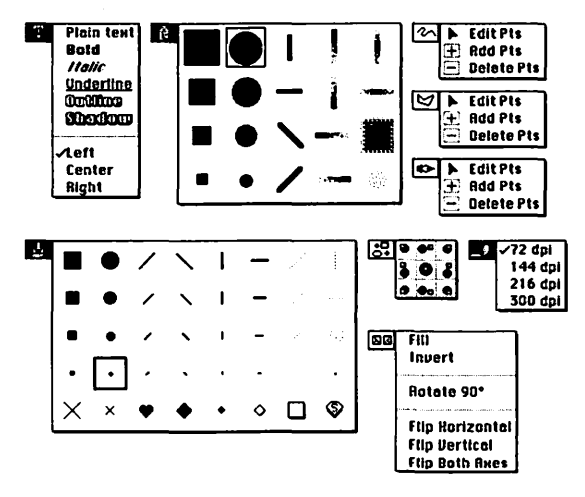

#### Menus

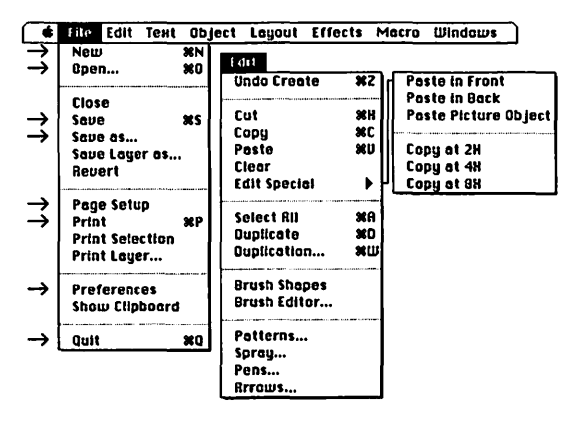

→ indicates commands that also appear in Canvas DA

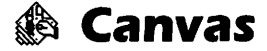

#### Menus

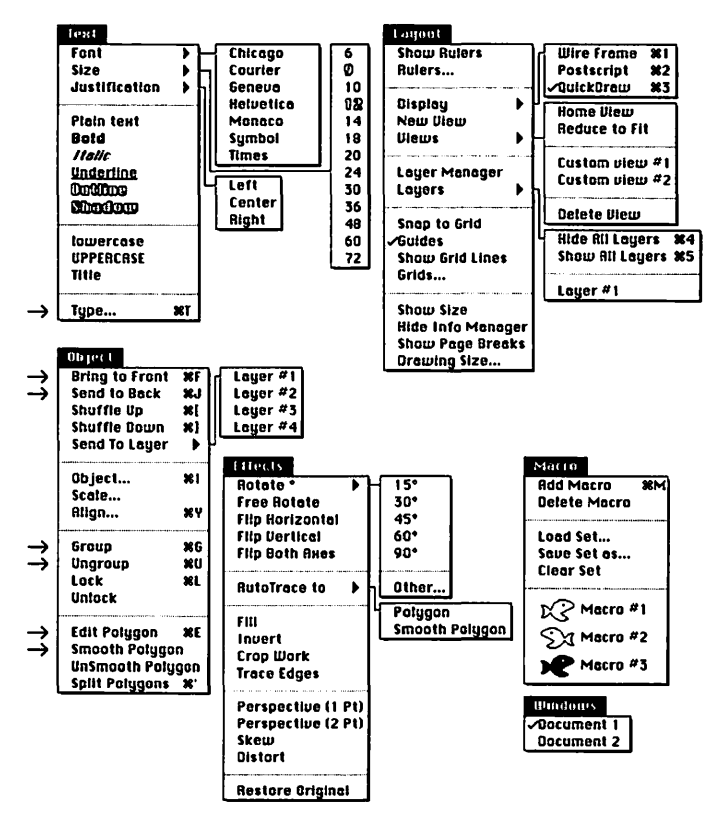

 $\rightarrow$  indicates commands that also appear in Canvas DA

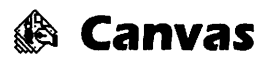

### Keyboard Equivalents (1 of 4)

| Access last drawing tool  | used೫                                 |
|---------------------------|---------------------------------------|
| Add point to polygon      | 🕫 while editing                       |
| Add selected element to   | macros*೫A                             |
| Alignment manager         |                                       |
| Bold text                 |                                       |
| Bring to front            |                                       |
| Cancel screen redraw      |                                       |
| Circle, create            |                                       |
| Circle, draw from center  |                                       |
| Clear element             |                                       |
| Clone bit map             |                                       |
| Clone object              | 🔊 🐨 🔭 arrow tool                      |
| Compress type             |                                       |
| Copy element              | ಱC                                    |
| Crop bit map              | handle "/ arrow                       |
| Cut element               | æx                                    |
| Delete point from polygo  | n 쇼ሜኑ while editing                   |
| Draw with bit map         | ₩™ <sup>™</sup> element               |
|                           | (element must be lassoed or marqueed) |
| Duplicate element         |                                       |
| Duplication manager*      | ೫W                                    |
| Edit polygon              |                                       |
| Ellipse, draw from center |                                       |
| Expand type               |                                       |
| Group elements            | £G                                    |
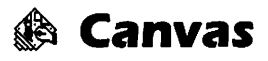

#### Keyboard Equivalents (2 of 4)

| Hand tool, select temporarily               |                                                                   |
|---------------------------------------------|-------------------------------------------------------------------|
| Hide all layers except current*             | £4                                                                |
| Home view (upper left of layer #1)          | ₩∞н                                                               |
| Increase type size by one point             | සං>                                                               |
| Italic text                                 | ¥仑I                                                               |
| Lock element                                | ೫L                                                                |
| Magnify/demagnify view size                 | ೫≒ ™pencil                                                        |
| Move bit map 45°<br>(element must be lasse) | ☆ <sup></sup> ▶ element<br>bed or marqueed)                       |
| Move element single pixel                   | $\dots \rightarrow$ , $\downarrow$ , $\leftarrow$ , or $\uparrow$ |
| Move element 10 pixels                      | <b>೫→,↓,←,</b> or↑                                                |
| Move element 50 pixels                      | ⊗⇒, ↓, ←, or ↑                                                    |
| Move object 45°                             | ☆ <sup></sup> <b>\*</b> ''⁄ arrow                                 |
| New document, create                        | ೫N                                                                |
| Object manager*                             | ¥I                                                                |
| Open ellipse                                | ···▶ round handle                                                 |
| Open existing document                      |                                                                   |

#### \* Not available in Canvas DA

| ж          | command | ىھ           | return      | E  | keypad key   |
|------------|---------|--------------|-------------|----|--------------|
| 仑          | shift   | ~            | enter       | _  | space bar    |
| Š          | option  | Ø            | escape      | F1 | function key |
| ~          | control | ×            | delete      | ۴. | mouse click  |
| <b>⇒</b> I | tab     | $\mathbf{X}$ | fwd. delete | ►  | mouse drag   |
|            |         |              |             |    |              |

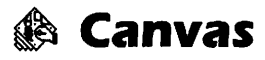

## Keyboard Equivalents (3 of 4)

| Paste element                         |                       |
|---------------------------------------|-----------------------|
| Peel away ruler                       | on ruler */arrow      |
| Perpendicular lines, create           |                       |
| Plain text                            | ዤሪP                   |
| PostScript display (print preview)*   |                       |
| Print document                        | ೫P                    |
| Quarter circle, create                |                       |
| QuickDraw display (normal)*           |                       |
| Quit Canvas                           | ಱQ                    |
| Rectangle, draw from center           | 😪 🐨 🔭 rectangle tool  |
| Redraw screen image                   |                       |
| Reduce to fit (in window)             | ∺~≋R                  |
| Reduce type size by one point         | සුරු<                 |
| Rewrap type                           | handle "/arrow        |
| Rotate element 90°*                   | ೫R                    |
| Save drawing                          | æs                    |
| Scale bit map                         |                       |
| Scale object                          | handle "/arrow        |
| Scale type                            |                       |
| Select all elements on active layer . |                       |
| Select contiguous area in bit map     | 🐂 🌱 lasso             |
| Select entire bit map                 |                       |
| Select entire words                   | 🐂 word, 🗝 vore others |
| Select irregular white space          |                       |
| Send to back                          |                       |
| Set width of text block               |                       |
| Show all layers*                      |                       |

## 🏟 Canvas

## Keyboard Equivalents (4 of 4)

| Shrink marquee to bit map        | ₩ <sup></sup> ₩ <i>™ marquee</i>  |
|----------------------------------|-----------------------------------|
| Shuffle down (backward)          |                                   |
| Shuffle up (forward)             | ೫[                                |
| Smooth polygon                   | жۍ~                               |
| Split/bind polygon*              |                                   |
| Square, create                   | ☆ <sup></sup> ▶ "⁄ rectangle tool |
| Square, draw from center         | אל wrectangle tool זייייייייי     |
| Switch to custom view number [#] | ೫∾[#]                             |
| Type size, change                | 🗘 🔭 type icon                     |
| Type, edit specifications        | ೫T or 👫 type icon                 |
| Typeface, change                 | ዤ፝ኊ type icon                     |
| Underline text                   | සරሀ                               |
| Undo/redo last operation         | ¥z                                |
| Ungroup elements                 | ജu                                |
| Unsmooth polygon                 | ඝ෮~                               |
| Wire-frame display (key line)*   |                                   |

#### \* Not available in Canvas DA Accurate for Canvas, version 2.1

| ¥ 습 ୭ ≪ ቅ | command<br>shift<br>option<br>control<br>tab | K K V % 1 | return<br>enter<br>escape<br>delete<br>fwd. delete | ■<br>F1<br>* | keypad key<br>space bar<br>function key<br>mouse click<br>mouse drag |
|-----------|----------------------------------------------|-----------|----------------------------------------------------|--------------|----------------------------------------------------------------------|
|-----------|----------------------------------------------|-----------|----------------------------------------------------|--------------|----------------------------------------------------------------------|

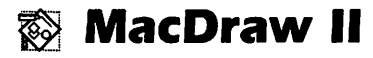

#### Toolbox

| A |  |
|---|--|
| / |  |
|   |  |
| 0 |  |
| 0 |  |
| 1 |  |
| 2 |  |
|   |  |
|   |  |

| Arrow       | 🔭 to select element, 🏧 to move                           |
|-------------|----------------------------------------------------------|
| Туре        | ✤ to set text origin, <sup>…</sup> ▶ across type to edit |
| Line        | ····▶ to draw straight line                              |
| Rectangle   | ····▶ to draw rectangle                                  |
| Rnd. corner | ····▶ to draw rectangle with round corners               |
| Oval        | ····▶ to draw ellipse                                    |
| Arc         | ····▶ to draw quarter ellipse                            |
| Freeform    | ····▶ to draw smoothed polygon                           |
| Polygon     | 🔭 to create corners for geometric polygon                |
| Note        | 🔭 to determine placement of stick-on note                |
|             |                                                          |

🐼 MacDraw II

#### Menus

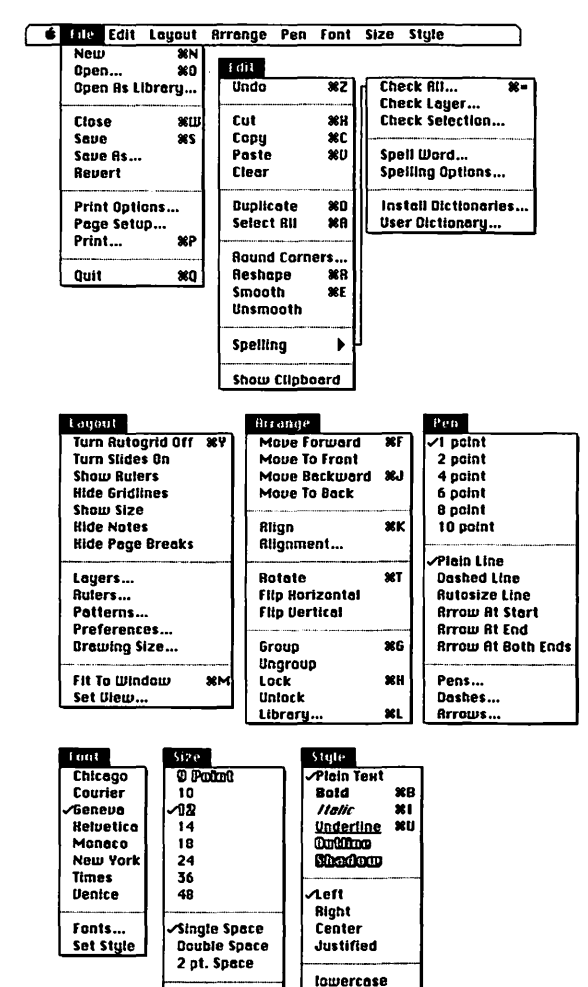

UPPERCRSE

Title

Font Sizes... Line Spacing.

# 🔯 MacDraw II

## Keyboard Equivalents (1 of 3)

| Access last tool used          | ೫ <b>_</b> or <del>*/</del> |
|--------------------------------|-----------------------------|
| Add point to polygon           | 🕻 during reshape            |
| Bold text                      |                             |
| Change default setting         | 我 choose command            |
| Change rulers                  | 🖘 🔭 ruler number box        |
| Check all spelling             |                             |
| Check spelling of selection    |                             |
| Circle, create                 |                             |
| Clear element                  |                             |
| Close document                 |                             |
| Copy element                   | ೫C                          |
| Current view size/100%, toggle |                             |
| Cut element                    | ಱx                          |
| Delete point from polygon      | 🖘 during reshape            |
| Demagnify view size            | ೫←                          |
| Down one layer/previous slide  | ೫↑                          |
| Duplicate element              | ೫D                          |
| Fit to window view size        | ೫M                          |
| Group elements                 | ಱG                          |
| Help                           |                             |
| Italic text                    |                             |
| Lock element                   | Жн                          |
| Magnify view size              | ೫→                          |
| Move backward                  |                             |
| Move forward                   | ೫F                          |

# 🐼 MacDraw II

## Keyboard Equivalents (2 of 3)

| Move to back               | ജĉJ                                 |
|----------------------------|-------------------------------------|
| Move to front              |                                     |
| Move window to back        |                                     |
| New document, create       | ೫N                                  |
| New layer or slide, create |                                     |
| Nonsmoothing corner        | 🕆 🔭 polygon tool                    |
| Open as library            | සිරු0                               |
| Open existing document     | £0                                  |
| Page setup                 | ፝ጜ ዮ ቦ                              |
| Paste element              |                                     |
| Perpendicular line, create | ☆ <sup></sup> ▶ ♥/line tool         |
| PREFERENCES dialog, access | 🕅 center icon                       |
| Print document             | ಱP                                  |
| Print one copy             | ೫⊗P                                 |
| Quit MacDraw II            | ¥Q                                  |
| Rescale when pasting       |                                     |
| Reshape polygon            |                                     |
| Rewrap type                | ••••• handle */arrow                |
| Rotate element 45°         | ☆ <sup>····</sup> ▶ during rotation |
| RULERS dialog, access      | 🕅 on ruler                          |

| ж          | command | ب            | return      | 囲      | keypad key   |
|------------|---------|--------------|-------------|--------|--------------|
| 仑          | shift   | ~~           | enter       | _      | space bar    |
| Š          | option  | Ø            | escape      | F1     | function key |
| ~          | control | $\otimes$    | delete      | 1      | mouse click  |
| <b>⇒</b> I | tab     | $\mathbf{X}$ | fwd. delete | ···· k | mouse drag   |
|            |         |              |             |        | 0            |

# 🔯 MacDraw II

## Keyboard Equivalents (3 of 3)

| Save as different name or location  |                             |
|-------------------------------------|-----------------------------|
| Save drawing                        | ೫s                          |
| Scale object                        | ••••• handle */arrow        |
| Select all elements in document     | ፝සරA                        |
| Select all elements on active layer |                             |
| Select element on other layer       | 🔊 🐂 "/arrow                 |
| Select tool permanently             | 🕅 🔭 tool icon               |
| Smooth polygon                      | ೫E                          |
| Square, create                      | א יייזיא איי rectangle tool |
| Switch to custom view number [#]    | ೫[#]                        |
| Turn autogrid on/off                | ær                          |
| Underline text                      | ಱึu                         |
| Undo/redo last operation            | ೫z                          |
| Ungroup elements                    |                             |
| Unlock element                      | ೫ሪዘ                         |
| Unsmooth polygon                    | ೫৫٤                         |
| Up one layer/next slide             | ೫↑                          |
| View element while transforming     |                             |

Accurate for MacDraw II, version 1.1

| ж          | command | ىيە          | return      | 田      | keypad key   |
|------------|---------|--------------|-------------|--------|--------------|
| ∂          | shift   | *            | enter       | _      | space bar    |
| S          | option  | Ø            | escape      | F1     | function key |
| ۵          | control | $\bigotimes$ | delete      | *      | mouse click  |
| <b>♦</b> I | tab     | $\boxtimes$  | fwd. delete | ···· Þ | mouse drag   |

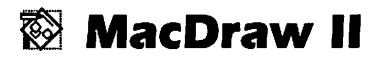

#### Ten Hottest Tips

- Using the same tool twice. When selecting a tool, double-click the icon if you wish it to remain selected after drawing. The icon will appear reversed.
- Line patterns. You may fill a line or the outline of a shape with a pattern by pressing the OPTION key and clicking on the pattern while the element is selected. This also works for coloring text, as long as the selected pattern is a solid color.
- Paste it where you want it. To determine the placement of pasted images, click on the page before pasting. The location where you click will determine the center of the Clipboard contents. Clicking also determines the center of a change in the view size.
- Editing the Scrapbook. MacDraw may be used to edit any image saved to the Scrapbook, regardless of where it originated. Text saved to the Scrapbook may be edited, even if it was saved with other graphic elements.
- Choosing a view. Name the most common view sizes you use by choosing the SET VIEW command. View names are listed at the bottom of the LAYOUT menu and may be accessed from the keyboard (COMMAND-1, COMMAND-2, and so on). You might save this document as "Stationery" and use it to create other images.
- Selective printing. MacDraw always prints all layers up to and including the current layer. If you only want to print one layer, send that layer to the bottom, go down to it, and print.
- Drawing cylinders. To draw a cylindrical object like a pipe, column, or can, select the "Round ends" option

#### 36 • Drawing Software

in the ROUND CORNERS dialog box. Then draw the object with the round-corner tool.

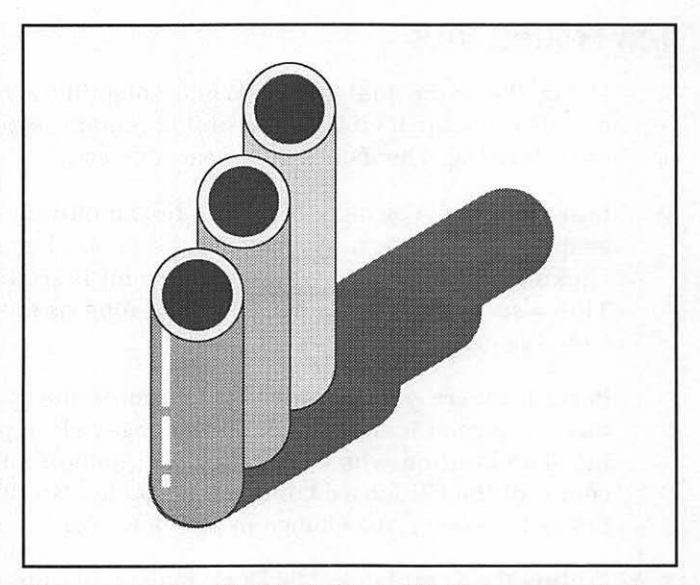

You can create cylindrical objects like these smokestacks by selecting "Round ends" in the ROUND CORNERS dialog.

- Creating many-sided lines. To prevent a polygon from closing when creating points close to the first point, press the OPTION key.
- Creating pie charts. To create a pie chart, draw an arc with the arc tool and choose the RESHAPE command. The current pattern will fill the arc as though a slice of pie has been taken from it.
- Sharp corners in a smoothed polygon. For sharp corners in a smoothed shape or line, overlap one point onto its neighbor. To make two points coincident while creating a shape, option-double-click with the polygon tool.

## Toolbox

| Arrow          | 🔭 to select, 🏧 to move                                       |
|----------------|--------------------------------------------------------------|
| 2-layer select | ····▶ to select images on both layers                        |
| Hand           | ····▶ to move page in window                                 |
| Туре           | 🔭 to set text origin, 🏧 across to edit                       |
| Perp. line     | ····▶ to draw horizontal or vertical line                    |
| Line           | ····▶ to draw straight line at any angle                     |
| Rectangle      | ····▶ to draw rectangle                                      |
| Round corner   | to draw rectangle with round corners                         |
| Oval           | ····▶ to draw ellipse                                        |
| Polygon        | 🔭 to create corners for geometric polygon                    |
| Multigon       | ····▶ to draw equilateral polygons                           |
| Arc            | ····▶ to draw quarter ellipse                                |
| Freehand       | •••• to draw freehand lines                                  |
| Marquee*       | ····▶ to select rectangular bit map                          |
| Free select*   | $\dots$ to select free-form portion of bit map               |
| Oval select*   | $ \overset{\dots}{}$ to select elliptical portion of bit map |
| Poly select*   | $  \mathbf{h} $ to select polygonal portion of bit map       |
| Lasso*         | ····▶ to select irregular portion of bit map                 |
| Free bit map*  | ····▶ to draw free-form bit-mapped lines                     |
| Paintbrush*    | •••• to draw free-form lines in brush shape                  |
| Paint can*     | ····▶ to fill area with current pattern                      |
| Pencil*        | To draw or delete free-form lines                            |
| Eraser*        | ····▶ to delete general portions of bit map                  |

\* Applicable to bit maps only

#### Menus

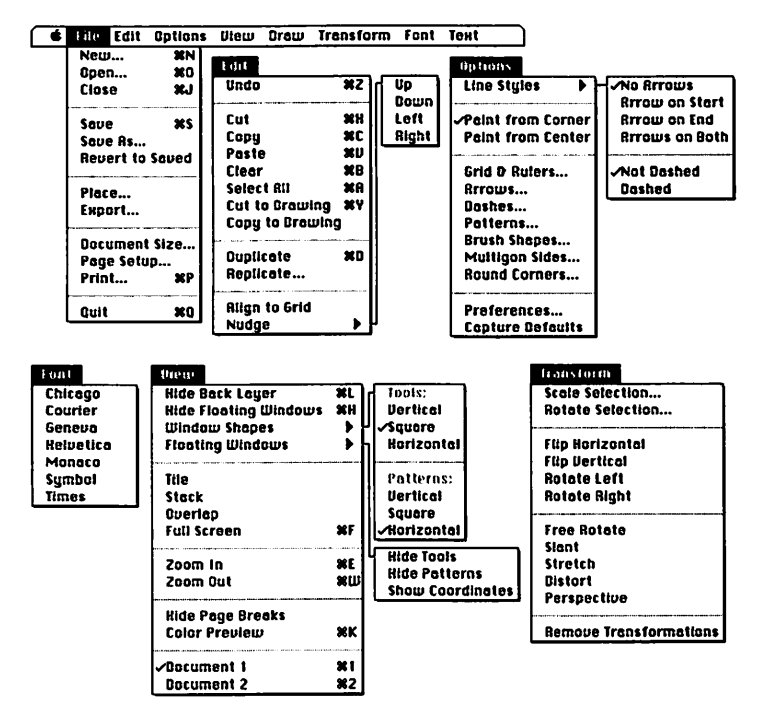

#### Menus

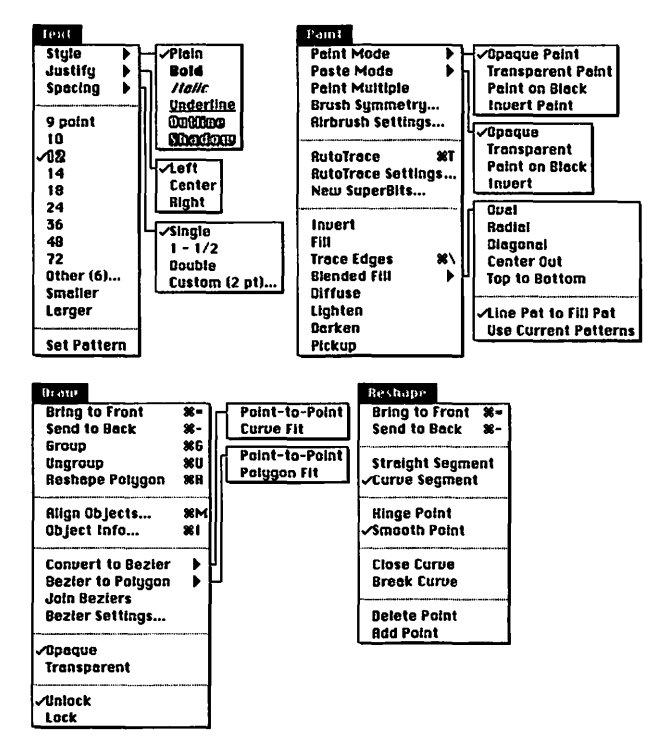

PAINT, DRAW, and RESHAPE menus alternate based on state of selection

## Keyboard Equivalents (1 of 5)

| Actual view size (100%)                    | ፝፝፝፝፝፝፝፝፝፝፝፝፝፝፝፝ፚ               |
|--------------------------------------------|---------------------------------|
| Actual view size/fat bits, toggle          | e೫ኊ∀pencil<br>orኊኊ pencil icon  |
| Actual/fit in window, toggle               | 🕅 hand icon                     |
| Align objects                              | ಱM                              |
| Align objects, apply<br>current settings   | S choose Align Objects          |
| Autotrace bit map                          | ೫T                              |
| Begin marquee<br>on existing marquee       |                                 |
| on existing marquee                        |                                 |
| Bold text                                  |                                 |
| Bring to front                             |                                 |
| Center text                                |                                 |
| Change current layer                       |                                 |
| Circle, create                             |                                 |
| Clear element                              |                                 |
| Clone bit map<br>(eler.                    |                                 |
| Close all documents                        | . 🕆 choose Close or 🛸 Close box |
| Close current document                     |                                 |
| Compress type                              |                                 |
| Copy element                               | ೫C                              |
| Custom leading, apply<br>current setting   | 🕆 choose Сиsтом (# pt)          |
| Custom type size, apply<br>current setting | -<br>🕆 choose Other (# pt)      |

#### Keyboard Equivalents (2 of 5)

| Cut element                        | ೫X                                      |
|------------------------------------|-----------------------------------------|
| Cut to drawing/painting layer      | <b>೫</b> ۲                              |
| Draw with bit map                  | © <sup></sup> ∖ element<br>or marqueed) |
| Duplicate element                  | ೫D                                      |
| Erase with half-sized cursor       | ⊗ <b>™</b> traser                       |
| Expand type ℋ h                    | andle ™arrow                            |
| Fill visible bit map only 😪        | 🔭 🌱 paint can                           |
| Fit in window                      |                                         |
| Free rotate around opposite corner | Rotate. 😒 🎞 🖈                           |
| Free rotate by 5°choose Free Ro    | тате, Ж☆к                               |
| Free rotate by 15° choose FREE 1   | R <i>отате,</i> 🕁 🛄 🔭                   |
| Full screen                        | 発F                                      |
| Grid, activate/deactivate          | <b>光</b> 公G                             |
| Grid, show/hide                    | 光心V                                     |
| Group elements                     | ೫G                                      |
| Hand tool, select temporarily      | ····· had                               |
| Hide/show all palettes             | ೫H                                      |
| Hide/show back layer               | ೫L                                      |

| ж          | command | ┙           | return      |    | keypad key   |
|------------|---------|-------------|-------------|----|--------------|
| 仑          | shift   | **          | enter       | _  | space bar    |
| V          | option  | ₽           | escape      | F1 | function key |
| $\diamond$ | control | $\otimes$   | delete      | ۴  | mouse click  |
| <b>⇒</b> ! | tab     | $\boxtimes$ | fwd. delete | ₩  | mouse drag   |
|            |         |             |             |    | _            |

## Keyboard Equivalents (3 of 5)

| Hinge/smooth point, toggle                   | 🕅 point "/arrow                                       |
|----------------------------------------------|-------------------------------------------------------|
| Increase type size by 1 point                | සං>                                                   |
| Insert point in path                         |                                                       |
| Italic text                                  | ፝සôI                                                  |
| Lasso without tightening                     |                                                       |
| Left-justify text                            | ೫৫୮                                                   |
| Lines at 30° angles, create                  | ûrs <sup></sup> k "∕ line tool<br>or polygon tool     |
| Magnify to 800% actual view size             | සිරුව                                                 |
| Move bit map 45°<br>(element must b          |                                                       |
| Move element single pixel<br>Move object 45° | →,↓,←, or↑<br>                                        |
| New document, create                         | ೫N                                                    |
| New page size                                | 🕆 choose New                                          |
| Object info                                  |                                                       |
| Open existing document                       |                                                       |
| Outline text                                 |                                                       |
| Paste element                                | ೫v                                                    |
| Perpendicular lines, createor 心 "//          | /perpendicular line tool<br>line tool or polygon tool |
| Perspective, apply                           |                                                       |
| one side at a timeCh                         | oose PERSPECTIVE, 1 R                                 |
| Plain text                                   | жሪዮ                                                   |
| Print document                               | ജp                                                    |

## Keyboard Equivalents (4 of 5)

| Quarter circle, create               | ☆ <sup></sup> ト ‴arc tool   |
|--------------------------------------|-----------------------------|
| Quit SuperPaint                      |                             |
| Reduce type size by 1 point          |                             |
| Reshape polygon                      |                             |
| Rewrap type                          | handle "/arrow              |
| Right-justify text                   |                             |
| Rotate element, apply                |                             |
| current settings                     | 🕆 choose Rotate Selection   |
| Rulers, show/hide                    |                             |
| Save all documents                   | schoose Save                |
| Save drawing                         | ജs                          |
| Scale bit map                        | corner of marqueed image    |
| Scale element, apply                 |                             |
| current settings                     | 🕆 choose Scale Selection    |
| Scale object                         | ₩ <sup></sup> handle ™arrow |
| Scale type                           | ት thandle ™arrow            |
| Select all elements on current layer |                             |
| Select contiguous area in bit map    | 🖌 🖌 "/lasso                 |
| Select contiguous white area         | ೫🐂 🏹 lasso                  |
| Select entire bit map                | 🕅 any selection icon        |
| Select entire words                  | 🔭 word, 🚟 over others       |

| ж           | command | щ            | return      |    | keypad key   |
|-------------|---------|--------------|-------------|----|--------------|
| 仑           | shift   | **           | enter       | _  | space bar    |
| Š           | option  | Ø            | escape      | F1 | function key |
| $\bowtie$   | control | X            | delete      | *  | mouse click  |
| <b>i</b> ∳i | tab     | $\mathbf{X}$ | fwd. delete |    | mouse drag   |
|             |         |              |             |    | Ũ            |

#### Keyboard Equivalents (5 of 5)

| Select range of points           | 🖒 point, 🏠 🖒 another           |
|----------------------------------|--------------------------------|
| Select/deselect additional point | ₩`\*\* "/arrow                 |
| Send to back                     |                                |
| Set width of text block          | type tool                      |
| Shadow text                      | ಱ۵s                            |
| Shrink marquee to bit map        | ₩ <sup></sup> \ \//marquee     |
| Square, create                   | ☆ <sup></sup> ♥ rectangle tool |
| Tighten marquee to bit map       | 🐨 🐂 🏹 marquee                  |
| Trace edges with                 |                                |
| shadow effect                    |                                |
| Trace edges without expanding    | 🕆 choose Trace Edges           |
| Transparent pattern              | ₩ <sup></sup> ₩ "⁄ paintbrush  |
| Underline text                   | ೫৫ሀ                            |
| Undo/redo last operation         | ೫Z or Ø                        |
| Ungroup elements                 | ೫U                             |
| Zoom in                          | ೫E                             |
| Zoom out                         |                                |

#### Accurate for SuperPaint, version 2.0

| ¥<br>م          | command<br>shift | بب<br>الم | return<br>enter       |        | keypad key                |
|-----------------|------------------|-----------|-----------------------|--------|---------------------------|
| <b>N</b>        | option           | B         | escape                | F1     | function key              |
| ≈<br><b>→</b> I | control<br>tab   | ×<br>×    | delete<br>fwd. delete | ₩<br>₩ | mouse click<br>mouse drag |

#### Ten Hottest Tips

- Getting the grabber hand while editing text. Like many programs, SuperPaint allows you to access the hand tool at any time by pressing the space bar. But to access the hand tool while in the middle of entering text, press COMMAND-SPACEBAR.
- Closing all windows. To close all open windows, press OPTION and choose the CLOSE command or click in the Close box. To save all open windows, press the OPTION key and choose SAVE.
- Consistent custom leading. You may apply the current custom line spacing (leading) or type size to selected text by pressing ортюм when choosing the Сизтом ог Отнек command from the Техт menu.
- Inverting a pattern. To invert a pattern, double-click the pattern to bring up the EDIT PATTERNS dialog. Then press the COMMAND key and click once in the pattern editing box (the right-hand of the two boxes).
- Adjustable airbrush technique. The effects of painting with the airbrush tool may be altered while painting, much as if you were using a real airbrush. To increase or decrease the flow rate, for example, press the period or comma key. To enlarge or reduce the spray area, press the plus or minus key. To specify a round nozzle, press the R key; to paint with a fading cursor, press the F key; and so on.

#### 46 • Drawing Software

- What does this plug-in do? To determine the purpose of any plug-in tool or command, choose ABOUT SUPERPAINT and click the PLUG-INS button in the resulting dialog box. This will produce a scrolling list of currently available plug-ins. Select a plug-in name and click on ABOUT to discover information on using and editing the tool.
- Reducing a bit map without gumming it up. When reducing a bit-mapped image, first transfer it to the drawing layer by choosing the CUT TO DRAWING command so that it becomes a "SuperBits" object. Then go to the drawing layer (by clicking the compass icon in the toolbox) and reduce the bit map by dragging at one of the corner handles. This allows you to reduce the bit map without losing pixels, effectively increasing the resolution.
- Editing a high-resolution painting. To edit the pixels in a SuperBits image, choose EDIT SUPERBITS from the DRAW menu.
- Repetitious plug-in tools. The Sprinkles plug-in in the SP Pouch folder actually includes six tools, all of which, except Bubblemaker, are duplicates of tools in the Other Plug-Ins folder. Use ResEdit to open Sprinkles and delete all references to tools other than Bubblemaker to avoid repetitious tools in your palette.
- Creating your own plug-ins. Any plug-in tool that contains a CURS resource (short for *cursor*) operates by laying down a random pattern of icons. You may create your own custom plug-ins by duplicating a plugin file, such as Snowflakes, and opening the duplicate

in ResEdit. Then open the CURS resource and edit each of the icons as you see fit. You should also edit the SICN resource to determine the appearance of the tool in the SuperPaint palette. You may even change the author's name in the TEXT resource so that your name will appear in the About dialog box.

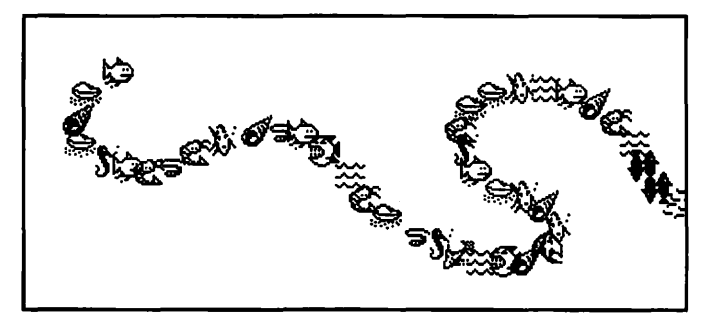

We created this sea life plug-in tool by editing the CURS resource of an existing plug-in with ResEdit.

# File Managers

File management has neither the glamor of computer graphics and desktop publishing, nor the obvious necessity of word processing. As a result, file management on the Mac is often ignored.

But when properly used, file managers make it easy to organize large amounts of data, turning data into information and enabling you to make informed decisions and manage complex tasks.

The common metaphor used to describe file managers is the index-card catalog. But unlike the simple index cards on which you might keep your favorite recipes or the names and phone numbers of your friends and colleagues, file managers provide the tools to quickly generate custom reports, sort data on multiple fields, and import and export data to and from other computer systems or software packages.

The problem with file-management software, as a software category, is that it does not provide instant gratification. In order to benefit from an electronic filing system, you must construct the system, input or capture the data, and define the reports and information that the system will generate. These tasks are dull at best.

But the payoff of this effort is substantial. A working database system is the model of productivity, rewarding your initial design efforts every time you print a report, look up some data, or generate a merge file to be used in the mailing of a form letter.

## 🗧 FileMaker II

#### Menus

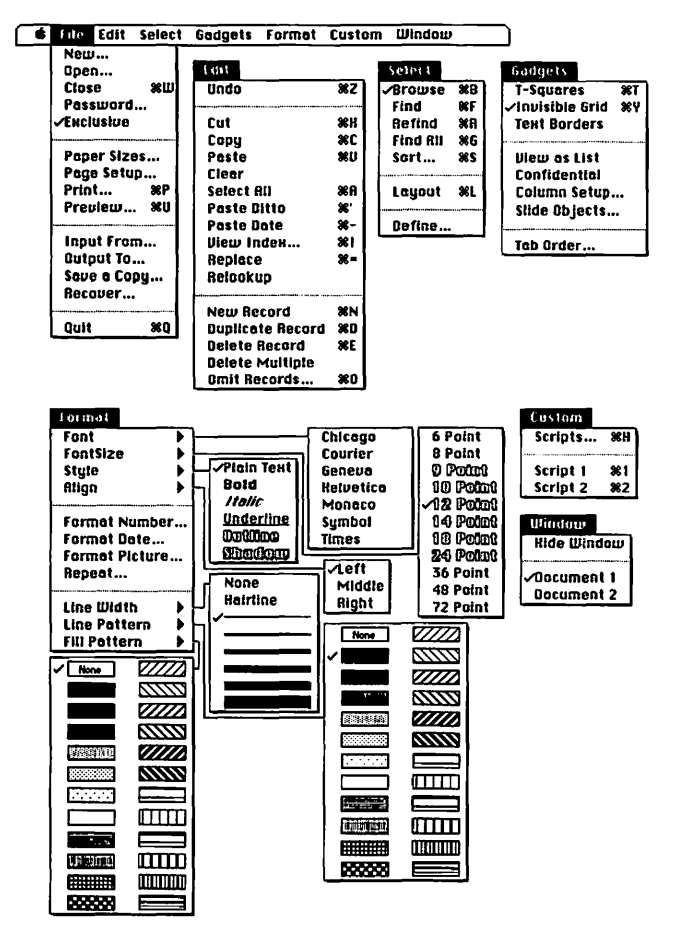

## FileMaker II

## Keyboard Equivalents (1 of 4)

| Addition <sup>*</sup>                            | +             |
|--------------------------------------------------|---------------|
| Bold text                                        | ፝፞፞፝፝፝፝፝፝፝፝ፚ  |
| Browse records                                   |               |
| Cancel operation                                 |               |
| Clear data or object                             | 🗵 or 🗉 🖌      |
| Clear entire field                               | ¥û⊠ <i>⊿</i>  |
| Close document                                   | ¥W            |
| Concatenation <sup>*</sup>                       | &             |
| Copy data or object                              | ¥C            |
| Current date <sup>‡</sup>                        |               |
| Current time <sup>‡</sup>                        | <b>:::</b> :: |
| Cut data or object                               | ೫X            |
| DEFINE dialog, select calculation field          | ೫C            |
| DEFINE dialog, select date field                 | ೫D            |
| DEFINE dialog, select number field               | ೫N            |
| DEFINE dialog, select picture field              | ೫P            |
| DEFINE dialog, select summary field              | <b>೫</b> S    |
| DEFINE dialog, select text field                 | ೫T            |
| Delete record, layout, or request                | ೫E            |
| Delete record, layout, or request, BYPASS dialog | ೫∞E           |
| Display all fields in tab group in layout        |               |
| Display next record, layout, or request          | ೫✦۱           |
| Display preceding record, layout, or request 第位  | ו∳⊗r %®       |
| Division <sup>‡</sup>                            | /             |
| Duplicate record, layout, or request             | ೫D            |
| Equal to <sup>‡</sup>                            | <sup></sup>   |
| Exponential (to power of)*                       | ^             |

## 🖻 FileMaker II

#### Keyboard Equivalents (2 of 4)

| Find all records matching specified criteria<br>and add them to browsing routine |                                        |
|----------------------------------------------------------------------------------|----------------------------------------|
| Find records matching specified criteria                                         |                                        |
| Format date                                                                      |                                        |
| Format number                                                                    |                                        |
| Greater than <sup>‡</sup>                                                        | >                                      |
| Greater than or equal <sup>‡</sup>                                               | ≥                                      |
| Grid, activate/deactivate                                                        | жү                                     |
| Grid, deactivate temporarily                                                     |                                        |
| Grid, realign to object                                                          |                                        |
| Hard space character                                                             |                                        |
| (forces two words to be read as one)*                                            | ~~~~~~~~~~~~~~~~~~~~~~~~~~~~~~~~~~~~~~ |
| Help                                                                             | ೫/                                     |
| Italic text                                                                      |                                        |
| Layout mode, access                                                              | ೫L                                     |
| Left-justify text                                                                |                                        |
| Less than <sup>‡</sup>                                                           | <                                      |
| Less than or equal <sup>‡</sup>                                                  | ≤                                      |

\* For use in calculation formulas or fields

| <mark></mark>      | command<br>shift         | +-<br>~~         | return<br>enter                 |         | keypad key<br>space bar                   |
|--------------------|--------------------------|------------------|---------------------------------|---------|-------------------------------------------|
| ~<br>≪<br><b>→</b> | option<br>control<br>tab | 27<br>(X)<br>(X) | escape<br>delete<br>fwd. delete | F1<br>% | function key<br>mouse click<br>mouse drag |

# FileMaker II

## Keyboard Equivalents (3 of 4)

| Middle-justify (center) text                           | ኤሪዞ                 |
|--------------------------------------------------------|---------------------|
| Move object vertically or horizontally                 |                     |
| Move to next field in record                           | <b>.</b>            |
| Move to preceding field in record                      | <b>☆</b> ✦I or જા✦I |
| Multiplication <sup>*</sup>                            | *                   |
| New record, layout, or request                         | ೫N                  |
| Not equal to <sup>‡</sup>                              | ≠                   |
| Omit records from browsing routine                     |                     |
| Omit records from browsing routine,                    |                     |
| bypass dialog (omit current record only)               | ೫∞0                 |
| Open existing document                                 |                     |
| Page number <sup>‡</sup>                               | ##                  |
| Paste current date                                     | සිු-                |
| Paste data or object                                   | ೫v                  |
| Paste ditto (paste data                                |                     |
| from same field in last record)                        |                     |
| Paste ditto, tab to next field                         | ኤዮ.                 |
| Percentage*                                            | %                   |
| Plain text                                             | жሪቦ                 |
| Preview document                                       | ಱu                  |
| Print document                                         | ೫P                  |
| Print document, bypass dialog                          | ೫⊗P                 |
| Quit FileMaker II                                      | ಱQ                  |
| Range <sup>‡</sup>                                     |                     |
| Record number <sup>‡</sup>                             | @@                  |
| Refind (repeat find request<br>with specified changes) |                     |
|                                                        |                     |

## 🖻 FileMaker II

#### Keyboard Equivalents (4 of 4)

| Replace data in same field in other records<br>with data from current field |               |
|-----------------------------------------------------------------------------|---------------|
| Return character <sup>‡</sup>                                               | ¶(%7)         |
| Right-justify text                                                          |               |
| Run script (mac::o) number [#]                                              | ೫[#]          |
| Script most recent actions (create macro)                                   | ೫H            |
| Select all data in current field                                            |               |
| or all objects in layout                                                    | ೫A            |
| Sort order of records                                                       | ೫s            |
| Subtraction/negation*                                                       |               |
| T squares (display vertical and                                             |               |
| horizontal guidelines in layout mode)                                       | Жт            |
| Text constant*"                                                             | " around text |
| Underline text                                                              |               |
| Undo/redo last operation                                                    | ¥z            |

\* For use in calculation formulas or fields Accurate for FileMaker II, version 1.0

| ж<br>А | command | <b>ب</b>     | return      |            | keypad key   |
|--------|---------|--------------|-------------|------------|--------------|
| v      | sam     | ~            | enter       | -          | space bar    |
| V      | option  | Ø            | escape      | F1         | function key |
|        | control | $\bigotimes$ | delete      | Ĩ <b>∖</b> | mouse click  |
| ⇒i     | tab     | $\boxtimes$  | fwd. delete | ▶          | mouse drag   |
|        |         |              |             |            |              |

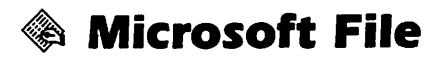

#### Menus

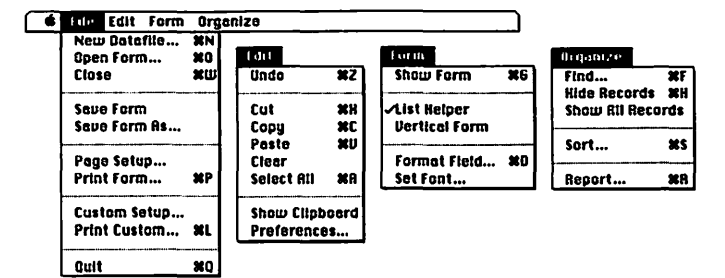

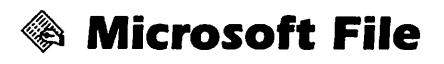

# Keyboard Equivalents (1 of 3)

| Addition*                                             | +          |
|-------------------------------------------------------|------------|
| Clear field or record                                 | 🗵          |
| Clear field or record unconditionally (bypass dialog) | ∞⊗         |
| Copy field or record                                  | <b>Ж</b> С |
| Cut field or record                                   | ЖХ         |
| Division <sup>*</sup>                                 | /          |
| Equal to <sup>‡</sup>                                 | =          |
| Find records matching specified criteria              | <b>%</b> F |
| FORM TYPE dialog, select date field                   | D          |
| FORM TYPE dialog, select number field                 | N          |
| FORM TYPE dialog, select picture field                | P          |
| FORM TYPE dialog, select text field                   | Т          |
| Format field, label, or heading                       | <b>ħħ</b>  |
| Greater than <sup>‡</sup>                             | >          |
| Greater than or equal <sup>‡</sup>                    | >=         |
| Help                                                  | ೫/         |
| Hide selected records                                 | <b>Ж</b> Н |

\* For use in computation fields or dialogs

| ж          | command | بہ                    | return      | E      | keypad key   |
|------------|---------|-----------------------|-------------|--------|--------------|
| Ŷ          | shift   | **                    | enter       |        | space bar    |
| N.         | option  | Ø                     | escape      | F1     | function key |
| $\diamond$ | control | X                     | delete      | ۴      | mouse click  |
| <b>⇒</b> 1 | tab     | $\mathbf{\mathbb{R}}$ | fwd. delete | ···· k | mouse drag   |
|            |         |                       |             | _      |              |

# Microsoft File

## Keyboard Equivalents (2 of 3)

| Less than <sup>‡</sup>                                                                       |
|----------------------------------------------------------------------------------------------|
| Less than or equal‡                                                                          |
| Move field in back of other field                                                            |
| Move field vertically or horizontally                                                        |
| Move to first field in next record🕶                                                          |
| Move to first field in preceding record 分🗫                                                   |
| Move to next field in record                                                                 |
| Move to preceding field in record                                                            |
| Move to record one screen down 🖘                                                             |
| Move to record one screen up                                                                 |
| Move to same field in next record೫🕶                                                          |
| Move to same field in preceding record                                                       |
| Multiplication**                                                                             |
|                                                                                              |
| New document೫N                                                                               |
| New document೫N<br>Not equal to <sup>‡</sup> <>> or ><                                        |
| New document光N<br>Not equal to <sup>‡</sup> <>> or ><<br>Open alternate view of current form |
| New document                                                                                 |
| New document                                                                                 |
| New document                                                                                 |
| New document                                                                                 |
| New document                                                                                 |
| New document                                                                                 |
| New document                                                                                 |
| New document                                                                                 |
| New document                                                                                 |

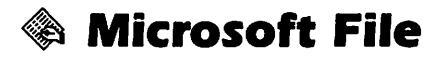

#### Keyboard Equivalents (3 of 3)

| Quit Microsoft File                                       | ೫Q         |
|-----------------------------------------------------------|------------|
| Range <sup>*</sup>                                        |            |
| Report summary of records                                 | ೫R         |
| Select all data in current field<br>or all fields in form | ЖА         |
| Send field or label to back                               |            |
| Sort order of records                                     | <b>೫</b> S |
| Subtraction/negation*                                     |            |
| Undo/redo last operation                                  | ೫z         |
| Wild card for a single character <sup>‡</sup>             | ?          |
| Wild card for any number of characters*                   | *          |

#### \* For use in computation fields or dialogs Accurate for Microsoft File, version 2.00a

| <mark></mark><br>ස | command<br>shift | +<br>* | return<br>enter |               | keypad key<br>space bar |
|--------------------|------------------|--------|-----------------|---------------|-------------------------|
| S                  | option           | Ø      | escape          | F1            | function key            |
| ৯                  | control          | X      | delete          | *             | mouse click             |
| <b>+</b> I         | tab              | X      | fwd. delete     | ···· <b>k</b> | mouse drag              |
|                    |                  |        |                 |               |                         |

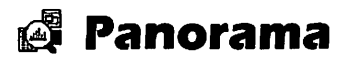

Icon Bars (with pop-up menus displayed)

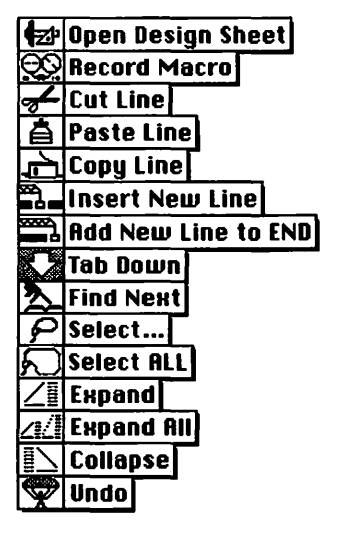

This icon bar appears in the Data Sheet mode.

| Τ | <b>Rename</b> Picture   |
|---|-------------------------|
|   | First Picture           |
|   | <b>Previous Picture</b> |
|   | Next Picture            |
| W | Last Picture            |
| シ | <b>Find Picture</b>     |
| ≁ | Cut                     |
| È | Сору                    |
| à | PASTE                   |

This icon bar appears in the Flash Art mode.

| $\bigcirc$ | New Generation      |
|------------|---------------------|
| Ł          | Cut Line            |
| ā          | Paste Line          |
| þ          | Copy Line           |
|            | Insert New Line     |
|            | Add New Line to END |
| X          | Tab Down            |
|            | Generate Values     |
| H          | Set Up Link         |
|            |                     |

This icon bar appears in the Design Sheet mode.

| $\bigcirc$ | Data Mode                  |
|------------|----------------------------|
| R          | Pointer                    |
| -          | Crosshair Pointer          |
| Q          | Magnify                    |
|            | Create/Edit Tile           |
| xyz        | Create/Edit Data Cells     |
| T          | Create/Edit Caption Text   |
|            | Create/Edit Paragraph Text |
|            | Create Rectangles          |
| 0          | Create Rounded Rectangles  |
| /          | Create Lines               |
| 0          | Create Ovals/Circles       |
|            | Create/Edit Button         |
| Щ          | Create/Edit Chart          |
| Ŷ          | Create/Edit Flash Art      |
| DI)        | Create/Edit Flash Audio    |
| _          |                            |

This icon bar appears in the Graphics mode.

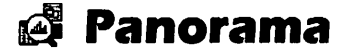

#### Menus

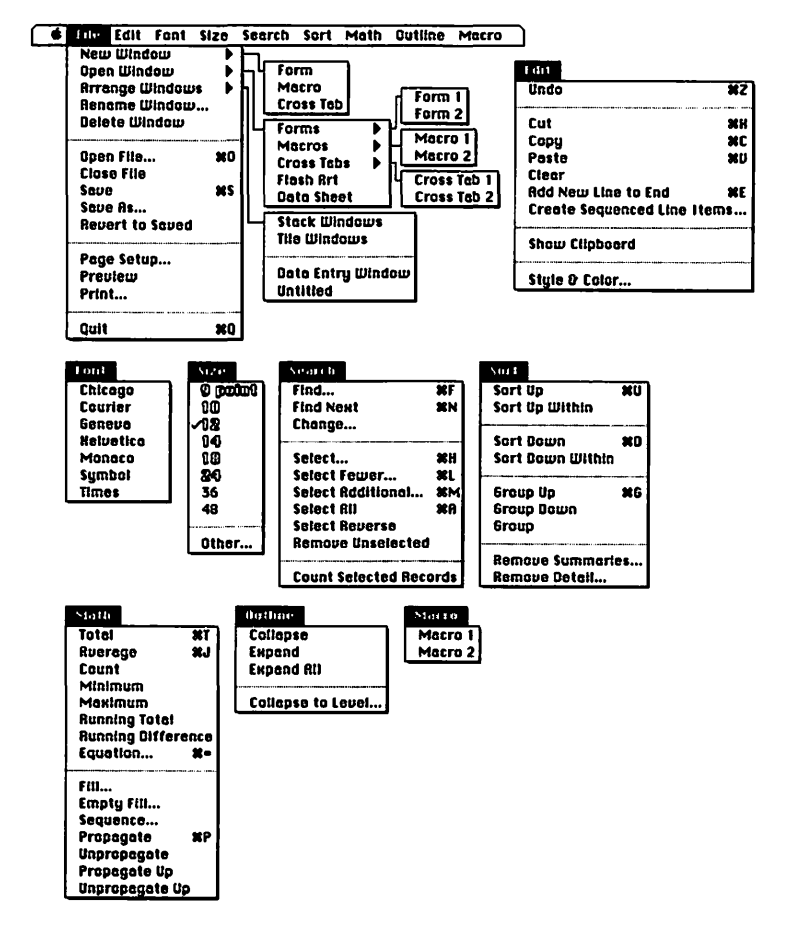

60 • File Managers

🛱 Panorama

#### Form Window Menus

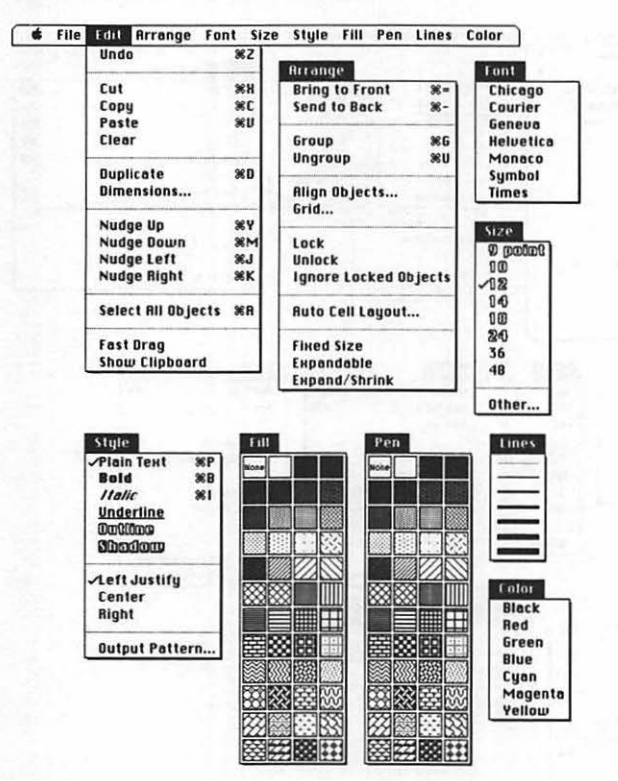

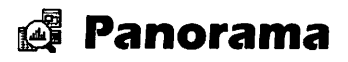

#### Keyboard Equivalents (1 of 4)

| Add new line to end of Data Sheet                        | ೫E                                     |
|----------------------------------------------------------|----------------------------------------|
| Addition <sup>‡</sup>                                    | +                                      |
| Average column of cells                                  | ೫J                                     |
| Bold text in form                                        | Жв                                     |
| Bring to front                                           | æ=                                     |
| Cancel formula or operation                              |                                        |
| Clear field or record                                    |                                        |
| Clone cell or object                                     | ™pointer icon                          |
| Conditional expression <sup>*</sup>                      | ?                                      |
| Confirm formula                                          | ······································ |
| Copy cell or object                                      | ಱC                                     |
| Cut cell or object                                       | ೫x                                     |
| Ditto character (copy data from cell above) <sup>‡</sup> | ••                                     |
| Division <sup>‡</sup>                                    | /                                      |
| Duplicate cell or object                                 | ೫D                                     |
| Equal to <sup>‡</sup>                                    | =                                      |
| Equation, fill column with result                        |                                        |
| Exponential (to power of) <sup>‡</sup>                   | ^                                      |

\* For use in the formula bar or macro editor

| ¥<br>ሪ   | command<br>shift         | + ~              | return<br>enter                 |         | keypad key<br>space bar                   |
|----------|--------------------------|------------------|---------------------------------|---------|-------------------------------------------|
| - %<br>♦ | option<br>control<br>tab | 27<br>(S)<br>(S) | escape<br>delete<br>fwd. delete | F1<br>% | function key<br>mouse click<br>mouse drag |

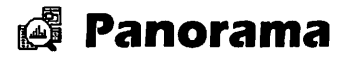

## Keyboard Equivalents (2 of 4)

| Find cells matching specified criteria                             |
|--------------------------------------------------------------------|
| Find next cell matching same criteria೫N                            |
| Greater than <sup>‡</sup> >                                        |
| Greater than or equal <sup>‡</sup> ≥                               |
| Group cells up (sort rows into groups<br>and create subtotals)     |
| Group objects                                                      |
| Indent line in macro‡                                              |
| Integer division <sup>‡</sup> \                                    |
| Isolate field names with spaces<br>or punctuation <sup>‡</sup>     |
| Italic text in form೫I                                              |
| Less than <sup>‡</sup> <                                           |
| Less than or equal <sup>‡</sup> ≤                                  |
| Merge equation into paragraph <sup>*</sup> { and }                 |
| Move one cell down                                                 |
| Move one cell right                                                |
| Move one cell up $\clubsuit$ tab down icon and $\diamondsuit lace$ |
| Multiplication <sup>‡</sup> *                                      |
| Not equal to <sup>‡</sup> ≠                                        |
| Nudge selected object down                                         |
| Nudge selected object left                                         |
| Nudge selected object right                                        |
| Nudge selected object up೫Y                                         |
| Number variable‡#                                                  |
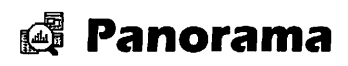

### Keyboard Equivalents (3 of 4)

| Open existing document                                  | ೫೦                          |
|---------------------------------------------------------|-----------------------------|
| Paste cell or object                                    | ೫v                          |
| Percentage*                                             | %                           |
| Placeholder character <sup>‡</sup>                      | Ω( <b>%</b> Z)              |
| Plain text in form                                      | ೫P                          |
| Plural unit variable <sup>‡</sup>                       | ~~~                         |
| Print document                                          | ೫P                          |
| Propagate (fill down)                                   | ೫P                          |
| Protect document                                        |                             |
| (set user level)Ж∾ choose Авои                          | t Panorama                  |
| Quit Panorama                                           | ¥Q                          |
| Save document                                           | ೫s                          |
| Scratch memory, change الالالالالالالالالالالالالالالال | n launching<br>n at Finder) |
| Select additional cells ("and" operator)                | ೫M                          |
| Select all cells or objects (displays hidden cells)     | ೫A                          |
| Select cells matching specified criteria, hide others   | ೫H                          |

\* For use in the formula bar or macro editor

| ¥<br>순     | command<br>shift | +<br>~      | return<br>enter |    | keypad key<br>space bar |
|------------|------------------|-------------|-----------------|----|-------------------------|
| <b>™</b>   | option           | Ø           | escape          | F1 | function key            |
| $\diamond$ | control          | $\otimes$   | delete          | k  | mouse click             |
| <b>⇒</b> I | tab              | $\boxtimes$ | fwd. delete     | ▶  | mouse drag              |
|            |                  |             |                 |    | -                       |

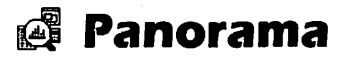

#### Keyboard Equivalents (4 of 4)

| Select entire line <sup>*</sup>         | 🕅 🐂 line |
|-----------------------------------------|----------|
| Select entire word <sup>‡</sup>         | 🕅 word   |
| Select fewer cells ("or" operator)      | ೫L       |
| Send to back                            | ೫-       |
| Sort up (ascending order, A-Z)          | ೫U       |
| Sort up (descending order, Z-A)         | ೫D       |
| Sounds like <sup>‡</sup>                | ≈ (%X)   |
| Spell out numbers variable <sup>‡</sup> | § (%6)   |
| Subtraction/negation*                   |          |
| Total column of cells                   | ೫т       |
| Undo/redo last operation                | ೫z       |
| Ungroup object                          | ೫U       |

\* For use in the formula bar or macro editor Accurate for Panorama, version 1.5

| ዝ<br>ጉ  | command<br>shift | +-<br>** | return<br>enter |        | keypad key<br>space bar |
|---------|------------------|----------|-----------------|--------|-------------------------|
| 2       | option           | B        | escape          | F1     | function key            |
| ≈<br>♣I | tab              | ß        | fwd. delete     | ~<br>₩ | mouse drag              |

# HyperCard/text

It is hard to tell if HyperCard has been a success, a failure, or neither. After the incredible hype upon its introduction, it was expected that HyperCard stacks would pervade the Macintosh world. But to date no commercial stacks have had very much success, and with few exceptions even public-domain and shareware stacks are uninteresting.

So why are we still talking about HyperCard (and its competitors)? One reason is that HyperCard has proven to be a tremendous success as a customizable front end to mainframes and other computers. Another is that although HyperCard is not a complete hypertext system, it is an excellent way to organize and distribute large amounts of information.

A number of video disks driven by HyperCard are now available, and tremendous examples of HyperCard use have been produced by Apple Computer as means of distributing information to software developers. Our own HyperCard version of *Encyclopedia Macintosh* has also been recognized for providing electronic access to the complete text and graphics of a 750-page book.

Others areas where HyperCard is having an impact is with individual users who need certain types of custom software, or who wish to learn about programming. These areas aren't highly publicized, but benefit dramatically from the availability of HyperCard. If you're a Macintosh user who has never tried Hyper-Card, your time would be well-spent going through the HyperCard tutorials and learning enough so that

#### 66 • HyperCard/Hypertext

you can design and build your own stack. You may or may not find that there are custom applications for which you can use HyperCard, but you will definitely learn an important lesson about how the Macintosh works and how software is created—and about the future of personal computing.

### HyperCard

### Tools

| Ś |  |
|---|--|
| 0 |  |
|   |  |

| Browse |  |
|--------|--|
| Button |  |
| Field  |  |

button to activate, is field to enter type
to select button, H<sup>---</sup> to draw button
to select field, H<sup>---</sup> to draw field

| $\Box$            |
|-------------------|
| P                 |
| 0                 |
| ┢                 |
| ┛                 |
| $\sim$            |
| Ĩ                 |
| $\langle \rangle$ |
|                   |
| Ο                 |
| 0                 |
| $\heartsuit$      |
| $\bigcirc$        |
| Δ                 |
| A                 |

| Marquee      | $\dots$ to select rectangular portion of painting           |
|--------------|-------------------------------------------------------------|
| Lasso        | •••• to select irregular portion of painting                |
| Pencil       | •••• to draw or delete free-form lines                      |
| Paintbrush   | $ \$ to draw free-form lines in brush shape                 |
| Eraser       | $ \hfill \mathbf{k} $ to delete general portions of bit map |
| Line         | •••• to draw straight line at any angle                     |
| Spraypaint   | ····▶ to generate pattern of loose pixels                   |
| Paint can    | •••• to fill an area with current pattern                   |
| Rectangle    | to draw rectangle                                           |
| Rnd. corner  | $\blacksquare$ to draw rectangle with round corners         |
| Oval         | •••• to draw ellipse                                        |
| Freehand     | to draw free-form lines in line weight                      |
| Reg. polygon | •••• to draw equilateral polygon                            |
| Polygon      | 🔭 to create corners for geometric polygon                   |
| Туре         | ✤ to create block of type (not used to edit)                |

68 • HyperCard/Hypertext

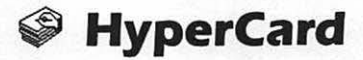

#### Menus

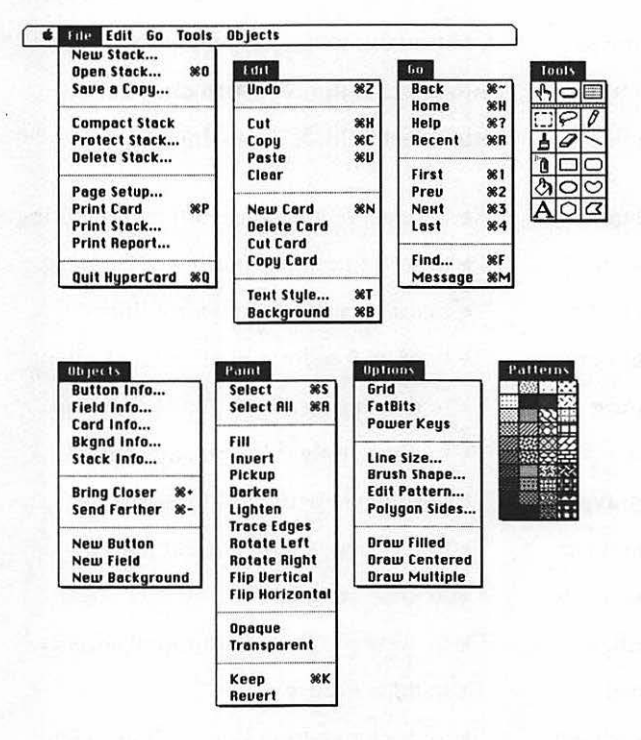

PAINT, OPTIONS, and PATTERNS menus appear only when a painting tool is selected

# Solution HyperCard

#### Keyboard Equivalents (1 of 6)

| Actual size/fat bits, toggle <sup>‡</sup> k k pencil icon or ₩k | w pencil tool |
|-----------------------------------------------------------------|---------------|
| Advance cursor to next field <sup>+</sup>                       | <b>⇒</b> i    |
| Back, retrace through cards                                     |               |
| viewed so far ~ or $\blacksquare \mathcal{Q}$                   | or ≈↓ or X~*  |
| Background/card, toggle                                         | ¥B            |
| Black pattern, select <sup>*</sup>                              | В             |
| Bring closer (forward)                                          | ೫=            |
| Browse tool, select                                             | ೫+।           |
| Brush shape, select <sup>*</sup> ** po                          | intbrush icon |
| Button locations, show temporarily <sup>+</sup>                 | ೫∾            |
| Button tool, select                                             | ೫✦৷✦৷         |
| Cancel current operation                                        |               |
| Card pictures, show temporarily (hide background)*              | ⊗D            |
| Change number of sides                                          |               |
| in equilateral polygon* 🔭 regular                               | polygon icon  |
| Change to next typeface                                         |               |
| Change to previous typeface                                     | жራ‹           |
| Circle, create <sup>*</sup>                                     | ─► ₩oval tool |

- \* Exclusively applicable to the browse mode
- \* Specifically for use when a painting tool is selected

| ж          | command | ب            | return      |        | keypad key   |
|------------|---------|--------------|-------------|--------|--------------|
| 仑          | shift   | **           | enter       | _      | space bar    |
| S          | option  | Ø            | escape      | F1     | function key |
| ৯          | control | ×            | delete      | ×.     | mouse click  |
| <b>→</b> I | tab     | $\mathbf{X}$ | fwd. delete | ···· Þ | mouse drag   |
|            |         |              |             |        | -            |

# HyperCard

### Keyboard Equivalents (2 of 6)

| Clear object                                                             |
|--------------------------------------------------------------------------|
| Clone selected button                                                    |
| Clone selected field Sint v/field tool                                   |
| Clone selected picture*                                                  |
| Сомраст Stack, show command Ж <i>File menu</i>                           |
| Copy object #C                                                           |
| Cut object                                                               |
| Darken selection <sup>‡</sup> D                                          |
| DELETE STACK, show command                                               |
| Draw filled shape* 🔭 shape tool icon (except reg. polygon)               |
| Draw from center/corner, toggle*C                                        |
| Draw multiple shapes, toggle <sup>‡</sup> M                              |
| Draw with selected picture <sup>‡</sup>                                  |
| Edit button script 公 熟 "/ button tool or 発怒派 "/ browse tool              |
| Edit current background script #~B                                       |
| Edit current card script #SC                                             |
| Edit field script                                                        |
| Edit pattern*                                                            |
| Edit stack script #~S                                                    |
| Erase entire card*                                                       |
| Erase opaque (hide background) <sup>*</sup> ₩ <sup></sup> *'/eraser tool |
| Erase with paintbrush or spraypaint tool‡                                |
| Field and button locations, show temporarily <sup>+</sup>                |
| Field tool, select                                                       |
| Fill selection*F                                                         |
| Find specified field text                                                |
| First card in stack, go to                                               |

# Solution HyperCard

#### Keyboard Equivalents (3 of 6)

| Flip selection horizontally <sup>*</sup> H                |
|-----------------------------------------------------------|
| Flip selection vertically <sup>‡</sup> V                  |
| Forward through retraced cards                            |
| Grab multiple words of field text<br>while in message box |
| Grab pattern off page<br>(gridded)*dialog displayed       |
| Grab single word of field text<br>while in message box    |
| Grid, activate/deactivate <sup>*</sup> G                  |
| Help stack, go to೫/                                       |
| Home, close current stack೫H                               |
| Increase leading                                          |
| Increase type size                                        |
| Invert selection*I                                        |
| Keep (save) picture on current card <sup>‡</sup> ೫K       |
| Lasso entire enclosed shape*                              |

- \* Exclusively applicable to the browse mode
- \* Specifically for use when a painting tool is selected

| ж          | command | ىيە         | return      |          | keypad key   |
|------------|---------|-------------|-------------|----------|--------------|
| Û          | shift   | ~~          | enter       |          | space bar    |
| Š          | option  | Ø           | escape      | F1       | function key |
| $\diamond$ | control | $\otimes$   | delete      | <b>K</b> | mouse click  |
| ⇒ı         | tab     | $\boxtimes$ | fwd. delete | ▶        | mouse drag   |
|            |         |             |             |          |              |

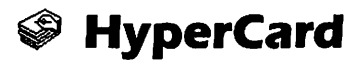

### Keyboard Equivalents (4 of 6)

| Last card in stack, advance to                                                         | ೫4 or ೫→                            |
|----------------------------------------------------------------------------------------|-------------------------------------|
| Lighten selection <sup>+</sup>                                                         | L                                   |
| Line weight, select <sup>‡</sup>                                                       | 1, 2, 3, 4, 6, 8                    |
| Lines at 15° angles, create <sup>‡</sup> ☆ <sup></sup> <i>\varphi \varphi line too</i> | l or polygon tool                   |
| Mark current card for quick return                                                     |                                     |
| (may mark multiple cards)                                                              |                                     |
| Menu bar, show/hide                                                                    |                                     |
| Message box, display                                                                   | ೫M                                  |
| Move selected picture in 45° direction <sup>‡</sup>                                    |                                     |
| New button, create೫ <sup>-</sup>                                                       | ···▶ ₩/button tool                  |
| New card, create                                                                       | ೫N                                  |
| New field, create                                                                      | ₩ <sup></sup> ┡ "⁄ field tool       |
| Next card in stack, advance to                                                         | ೫3 or ≈→                            |
| Opaque areas, show temporarily as black <sup>‡</sup>                                   |                                     |
| Opaque selection <sup>‡</sup>                                                          | 0                                   |
| Open existing stack                                                                    | button in Home                      |
| Paste miniature of copied card                                                         | සිර                                 |
| Paste object                                                                           | ಱv                                  |
| Pattern palette, display at cursor position <sup>‡</sup>                               | <b>.</b>                            |
| Patterned lines, create <sup>‡</sup>                                                   | S v∕line tool                       |
| Perpendicular lines, create* 🏠 🗝 🧑                                                     | nny painting tool<br>or eraser tool |
| Pickup pattern behind selection <sup>‡</sup>                                           | P                                   |
| Previous card in stack, go to                                                          | ೫2 or ≈←                            |
| Print card                                                                             | ೫P                                  |
| PROTECT STACK, show command                                                            |                                     |

# Solution HyperCard

#### Keyboard Equivalents (5 of 6)

| Quick return to marked card<br>(return to most recently marked card first) |
|----------------------------------------------------------------------------|
| Quit from application launched                                             |
| Quit from application launched<br>by HyperCard back to HyperCard           |
| Quit HyperCard                                                             |
| Recent (display thumbnails of last 42 cards)                               |
| Reduce leading                                                             |
| Reduce type size                                                           |
| Revert to last picture saved with KEEP command*R                           |
| Rotate selection left (90° counterclockwise)*[                             |
| Rotate selection right (90° clockwise)*]                                   |
| Scale button*                                                              |
| Scale field <sup>‡</sup> <sup>™</sup> corner <sup>™</sup> /field tool      |
| Scale proportionally <sup>‡</sup>                                          |
| Scale selected picture <sup>‡</sup>                                        |
| Select all images <sup>‡</sup>                                             |

- \* Exclusively applicable to the browse mode
- \* Specifically for use when a painting tool is selected

| <b>೫</b><br>습 | command<br>shift         | , <b>t</b>    | return<br>enter                 |             | keypad key<br>space bar   |
|---------------|--------------------------|---------------|---------------------------------|-------------|---------------------------|
| % ≪ ∓         | option<br>control<br>tab | <b>8</b><br>8 | escape<br>delete<br>fwd. delete | F1<br>%<br> | mouse click<br>mouse drag |

# HyperCard

#### Keyboard Equivalents (6 of 6)

| Select all pictures on card <sup>*</sup> <b>**</b> lasso or marquee icon |
|--------------------------------------------------------------------------|
| Select most recent image drawn <sup>‡</sup>                              |
| Send farther (behind)೫-                                                  |
| Shapes with patterned outlines, create 😒 🔭 🕅 any shape tool              |
| Shrink marquee to picture <sup>‡</sup> ೫ <sup></sup> ۴ <i>"/ marquee</i> |
| Square, create                                                           |
| Tear off menus menu                                                      |
| Toolbox, display at cursor position                                      |
| Trace edges of selection <sup>‡</sup> E                                  |
| Transparent selection <sup>‡</sup> T                                     |
| Type style specifications೫T                                              |
| Undo/redo last operation ₩Z or ~* or ♂*                                  |
| White pattern, select*W                                                  |

\* Exclusively applicable to the browse mode

\* Specifically for use when a painting tool is selected Accurate for HyperCard, version 1.2.2

| ж          | command | ىيە          | return      | 田     | keypad key   |
|------------|---------|--------------|-------------|-------|--------------|
| 仑          | shift   | ~            | enter       | _     | space bar    |
| V          | option  | ₽            | escape      | F1    | function key |
| ~          | control | ×            | delete      | ۴.    | mouse click  |
| <b>→</b> I | tab     | $\mathbf{X}$ | fwd. delete | ····> | mouse drag   |
|            |         |              |             |       |              |

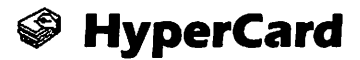

#### 16 Hottest Tips

- Saving disk space. Choose COMPACT STACK from the FILE menu to rewrite the current stack, thereby decreasing its size on disk.
- The versatile tilde. To return to the most recently displayed card, even if it was in a different stack, you have only to press the tilde key (~). Luckily, this doesn't prevent you from accessing the tilde or grave accent (`) character. To get the tilde, press SHIFT-TILDE. To get the grave, press OPTION-TILDE followed by the character over which you want it to appear. If you want to produce the grave accent by itself, press OPTION-TILDE followed by the space bar.
- Tool equivalents. You may display the toolbox by pressing OPTION-TAB. If you want to select the browse tool (the one with the pointing finger), press COMMAND-TAB. You may also select the button and field tools from the keyboard by pressing the TAB key multiple times in a row. For example, to get the button tool, hold down COMMAND and press TAB twice; and to get the field tool, hold down COMMAND and press TAB three times.
- Drawing new buttons and fields. To create a new button or field, select the button or field tool and command-drag.
- Accessing scripts quickly. Shift-double-clicking a button or field with the button or field tool will bring up the script for that object. Pressing COMMAND and OPTION while clicking a button with the browse tool brings up the button script; command-shift-optionclicking a field brings up the field script. In addition,

#### 76 • HyperCard/Hypertext

COMMAND-OPTION-C brings up the script for the current card, COMMAND-OPTION-B displays the background script, and COMMAND-OPTION-S brings up the stack script.

- Not-so-smart quotes. If you create documents as often as we do, you may be accustomed to pressing OPTION-[ and SHIFT-OPTION-[ when you want to access opening and closing quotation marks (" and "). Unfortunately, if you try to use the opening and closing quotes in a script or message-box command, HyperCard will return an error. You must always use the straight double quote ("). We wrote this hint for ourselves as much as for anyone else. Believe it or not, almost every time we use HyperCard, we make this same mistake, and it takes us several minutes to figure out what we were doing wrong. You're probably smart enough to know better.
- Font problems? Here's another one for the "so smart ٥ we're dumb" crowd. If you're like us, you've cleared your System file of all but the most essential screen fonts—Geneva 9-point and 12-point, Monaco 9-point, and Chicago 12-point-and relegated the rest to suitcases that you open with MasterJuggler or Suitcase. If the type across the top of the first Home card and elsewhere in the stack looks awful, it's because you don't have Times 18-point open. Since we don't use this font elsewhere, we've loaded it into HyperCard directly. Simply launch Apple's Font/DA Mover utility, option-click the Open button (which allows you to select from non-suitcase files), and select HyperCard. Then copy Times 18-point from one of your original System disks to the HyperCard application.
- I can't change the user level! Most people already know this one, but if you've never run into it before, maybe we can help you avoid a traumatic experience. When you set the user mode to "browsing" or "typing," you lose three commands from the FILE menu: COMPACT

STACK, PROTECT STACK, and DELETE STACK. This can seem like a big problem if you need to get to the dialog box required to raise the user level. But by pressing COM-MAND while displaying the FILE menu, you cause the commands to reappear.

- Test your stacks in all modes. Everyone tries to test their stacks the best they can before throwing them to the masses. But many programmers overlook testing their stacks in any but the "scripting" user mode. If you plan to distribute your stack in another mode, such as "browsing," so as to discourage alterations, you should experiment with every feature of your stack in that mode. Some of the most common problems in using stacks arise when a programmer forgets to account for the user mode.
- Dialing the phone without wearing out your fingers. The "dial" command is an integral part of the Hyper-Talk language. This means that you can dial phone numbers in any stack. You can even dial a number on a touch-tone phone just by holding your receiver up to your Mac's speaker. When using the "dial" command in the message box or elsewhere outside of the Phone stack, do not use hyphens. Just type all seven numbers (or eight, ten, or eleven for long distance) in a row.

If your phone isn't sensitive enough to pick up tones emitted from your Mac's speaker, try turning up the volume from the Control Panel, or use a modem. A modem doesn't always have to blurt high-pitched noises into the phone. Sometimes, you can just use it to dial the phone. After it dials, pick up an extension and proceed normally.

 Finder substitute. Any stack, including Home, can serve as a substitute for the Finder, providing a custom way station between running applications. First, set up a macro that launches HyperCard and opens the appropriate stack every time your computer boots up. You can accomplish this using CE Software's Quick-Timer or Affinity's Tempo II with Autoboot. Your stack should contain buttons that allow you to launch your favorite applications. A sample button script might read "open "MacDraw"."

When you quit an application run from a HyperCard stack, you are returned to that stack, completing the stack-as-Finder metaphor. If you want to quit an application all the way back to the Finder, thus quitting HyperCard, press COMMAND-OPTION-Q.

- Capturing thumbnails. When you choose the RECENT command, you display tiny thumbnail shots of the 42 most recent cards you've been to, including those in other stacks. You can also capture these thumbnails for use in your stack—as a visual table of contents, for example. First choose COPY CARD from the EDIT menu. Notice that when you display the EDIT menu now, the PASTE command reads PASTE CARD. If you press the SHIFT key and display the EDIT menu, the same command reads PASTE PICTURE. By choosing this command, you paste a tiny bit-map thumbnail, <sup>1</sup>/<sub>42</sub> of the real size. Or, simply press SHIFT-COMMAND-V.
- Grabbing field text. In the message box, you can lift a word of type in a field by command-clicking the word. This is especially useful if you want to perform your own search command through a stack. Press COMMAND-M to display the message box. Then press COMMAND-F to insert a "find" command with the textentry cursor set between the two quotes. If you want to search for a word in a field in the current card, command-click the word and it will automatically appear between the two quotes in the message box. If you want to search for more than one word, commanddrag. Pressing RETURN will highlight the entry in the current card, so you'll have to press RETURN twice to search other cards.

Creating custom icons. Making custom button icons for HyperCard stacks is a very simple process if you have Apple's ResEdit utility. In ResEdit, open the HyperCard application, and then double-click on the ICON resource, displaying all button icons currently used by HyperCard. To create your own button, you may edit an existing button that you don't use very often, such as Bill Atkinson's face. Double-click the icon and an editing window appears, allowing you to turn on and off pixels as you would in MacPaint's "fat-bits" mode. If you don't want to lose any existing icons, select an icon and choose the DUPLICATE command from the EDIT menu. This creates two identical button icons, one of which you may edit by doubleclicking. You may also want to change the icon name after closing the edit window by choosing GET INFO from the FILE menu for a selected icon.

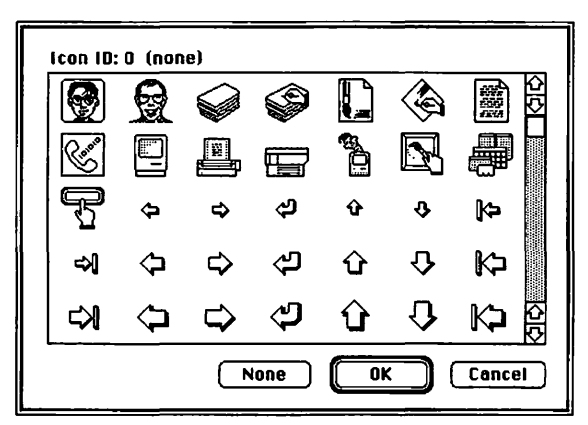

By duplicating the icon for Bill's face and editing it, we were able to create our own button icon representing one of our faces.

If you want your button icons to appear correctly for users running different HyperCard applications on their own machines, you must install the icon in your stack

#### 80 • HyperCard/Hypertext

as well. While still in ResEdit, copy the button in the HyperCard application ICON resource. Then open your stack. You will probably get an Alert box warning you that no resource fork exists for the file you're trying to open and that proceeding will create one. Allow this to happen by clicking OK. Then choose Paste. A new ICON resource appears with your custom icon inside.

Function problems. Many functions ("mouseClick," "clickLoc," and so on) intercept more information than you might expect. For example, an "on returnKey" or "on enterKey" routine is commonly used to capture strings entered by the user for a "find" routine or some related purpose. However, the "returnKey" or "enterKey" function toggles when the respective key is pressed, even in the message box. Since the message box is generally used to enter literal commands, you may want to include a modifier in your code. A bit of extra code such as "if message empty then..." filters out commands entered into the message box.

Incidentally, if you don't want users taking advantage of the message box, you can intercept all messages as well using the "returnKey" and "enterKey" functions.

Anyone can forget a password. HyperCard's getting old these days. We created our first stack over three years ago, and have barely touched it since. In the meantime, of course, we managed to completely forget the password. We even had it written down somewhere.

Some would say it serves us right for not sharing information. But luckily, some smart guys named Ned Hovath and Allan Foster wrote Deprotect, a utility that gets rid of your password entirely. You can even get rid of other people's passwords with it.

#### Browse & Button Icon Bars

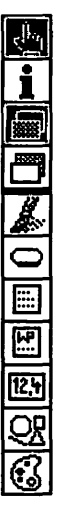

Browse Get info Show foreground Show background Paint tool palette Button Text field Word processing field Database field Draw object Paint object

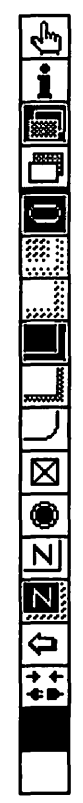

Browse Get info Show foreground Show background Button icon indicator **Transparent button Opaque** button **Rectangular button** Shadow button Round corner button Check box button Radio button Show/hide name Auto highlight Get icon Link to Foreground color **Background color** 

82 + HyperCard/Hypertext

### M Spinnaker Plus

#### Field & Draw Object Icon Bars

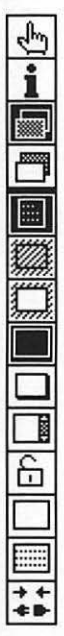

Browse Get info Show foreground Show background Field icon indicator Transparent field Opaque field Rectangular field Shadow field Scrolling field Lock/unlock text Show/hide lines Wide margins Link to

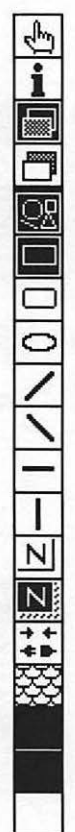

Browse Get info Show foreground Show background Draw object icon indicator Rectangle Round corner Oval Diagonal line up Diagonal line down Horizontal line Vertical line Show/hide name Auto-highlight Link to Pattern Name/outline color Foreground color Background color

### Paint Object Icon Bar

Browse Get info Show foreground Show background Paint object icon indicator Hand Marquee Lasso Pencil Brush Eraser Line Spraypaint Paint can Type Rectangle Round corner Oval Freehand Regular polygon Polygon Pattern Foreground color Background color

#### Menus

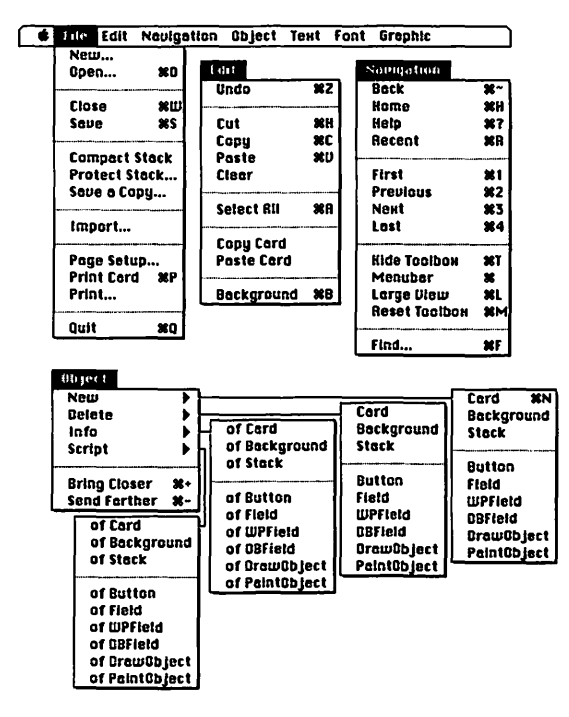

#### Menus

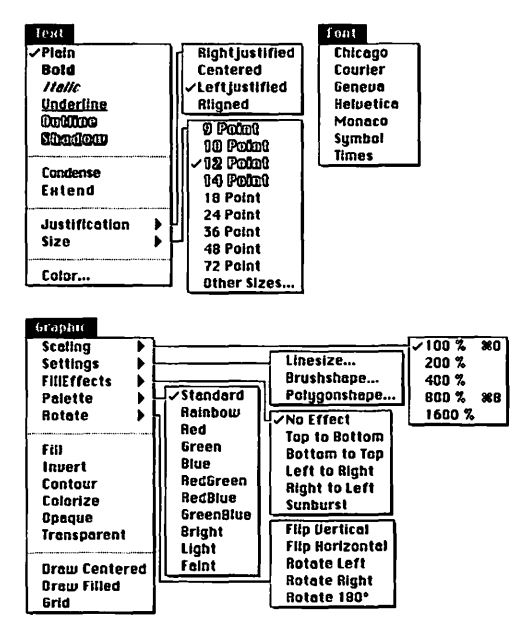

#### Keyboard Equivalents (1 of 5)

| Actual view size (100%)*                    |                              |
|---------------------------------------------|------------------------------|
|                                             | or 🖘 🔭 pencil icon           |
| Advance cursor to next field                |                              |
| Back (retrace through cards                 |                              |
| viewed so far)                              | ,□@@ or ≈↓ or X~             |
| Background/card, toggle                     |                              |
| Bring closer (forward)                      |                              |
| Browse icon, select                         | ೫⇒۱                          |
| Brush shape, select <sup>*</sup>            | 🕅 paintbrush icon            |
| Button icon, select                         |                              |
| Button locations, show temporarily          | ೫≈                           |
| Cancel current operation                    |                              |
| Change number of sides                      | regular polygon icon         |
|                                             |                              |
|                                             |                              |
| Change to previous typeface                 |                              |
| Circle, create <sup>*</sup>                 | ☆ ‴ Noval icon               |
| Clear object                                |                              |
| Clone selected button                       | 🕆 🖤 button icon              |
| Clone selected field                        | ≋ <sup>™</sup> k ™field icon |
| Clone selected picture <sup>*</sup>         | 😪 🏧 picture                  |
| Close stack or script                       |                              |
| Colorize black and gray images <sup>‡</sup> | 😒 🏧 ᡟ eraser icon            |
| Copy object                                 | ೫C                           |
| Cut object                                  | £X                           |

#### Keyboard Equivalents (2 of 5)

| Draw filled shape <sup>+</sup>                           |                         |
|----------------------------------------------------------|-------------------------|
| Edit button script                                       |                         |
| Edit current background script                           |                         |
| Edit current card script                                 | or 无公义下 in card<br>聖Sof |
| Edit field script                                        | or ₩¢r∞ h in field      |
| Edit script of selected object                           |                         |
| Edit stack script                                        | ಱᢆি৫ሜՏ                  |
|                                                          | or #🖘 🔭 in card         |
| Eight times actual view size (800%)*                     |                         |
| Erase entire layer*                                      | 🔭 eraser icon           |
| Erase opaque (hide background) <sup>‡</sup>              |                         |
| Erase with paintbrush<br>or spraypaint icon <sup>*</sup> |                         |
| Field and button locations,                              |                         |
| show temporarily                                         | ೫৫≈                     |
| Field icon, select                                       | ∺+ <b>⊧+⊧+</b>          |

\* Specifically for use when a paint object icon is selected

| Ħ            | command | ىيە          | return      | 8  | keypad key   |
|--------------|---------|--------------|-------------|----|--------------|
| <del>О</del> | shift   | ~            | enter       |    | space bar    |
| V            | option  | Ø            | escape      | F1 | function key |
| $\bowtie$    | control | $\bigotimes$ | delete      | Ť. | mouse click  |
| <b>⇒</b> i   | tab     |              | fwd. delete | ₩  | mouse drag   |

#### Keyboard Equivalents (3 of 5)

| Find specified field text                           | ¥F                          |
|-----------------------------------------------------|-----------------------------|
| First card in stack, go to                          | ೫1 or ೫←                    |
| Format script                                       | <b>.</b> →I                 |
| Format script and close window                      | ······**                    |
| Forward through retraced cards                      | ∾↑                          |
| Help stack, go to                                   |                             |
| Home, close current stack                           | жн                          |
| Increase type size in field                         | ೫>                          |
| Large full-screen/normal view, toggle               | ೫L                          |
| Last card in stack, advance to                      | ೫4 or ೫→                    |
| Line weight, select <sup>‡</sup>                    | 🐂 line icon                 |
| Lines at 15° angles, create <sup>‡</sup>            | � <sup></sup> ヽ ヅ line icon |
|                                                     | or polygon icon             |
| Magnify view size <sup>‡</sup>                      | 🕅 pencil icon               |
| Menu bar, show/hide                                 |                             |
| Move selected picture in 45° direction <sup>‡</sup> |                             |
| Move to beginning of current line of script         | ೫←                          |
| Move to beginning of script                         | ೫↑                          |
| Move to end of current line of script               | ೫→                          |
| Move to end of script                               |                             |
| New button, create                                  | 🕅 button icon               |
| New card, create                                    | 942 N                       |
|                                                     |                             |
| New field, create                                   | 🔭 field icon                |

### Keyboard Equivalents (4 of 5)

| Open existing stack                      |                             |
|------------------------------------------|-----------------------------|
| or 🔭 d                                   | appropriate button in Home  |
| Paste object                             |                             |
| Patterned lines, create <sup>‡</sup>     | 😒 🐨 🔭 Vine tool             |
| Perpendicular lines, create <sup>‡</sup> | ······                      |
|                                          | any painting icon or eraser |
| Previous card in stack, go to            | ₩2 or %←                    |
| Print card                               | ೫P                          |
| Quit Spinnaker Plus                      | ೫Q                          |
| Recent (display thumbnails of last 42    | cards)                      |
| Reduce type size in field                |                             |
| Reset icon bar to normal location        |                             |
| Save stack or script                     | ೫s                          |
| SCALE button                             | **** corner */ button icon  |
| Scale field                              |                             |
| Scale proportionally <sup>‡</sup>        |                             |
| Scale selected picture*                  |                             |

\* Specifically for use when a paint object icon is selected

| ₩ command   ↓ return   Image: keypad key     ☆ shift   ★ enter   → space bar     ♥ option   ∅ escape   F1 function key     ▲ control   ⊠ delete   ₩ mouse click     ➡ tab   Image: fwd. delete   ™ mouse drag | 光 c<br>Crs<br>℃ c<br>◆ c | ೫ ↔ ≫ ≪ ➡ | € command<br>♪ shift<br>S option<br>N control<br>N tab | K K X 1 | return<br>enter<br>escape<br>delete<br>fwd. delete | □<br>F1<br>% | keypad key<br>space bar<br>function key<br>mouse click<br>mouse drag |
|----------------------------------------------------------------------------------------------------|--------------------------|-----------|--------------------------------------------------------|---------|----------------------------------------------------|--------------|----------------------------------------------------------------------|
|----------------------------------------------------------------------------------------------------|--------------------------|-----------|--------------------------------------------------------|---------|----------------------------------------------------|--------------|----------------------------------------------------------------------|

#### Keyboard Equivalents (5 of 5)

| Select all                                             | ₩A                   |
|--------------------------------------------------------|----------------------|
| Select all pictures<br>in current layer*               |                      |
| Send farther (behind)                                  | ೫-                   |
| Shapes with patterned<br>outlines, create <sup>‡</sup> |                      |
| Show/hide icon bar                                     | ೫T                   |
| Square, create <sup>‡</sup>                            | 🏠 🏧 🏹 rectangle icon |
| Tint on-screen colors <sup>‡</sup>                     | 😒 🐨 🔭 Veraser icon   |
| Undo/redo last operation                               |                      |

\* Specifically for use when a paint object icon is selected Accurate for Spinnaker Plus, version 2.0

| ¥<br>℃<br>≪<br>争 | command<br>shift<br>option<br>control<br>tab | स 🛚 🗶 t | return<br>enter<br>escape<br>delete<br>fwd. delete |  | keypad key<br>space bar<br>function key<br>mouse click<br>mouse drag |  |
|------------------|----------------------------------------------|---------|----------------------------------------------------|--|----------------------------------------------------------------------|--|
|------------------|----------------------------------------------|---------|----------------------------------------------------|--|----------------------------------------------------------------------|--|

#### **Drawing & Painting Toolboxes**

<u>|</u> | | | | | | |

P P P P A L

<sup>i</sup>

| Arrow       | <sup>™</sup> to select object, <sup>™</sup> to move       |
|-------------|-----------------------------------------------------------|
| Туре        | 🐐 to set text origin, ೫ <sup></sup> ト across type to edit |
| Perp. line  | •••• to draw horizontal or vertical line                  |
| Line        | ····▶ to draw straight line at any angle                  |
| Rectangle   | ····▶ to draw rectangle                                   |
| Rnd. corner | ····▶ to draw rectangle with round corners                |
| Oval        | ····▶ to draw ellipse                                     |
| Polygon     | 🔭 to create corners for geometric polygon                 |
| Arc         | ····▶ to draw quarter ellipse                             |
| Freehand    | ····▶ to draw free-form lines in line weight              |
| Autotrace   | ····▶ to trace bit-mapped image                           |
| Marquee     |                                                           |
| Lasso       | ····▶ to select irregular portion of bit map              |
| Pencil      | ····▶ to draw or delete free-form lines                   |
| Eraser      | ····▶ to delete general portions of bit map               |
| Туре        | 🔭 to create block of type (not used to edit)              |
| Paintbrush  | to draw free-form lines in brush shape                    |
| Spraypaint  | ····▶ to generate pattern of loose pixels                 |
| Paint can   | to fill an area with current pattern                      |

#### **Button & Field Toolboxes**

Arrow Tr. rect. button Reg. rect. button Shad rect. button Tr. poly. button Reg. poly. button Rnd. corn. button Shad. r. c. button Radio button Check box button Autotrace button

to select object, "" to move ..... to draw transparent button to draw opaque button to draw button wshadow **★** to draw transparent polygon button 🔭 to draw opaque polygon button Shad. poly. button 🐐 to draw polygon button 🖤 shadow ..... to draw button "round corners to draw round button wshadow The to create radio button to create check box button to trace bit map wpolygon button

| $\square$ |  |
|-----------|--|
|           |  |
|           |  |
|           |  |

Transparent field Regular field Shadow field Scrolling field

- to create transparent field
- to create opaque field
- ····▶ to create field with drop shadow
- to create field with scroll bars

#### Menus

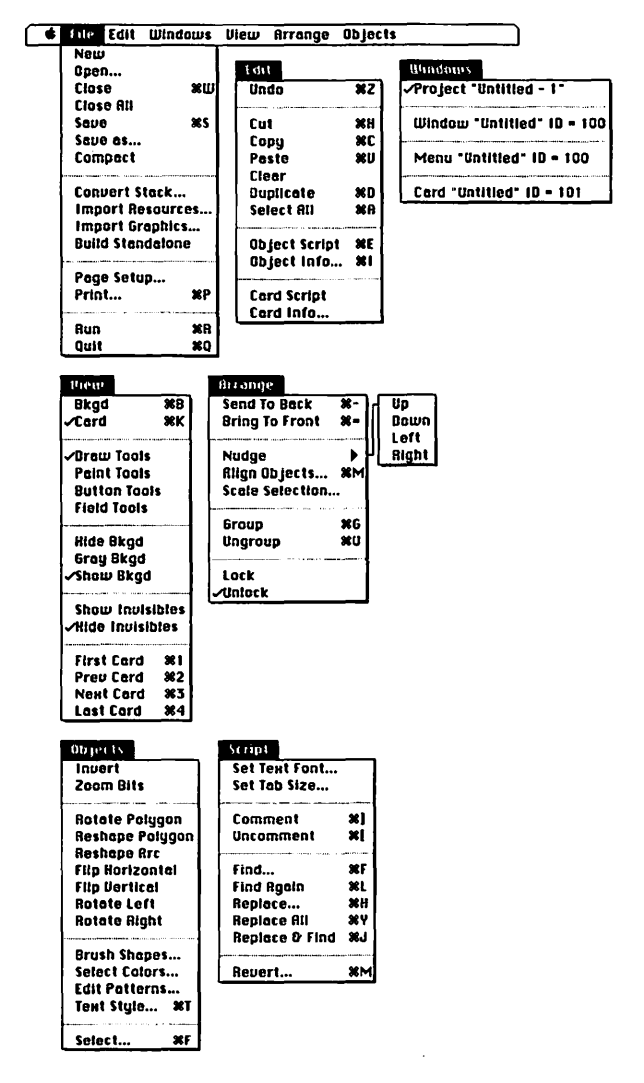

#### **Overview Menus**

| Undo           | ¥2         | √Windows  | 81         | * |
|----------------|------------|-----------|------------|---|
|                |            | Menus     | 82         |   |
| Cut            | XH         | Resources | <b>#</b> 3 |   |
| Copy           | *C         |           | ····       |   |
| Paste          | xn         | Select    | <b>XF</b>  |   |
| Clear          |            |           |            |   |
| Duplicate      | <b>%</b> D |           |            |   |
| Select RII     | ×A         |           |            |   |
| New Window     | 36N        |           |            |   |
| Open Window    | <b>%</b> 0 |           |            |   |
| Window Script  | ЖE         |           |            |   |
| Window Info    | ×I         |           |            |   |
|                |            |           |            |   |
| Project Script |            |           |            |   |

| Edit        |            |
|-------------|------------|
| Undo        | <b>%</b> 2 |
| Cut         | жH         |
| Copy        | <b>%C</b>  |
| Paste       | <b>%U</b>  |
| Clear       |            |
| Duplicate   | <b>%D</b>  |
| Select All  | жA         |
| New Card    | 38N        |
| Open Card   | <b>%</b> 0 |
| Card Script | ЖE         |
| Card Info   | 81         |
| New Bkgd    |            |
| Open Bkgd   |            |
| Bkgd Script |            |
| Bkgd Info   |            |

| Options |      |
|---------|------|
| Replace | Bkgd |
| Select  | ×F   |

| Edit        |            | <b>Options</b> |
|-------------|------------|----------------|
| Undo        | ¥Z         | Select #F      |
| Cut         | <b>XH</b>  |                |
| Copy        | <b>#C</b>  |                |
| Paste       | XU         |                |
| Clear       |            |                |
| Duplicate   | 80         |                |
| Select RII  | ×A         |                |
| New Item    | *N         |                |
| Item Script | *E         |                |
| Item Info   | <b>%</b> I |                |
| Menu Script |            |                |
| Menu Info   |            |                |

- \* Available in the project overview
- \* Available in the window overview
- \* Available in the menu overview

### Keyboard Equivalents (1 of 5)

| Actual size/zoom bits, toggle                                                 |                                         |
|-------------------------------------------------------------------------------|-----------------------------------------|
| Align objects                                                                 |                                         |
| Align objects, apply current settings                                         | ೫∞™                                     |
| Automatic script indent, activate/deactiv                                     | vate 😪 🏓                                |
| Autotrace bit map by marqueeing                                               | 😒 🏧 🕷 autotrace tool                    |
| Autotrace bit map with freehand or polygon drawing tools                      |                                         |
| Autotrace interior of bit map                                                 |                                         |
| Background, display for current card<br>Bring to front<br>Brush shape, select | ೫в<br>೫=<br>                            |
| Card, display instead of background                                           | æĸ                                      |
| Circle, create                                                                | ☆ <sup></sup> ► "⁄ oval tool            |
| Clear object                                                                  |                                         |
| Clone selected bit map                                                        |                                         |
| Comment on selected scripting text                                            |                                         |
| Constrain rounded button to 20 by 60 pixels                                   | ····► <sup>w</sup> /rounded button tool |
| Copy object                                                                   | ೫C                                      |
| Create new opaque bit map                                                     | • ₩any paint tool                       |
| Create new transparent bit map                                                | 🔊 🐨 🔭 🗤 any paint tool                  |

| ж          | command | ب                 | return      | 囲  | keypad key   |
|------------|---------|-------------------|-------------|----|--------------|
| ۍ          | shift   | ~                 | enter       | _  | space bar    |
| V          | option  | Ø                 | escape      | F1 | function key |
| ~          | control | $\otimes$         | delete      | Ĩ. | mouse click  |
| <b>⇒</b> I | tab     | $\mathbf{\Sigma}$ | fwd. delete |    | mouse drag   |
|            |         |                   |             |    | U            |

### Keyboard Equivalents (2 of 5)

| Crop bit map                                                            | ···▶ corner handle *⁄ arrow tool |
|-------------------------------------------------------------------------|----------------------------------|
| Cut object                                                              | ೫x                               |
| Display card info                                                       | ĦI from window overview          |
| Display item info                                                       |                                  |
| Display next toolbox                                                    | 🔭 toolbox icon                   |
| Display preceding toolbox                                               |                                  |
| Display selected object info                                            |                                  |
| Display window, menu,<br>or resource info<br>Draw with selected bit map | ₩1 from project overview<br>     |
| Duplicate objects                                                       |                                  |
| Edit card script                                                        |                                  |
| East Rem script                                                         | or 企 choose command*             |
| Edit selected button or field script.                                   |                                  |
| Edit window or menu script                                              | HE from project overview         |
| Erase entire bit map                                                    | 🔭 eraser icon                    |
| Find scripting text again (next occu                                    | rrence)೫L                        |
| Find specified scripting text                                           | ೫F                               |
| First card in stack, go to                                              | ೫1 or ≈←*                        |
| Group objects                                                           | ೫G                               |
| Highlight multiple items in an over                                     | view listing # 🔭 items           |
| Lasso without tightening                                                | 😒 🐨 🔭 🏹 lasso tool               |
| Last card in stack, advance to                                          |                                  |

#### Keyboard Equivalents (3 of 5)

| Line break in script                                                              |
|-----------------------------------------------------------------------------------|
| Lines at 30° angles, create                                                       |
| Lock open pattern palette temporarily $\mathfrak{O}$ line or fill indicator       |
| Make selected element transparent                                                 |
| Menus, display in project overview                                                |
| Move selected object in 45° direction                                             |
| New card                                                                          |
| New menu                                                                          |
| New menu item                                                                     |
| New resource ₩N from project overview or ♣ resource icon                          |
| New window                                                                        |
| Next card in stack, advance to                                                    |
| Nudge selected object $\rightarrow$ , $\downarrow$ , $\leftarrow$ , or $\uparrow$ |
| Open card                                                                         |
| or 🔭 card object listing                                                          |
| Open menu #0 from project overview<br>or الله menu object listing                 |
| Open resource                                                                     |

| ¥ 습 ≫ ≪ ∓ | command<br>shift<br>option<br>control<br>tab | 8 8 <b>8</b> 1 1 | return<br>enter<br>escape<br>delete<br>fwd. delete | ₩<br>F1<br>* | keypad key<br>space bar<br>function key<br>mouse click<br>mouse drag |
|-----------|----------------------------------------------|------------------|----------------------------------------------------|--------------|----------------------------------------------------------------------|
|-----------|----------------------------------------------|------------------|----------------------------------------------------|--------------|----------------------------------------------------------------------|

#### Keyboard Equivalents (4 of 5)

| Open window                                                                                                    |
|----------------------------------------------------------------------------------------------------|
| Paint only over black areas<br>(erase overlay mode)                                                                                                   |
| Paint only over white areas                                                                                                    |
| (transparent overlay)                                                                                                    |
| Paste object                                                                                                    |
| Perpendicular lines, createor ☆ <sup></sup> ♥ // perp. line tool<br>or ☆ <sup></sup> ♥ // line tool or polygon tool<br>or any painting tool or eraser |
| Previous card in stack, go to                                                                                                    |
| Print window                                                                                                    |
| Quit SuperEdit/SuperCard                                                                                                    |
| Replace all occurrences of specified scripting text                                                                                                   |
| Replace selected scripting text and find next occurrence                                                                                              |
| Replace selected scripting text                                                                                                    |
| Resources, display in project overview #3 or 🔭 resource icon                                                                                          |
| Revert to original scripting text #M                                                                                                    |
| Run project in SuperCard #R                                                                                                    |
| Save project                                                                                                    |
| Scale bit map                                                                                                    |
| Scale bit map proportionally                                                                                                    |
| Scale object proportionally                                                                                                    |
| Scale object vertically or horizontally                                                                                                    |
| Select all objects                                                                                                    |
| Select entire bit map h marquee icon                                                                                                    |
# 🕸 SuperCard/SuperEdit

#### Keyboard Equivalents (5 of 5)

| Select specified objects                         |                                    |
|--------------------------------------------------|------------------------------------|
| Send to back                                     |                                    |
| Shrink marquee to bit map                        | ₩ <sup></sup> \ "/marquee          |
| Square, create                                   | ☆ <sup></sup> \* "∕ rectangle tool |
| Text style specifications                        | ೫T or 🔭 type tool icon             |
| Tighten marquee to bit map                       | 🐨 🔭 marquee                        |
| Toggle between button toolbox and field toolbox  |                                    |
| Toggle between paint toolbox<br>and draw toolbox | Si toolbox icon                    |
| Uncomment selected scripting text                | ೫[                                 |
| Undo/redo last operation                         |                                    |
| Ungroup object                                   |                                    |
| Windows, display in project overview             | v¥1 or 🔭 window icon               |

Equivalents are applicable to SuperEdit in the layout overview, unless otherwise noted Accurate for SuperEdit, version 1.0

| <mark></mark> | command<br>shift | +-<br>**          | return<br>enter |    | keypad key<br>space bar |
|---------------|------------------|-------------------|-----------------|----|-------------------------|
| V             | option           | Ø                 | escape          | F1 | function key            |
| ~             | control          | $\bigotimes$      | delete          | ٩. | mouse click             |
| <b>&gt;</b> I | tab              | $\mathbf{\Sigma}$ | fwd. delete     |    | mouse drag              |
|               |                  |                   |                 | •  | 0                       |

# Page Layout

Desktop publishing may have saved the Macintosh at - a time when the machine was having something of an identity crisis. Now that the Mac is safely heading for middle age, however, it is page-layout software that is having an identity crisis.

The root of the problem is that the tremendous growth the page-layout market enjoyed has resulted in a number of legitimate market segments, and the page-layout programs are beginning to have a difficult time being all things to all people.

At the low end is the threat from word processing. Word-processing software continues to infringe on the domain of page layout by adding features that allow precise control over the placement of text and graphics. To save this market, page-layout programs must offer enough significant features to justify their own existence, while maintaining the ease of use that the casual desktop publisher requires.

In the middle ground, page-layout programs must survive the features war that has most recently resulted in PageMaker 4.0 and QuarkXpress 3.0. Power publishers want lots of gee-whiz features (even if they aren't going to use them very often).

At the high end, hordes of specialized publishers stand ready to produce thousands and thousands of pages, but they require professional-quality indexing, reliable cross-referencing and figure numbering, version-management tools, and other features that are currently in the "close but no cigar" stage of implementation on the desktop. Aldus PageMaker remains the clear leader among pagelayout applications, and version 4.0 puts PageMaker in the best position to address the market segmentation it is facing. The strengths of PageMaker remain its intuitive user interface, its highly stable printing capabilities, and the tremendous technical support and enduser services provided by the Aldus Corporation. The enhancements offered in version 4.0 by no means answer every prayer of most PageMaker users, but solid improvements in typography and long-document production are evident.

QuarkXpress entered the desktop publishing market almost two years after PageMaker, and quickly gained a small but vocal following by offering typographic control and by appealing to the antibandwagon instincts of the artistic crowd. With version 3.0, Quark continues to trade in glitzy features, although the significance of these features has decreased dramatically in the face of PageMaker 4.0. The best features of XPress are its support for multiple master pages, and the measurement palette that allows you to view and edit element attributes. The program, however, still suffers from a counterintuitive interface and a notorious history of instability and incompatibility.

#### Toolbox

| N | Arrow       | 🔭 to select element, 🌇 to move                        |
|---|-------------|-------------------------------------------------------|
| / | Diag. line  | ····▶ to draw straight line at any angle              |
| - | Perp. line  | ····▶ to draw straight line at 45° angle              |
| A | Туре        | ݨ to set text origin, <sup></sup> across type to edit |
|   | Rectangle   | ····▶ to draw rectangle                               |
| Ο | Rnd. corner | ····▶ to draw rectangle with round corners            |
| 0 | Oval        | ····▶ to draw ellipse                                 |
| 4 | Cropping    | ····▶ handle to trim portions of graphic              |

#### Menus

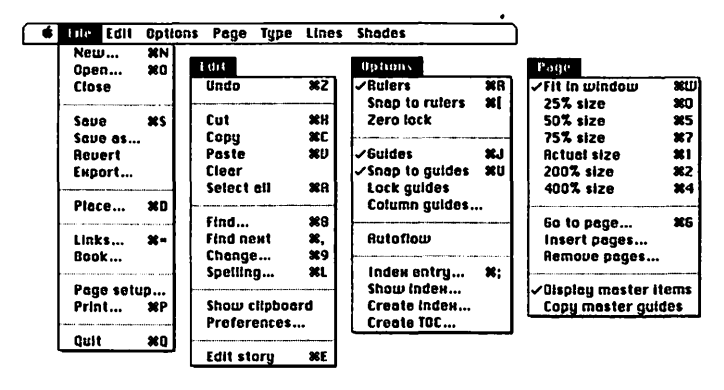

#### Menus

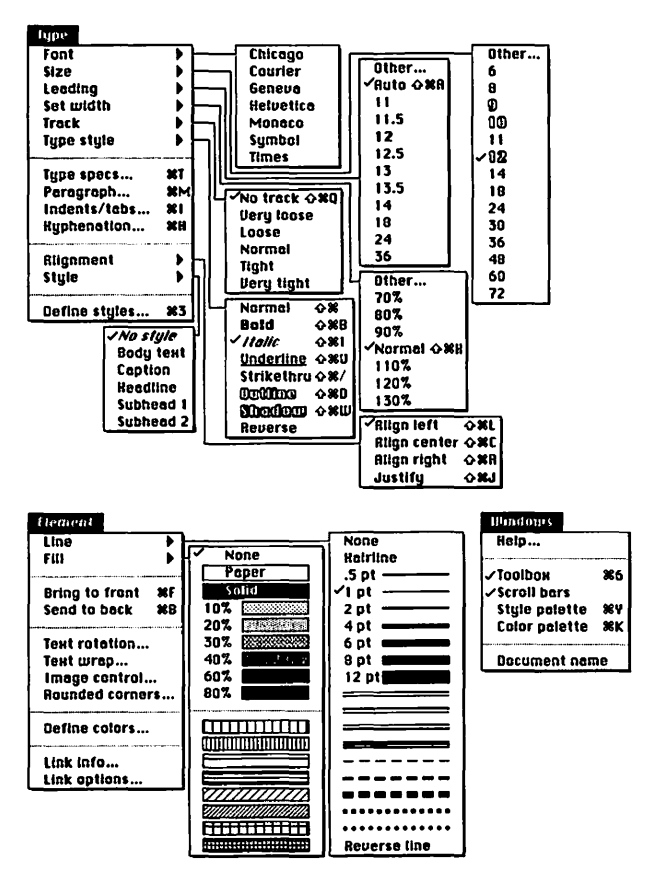

### Keyboard Equivalents (1 of 7)

| Actual size/200%, toggle                   | ₩ひ∿*                  |
|--------------------------------------------|-----------------------|
| Actual size/fit in window, toggle          | H~*                   |
| Actual view size (100%)                    | #1 or #∾¥             |
| Align text centered                        | සරුር                  |
| Align text flush-left                      | ೫ሪL                   |
| Align text flush-right                     |                       |
| All caps text                              |                       |
| Arrow tool, select                         |                       |
| Arrow tool/current tool, toggle            | <b></b>               |
| Automatic leading                          | жۍא                   |
| Automatic text flow, access in manual mode | ೫¥                    |
| Bold text                                  |                       |
| Bring to front                             | ೫F                    |
| Cancel out of nested dialog boxes 🕫 k C    | CANCEL button         |
| Change all pages                           | I                     |
| to same view size Schoose view si          | ze commana            |
| Change specified text (search and replace) |                       |
| Circle, create 산                           | r "/ oval tool        |
| Clear element                              | 🗵 or 🗉 🖉              |
| Clear kerning                              | , or ���@             |
| Color palette, show/hide                   | ೫K                    |
| Copy element                               | ೫C <i>or</i> F3       |
| Cropping tool, select                      |                       |
| Cut element                                | X, ॼ . , <i>or</i> F2 |
| Define style sheet                         |                       |

#### Keyboard Equivalents (2 of 7)

| Determine column width                  | //temp tool on tout flow ison |
|-----------------------------------------|-------------------------------|
|                                         | lype tool of text flow icon   |
| Determine dimensions                    |                               |
| of imported graphic                     | placing icon                  |
| Diagonal line tool, select              |                               |
| Duplicate element                       | ೫⊲۷                           |
| Edit color                              | ₩Ћ name in Color palette      |
| Edit layout (exit story editor)         | ೫E                            |
| Edit selected text in story editor      | ೫E                            |
| Edit style sheet                        | .೫🔭 name in Style palette     |
| Filters, display list of installed 😪    | choose About PageMaker        |
| Find next occurrence of specified text. |                               |
| Find specified text                     |                               |
| Fit in window view size                 |                               |
| Force justified text                    | ജბr                           |
| Four times actual size (400%)           | ·····                         |
| Go to next page                         |                               |
| Go to preceding page                    | ೫৫♠                           |
| Go to specified page                    | æg                            |
| Guides, show/hide                       |                               |

| ж          | command · | ىپ           | return      |        | keypad key   |
|------------|-----------|--------------|-------------|--------|--------------|
| 仑          | shift     | **           | enter       | _      | space bar    |
| V          | option    | Ø            | escape      | F1     | function key |
| ⊘          | control   | $\otimes$    | delete      | ۴      | mouse click  |
| <b>→</b> I | tab       | $\mathbb{R}$ | fwd. delete | ···· N | mouse drag   |
|            |           |              |             |        |              |

### Keyboard Equivalents (3 of 7)

| Half actual view size (50%)                                                              | ೫5            |
|------------------------------------------------------------------------------------------|---------------|
| Hand tool, access temporarily                                                            | 🔊 🛄 🖡         |
| Hand tool, constrain                                                                     | û∾ <b>™</b> ► |
| Hyphenation specifications                                                               | <b>೫</b> Н    |
| Increase type size                                                                       | <b>፠</b> 仑>   |
| Increase type size 1 point only                                                          | ₭℃≈>          |
| Indent/tab stop specifications                                                           | ¥I            |
| Index entry, create                                                                      |               |
| Index entry, fast                                                                        | ፝ቘ፝፞፞፞ፚ;      |
| Interrupt automatic text flow                                                            | <b>h</b>      |
| Italic text                                                                              | 光 <b>公</b> I  |
| Justify text                                                                             | ፝፞፞፞፝፞፝፝፝፝፝ፚኯ |
| Kern type, delete ⅔ em೫∞                                                                 | or ∺←         |
| Kern type, insert ½s em                                                                  | or ೫→         |
| Kern type, delete 1/100 em 🗞 🗷 ol                                                        | r೫∿←          |
| Kern type, insert ¼∞ em                                                                  | r೫৫→          |
| Line break                                                                               | ひ⊷            |
| Links to text and graphic files, modify                                                  | ೫=            |
| Manual text flow, access in automatic mode                                               | ¥¥            |
| Move in 45° direction                                                                    | row tool      |
| Move left indent independently<br>of first line indent பு тым marker in INDENTS/тавs dia | log box       |
| Move text cursor down one line                                                           | ↓ or 🖽 2      |
| Move text cursor down one screen                                                         | GE DOWN       |
| Move text cursor left one letter                                                         | - or 🖽 4      |
| Move text cursor left one word                                                           | or X 🖽 4      |

### Keyboard Equivalents (4 of 7)

| Move text cursor right one letter      | $\dots \rightarrow or \blacksquare 6$ |
|----------------------------------------|---------------------------------------|
| Move text cursor right one word        | ≋→ or Ж⊠6                             |
| Move text cursor up one line           | 1 or 🖽 8                              |
| Move text cursor up one screen         | 🖾 9 or page up                        |
| Move to beginning of current line      |                                       |
| Move to beginning of current paragraph | ೫↑ or ೫ 8                             |
| Move to beginning of current sentence  | ¥ 7                                   |
| Move to beginning of current story     | Жш9 or номе                           |
| Move to beginning of next paragraph    |                                       |
| Move to end of current line            |                                       |
| Move to end of current sentence        |                                       |
| Move to end of current story           |                                       |
| New document, create                   | ೫N                                    |
| No tracking (deactivate tracking)      | සිරු0                                 |
| Nonbreaking em space character         |                                       |
| Nonbreaking en space character         | සිරුN                                 |
| Nonbreaking hyphen                     | ೫∞-                                   |
| Nonbreaking slash                      | ೫%/                                   |
| Nonbreaking thin space character       |                                       |

| ¥<br>습<br>≈<br>♣ | command<br>shift<br>option<br>control<br>tab | R R V 1 | return<br>enter<br>escape<br>delete<br>fwd. delete | ₩<br>F1<br>* | keypad key<br>space bar<br>function key<br>mouse click<br>mouse drag |
|------------------|----------------------------------------------|---------|----------------------------------------------------|--------------|----------------------------------------------------------------------|
|------------------|----------------------------------------------|---------|----------------------------------------------------|--------------|----------------------------------------------------------------------|

### Keyboard Equivalents (5 of 7)

| Normal (plain) text                | ጄሪച                  |
|------------------------------------|----------------------|
| Normal (square) horizontal spacing | ዤ፞፞፞ፚ፞፞፞፞፞፞፞         |
| OK out of nested dialog boxes      | 🖘 🔭 OK button        |
| Open existing document             | ೫0                   |
| Optional hyphen                    | ೫-                   |
| Outline text                       | ୫ራ០                  |
| Oval tool, select                  |                      |
| Page number character              | ೫⊲P                  |
| Paragraph specifications           | ೫M                   |
| Paste element                      | ₩V,  0, <i>or</i> F4 |
| Perpendicular line tool, select    |                      |
| Place text or graphic document     | ೫D                   |
| Print document                     | ೫P                   |
| Quit Aldus PageMaker               | ೫Q                   |
| Rectangle tool, select             |                      |
| Reduce type size                   | ೫৫<                  |
| Reduce type size 1 point only      | ೫৫≪<                 |
| Revert to last mini-save           | ি choose Revert      |
| Rounded corner tool, select        |                      |
| Ruler guide, create                | •••••• from ruler    |
| Rulers, show/hide                  | ೫R                   |
| Save document                      | ജs                   |
| Scale bit map proportionally       |                      |
| to optimal resolution              | 🔭 corner handle      |
| Scale proportionally ☆**           | 🅆 corner handle      |

### Keyboard Equivalents (6 of 7)

| Select all elements on page and pasteboard                 | æa                    |
|------------------------------------------------------------|-----------------------|
| Select all text from cursor location to beginning of story |                       |
| Select all text from cursor location                       | <u> </u>              |
| to end of story                                            |                       |
| Select all text in story                                   | 🔭 🏹 type tool, 🛱 A    |
| Select current then preceding paragraphs                   | …第습↑ or 第合圖8          |
| Select current then succeeding paragraphs                  | … <b>೫습↓ or ೫</b> ি⊠2 |
| Select entire paragraph                                    | 🕅 🐂 🥆 type tool       |
| Select entire word                                         | 🐂 🔭 type tool         |
| Select image behind current selection                      | ¥¥                    |
| Select next letter                                         |                       |
| Select next word                                           | . 企 ☜ → or 光 合 🖾 6    |
| Select preceding letter                                    |                       |
| Select preceding word                                      | . 企∾← or 光公回4         |
| Semiautomatic text flow, access temporarily                |                       |
| Send to back                                               |                       |
| Shadow text                                                | සිර                   |
| Small caps text                                            | ፝සර෦                  |
| Snap to guides, activate/deactivate                        | ಱu                    |
| Snap to rulers, activate/deactivate                        | ೫[                    |

| ж          | command | Ļ                 | return      |          | keypad key   |
|------------|---------|-------------------|-------------|----------|--------------|
| 仑          | shift   | **                | enter       | -        | space bar    |
| Ś          | option  | Ø                 | escape      | F1       | function key |
| ৯          | control | $\bigotimes$      | delete      | Ĩ.       | mouse click  |
| <b>⇒</b> i | tab     | $\mathbf{\Sigma}$ | fwd. delete | <b>k</b> | mouse drag   |
|            |         |                   |             |          | -            |

### Keyboard Equivalents (7 of 7)

| Square, create                        | 🔂 🏧 🕅 rectangle tool    |
|---------------------------------------|-------------------------|
| Strikethru text                       | жራ/                     |
| Style palette, show/hide              | ೫Y                      |
| Subscript text                        | жራ-                     |
| Super fit in window                   | ல் choose Fit in Window |
| Superscript text                      |                         |
| Three-quarters actual view size (75%) | ೫7                      |
| Toolbox, show/hide                    |                         |
| Twice actual view size (200%)         |                         |
| Type specifications                   | Жт                      |
| Type tool, select                     |                         |
| Underline text                        | සරሀ                     |
| Undo/redo last operation              | ೫Z or F1                |

#### Accurate for Aldus PageMaker, version 4.0

| ж          | command | ݷ            | return      | 曹       | keypad key   |
|------------|---------|--------------|-------------|---------|--------------|
| Û          | shift   | **           | enter       | <b></b> | space bar    |
| V          | option  | Ø            | escape      | F1      | function key |
| ⊘          | control | $\otimes$    | delete      | ĥ       | mouse click  |
| <b>⇒</b> I | tab     | $\mathbf{X}$ | fwd. delete | ···· k  | mouse drag   |

#### Ten Hottest Tips

- Toolbox in the way? If you need more room on screen and you own an extended keyboard (with function keys and so on), you can get rid of the toolbox and access all tools from the keyboard. This is especially useful for SE's and other computers with small monitors. To get the arrow tool, press shift-F1. Press shift-F2 for the diagonal line tool, shift-F3 for the perpendicular line tool, shift-F4 for the type tool, and so on in the order they appear in the toolbox.
- Using the pasteboard. When you transfer an element from one page to another, the usual temptation is to cut the element, turn the page, and paste. Unfortunately, elements can jostle a little when sent to the Clipboard, especially if multiple elements are involved. To avoid this problem, drag the selected elements onto the pasteboard (the area around your pages), and then change pages and drag the elements off the pasteboard. Elements on the pasteboard appear no matter what page you are on.
- SAVE AS shrinks file sizes. PageMaker saves time during a save by simply tagging any changes to the end of a file. Unfortunately, this means that every time you open a file and make changes, it takes up more room on your disk or hard drive, even if you don't add any elements or pages to your document. To reduce the size of a file (especially when archiving), you must rebuild the file on disk by choosing the SAVE AS command and saving over the old version of the file. (Your disk or drive must have an amount of free space equal to the size of your file to complete a SAVE AS operation.)

Escaping the nest. Unfortunately, a trend has developed in advanced Macintosh software interfaces toward an excessive use of dialog boxes within dialog boxes, known as nested dialog boxes. For example, if you want to edit the position of a paragraph rule in a style sheet in PageMaker, you choose the DEFINE STYLES command to display the DEFINE STYLES dialog box, click the EDIT button to display the EDIT STYLE dialog box, click the PARA button to display the PARAGRAPH SPECI-FICATIONS dialog box, click the RULES button to display the PARAGRAPH RULES dialog box, and click the OPTIONS button to display the PARAGRAPH RULE OPTIONS dialog box. That's five dialog boxes deep! (Some kind of award is in order.) But the worst part about diving to the floor of the dialog abyss is the prospect of having to swim back out again. You have to press the RETURN key five times or repeatedly click OK to escape the dialog boxes and instruct PageMaker to record your changes. Click the CANCEL button just once, and you'll have to take the plunge all over again.

In PageMaker's defense, however, the program provides a shortcut to the surface. To escape nested dialog boxes, press the OPTION key as you click the OK or CANCEL button. All five dialog boxes will close and PageMaker will either record or cancel your changes, depending on the button clicked.

Layers of elements. A problem that arises in any object-oriented application is trying to get to elements that are buried behind other elements. PageMaker allows you to select a completely covered element, however, by command-clicking with the arrow tool. The first command-click selects the foremost element, the second click selects the next element down, and so forth, right on down the layering order.

Incidentally, this is also a useful method for selecting elements when column guides or ruler guides are getting in the way. If your guides are configured in front of your elements (as set by choosing the PREFERENCES command from the EDIT menu), command-click to access an element—such as a 1-point line—covered by a guide.

Editing the graphic boundary without wrapping. To wrap type around a graphic, you must click on a graphic boundary created with the TEXT WRAP command, as explained earlier in this section. If you have ever done this, you probably realize how frustrating it can be to have to wait for the text to rewrap every time you move a handle. By pressing the space bar, however, you can delay the rewrapping process, allowing you to manipulate many handles without waiting. When you release the space bar, the text will rewrap.

Default text wraps. If you're like us, you get tired of entering the same values over and over again into the TEXT WRAP dialog box. However, if you enter a default set of wrapping values, not only will all placed graphics get wrapping boundaries, but so will all lines or shapes created in PageMaker. To create default values that only appear when you want them to, choose TEXT WRAP from the OPTIONS menu while no element is selected. Then select the second "Wrap option" icon, select the "Text flow" icon of your choice, and enter the values you want to apply to graphics most often. Now, instead of clicking the OK button, click the first "Wrap option" icon and then click OK. From now on, when you import drawings, they will appear without boundaries. But when you choose TEXT WRAP and click the second "Wrap option" icon, all of your default settings will appear.

Fast and easy fractions. PageMaker 4.0 makes it possible to create perfect fractions, regardless of whether it's ½, 5%, or 999/1000. First, make sure to use the real fraction symbol—accessed by pressing SHIFT-OPTION-1—rather than the standard slash. Then superscript the numerator (top number) and subscript the denominator (bottom number). Select the entire fraction with the type tool and press COMMAND-T to display the TYPE SPECIFICATIONS dialog box. Then click the OPTIONS button to display the TYPE OPTIONS dialog. Change the last three options to 55, 35, and 0, so that the subscripted characters sit exactly on the baseline and are identical in size to the superscripts. If you intend to use fractions often, assign these specifications to a style sheet for easy access.

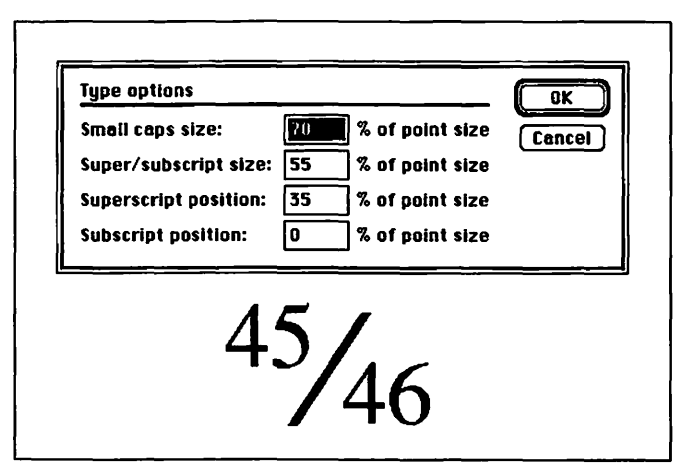

Set the superscript and subscript options in the TYPE OPTIONS dialog box to the values shown above to create perfect fractions.

- Importing tabloid graphics. PageMaker won't let you import a graphic larger than the current document size. If you try, the graphic will automatically be reduced to fit. If you want to import a tabloid illustration (11 by 17 inches) for use in a two-page spread, create a new document with tabloid page size. Then place the graphic, choose the Cur command, close the file without saving, open the file where you want to import the graphic, and paste. This method even works for TIFF files, which must tag the original graphic document.
- Scaling bit-mapped graphics. This tip is not a suggestion; it's a must for manipulating bit-mapped graphics. All bit maps are locked into a certain resolution, whether it's 72 dots per inch, as in the case of MacPaint artwork, or higher. The resolution of a bit map rarely jibes with that of your printer, producing **moiré** patterns. If you press the COMMAND key when dragging at a corner handle of a painting, PageMaker automatically scales the bit map to a percentage compatible with the printer. Note that you must have the APD for your final output device selected in the PRINT TO dialog for this operation to work successfully. In other words, if you intend to eventually print to a Linotype, select the Linotype APD even if you are currently printing proofs to a laser printer.

#### Toolbox

|                   | Arrow       | $\hat{\mathbf{k}}$ to select element, $\widehat{\mathbf{k}}$ to move |
|-------------------|-------------|----------------------------------------------------------------------|
| ংশ্               | Hand        | ····▶ to move pages in window                                        |
| T                 | Туре        | ····▶ to create text block (not used to edit)                        |
| I                 | Text-entry  | ĥ to set origin in block, <sup></sup> ト across to edit               |
| ~~                | Linking     | 🔭 each text block in link, 🔭 to end link                             |
| $\boxtimes$       | Picture     | ····▶ to create picture block                                        |
| $\mathbf{X}$      | Cropping    | 🔭 to set origin in picture block                                     |
|                   | Rectangle   | ····▶ to draw rectangle                                              |
| $\Box$            | Rnd. corner | •••• to draw rectangle with round corners                            |
| Ο                 | Oval        | ····▶ to draw ellipse                                                |
| -                 | Perp. line  | ····▶ to draw straight line at 45° angle                             |
| $\mathbf{\Sigma}$ | Diag. line  | •••• to draw straight line at any angle                              |

# 🕸 Ready,Set,Go!

#### Menus

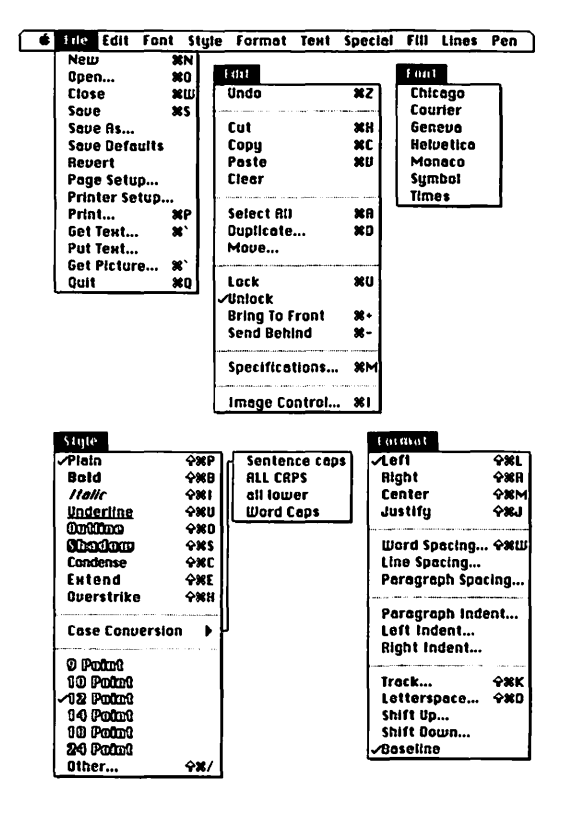

118 • Page Layout

# Ready, Set, Go!

#### Menus

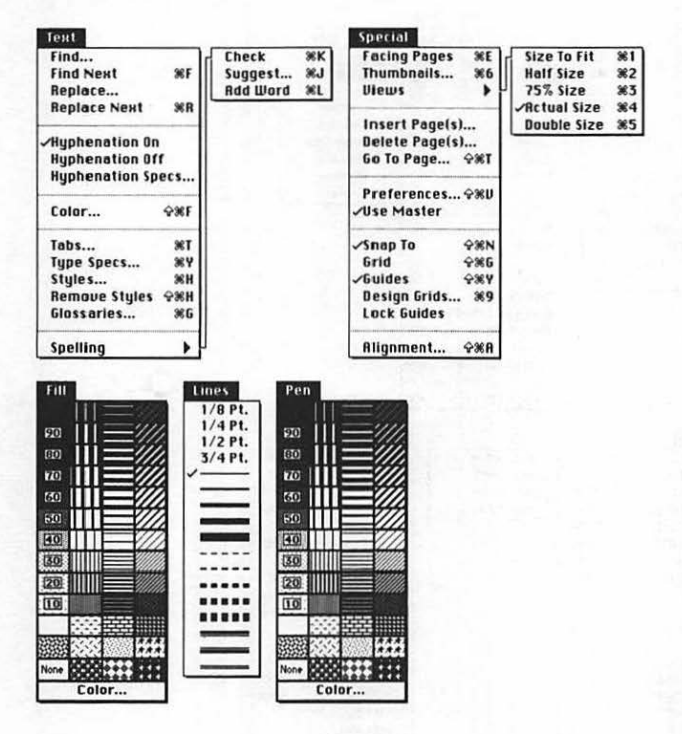

### Keyboard Equivalents (1 of 5)

| Actual size/size to fit, toggle                                           | ೫~%                          |
|---------------------------------------------------------------------------|------------------------------|
| Actual view size (100%)                                                   | £4                           |
| Actual/double view size, toggle                                           | ೫৫≈ች                         |
| Add selected word to user dictionary                                      | ೫L                           |
| ALIGNMENT dialog, display                                                 | жۍא                          |
| Arrow tool, select                                                        | ೫৫∾ጸ                         |
| Bold text                                                                 |                              |
| Bring to front                                                            |                              |
| Center text (middle-justify)                                              |                              |
| Check spelling                                                            | ೫K                           |
| Circle, create                                                            | ☆ <sup></sup> ₩ "⁄ oval tool |
| Clear element                                                             |                              |
| COLOR SELECTION dialog, display                                           | 器公F                          |
| Condensed text                                                            | ୫۵ር                          |
| Copy element                                                              | £C                           |
| Cronning tool select                                                      |                              |
| Cropping tool, select                                                     | ₩ውሜር                         |
| Cut element                                                               | ೫೦≪C<br>೫X                   |
| Cut element<br>Design grids, display dialog                               | ₩0%C<br>₩X<br>₩9             |
| Cut element<br>Design grids, display dialog<br>Diagonal line tool, select | 器ひ≪C<br>器X<br>               |

| ж          | command | 4                     | return      | 團  | keypad key   |
|------------|---------|-----------------------|-------------|----|--------------|
| 仑          | shift   | ***                   | enter       |    | space bar    |
| V          | option  | Ð                     | escape      | F1 | function key |
| $\diamond$ | control | ×                     | delete      | ۰. | mouse click  |
| <b>→</b> I | tab     | $\mathbf{\mathbb{R}}$ | fwd. delete | ۲  | mouse drag   |
|            |         |                       |             |    |              |

### Keyboard Equivalents (2 of 5)

| DUPLICATE dialog, display                                                                                                    | ೫D                                                                                                    |
|----------------------------------------------------------------------------------------------------|----------------------------------------------------------------------------------------------------|
| Extended text                                                                                                    | ೫৫ᢄ                                                                                                    |
| Facing pages, display                                                                                                    | ೫E                                                                                                    |
| Find next occurrence of specified text                                                                                                    | ೫F                                                                                                    |
| Get picture (when picture block selected).                                                                                                    |                                                                                                    |
| Get text (when text block selected)                                                                                                    |                                                                                                    |
| GLOSSARIES dialog, display                                                                                                    | ೫G                                                                                                    |
| Glossary, current date                                                                                                    | ೫G, D                                                                                                    |
| Glossary, current date, abbreviated                                                                                                    | ೫G,                                                                                                    |
| Glossary, current day and date                                                                                                    |                                                                                                    |
| Glossary, current time with seconds                                                                                                    |                                                                                                    |
| Glossary, current time without seconds                                                                                                    | ೫G, T                                                                                                    |
| Glossary phrase,                                                                                                    |                                                                                                    |
| insert into text                                                                                                    | <b>#G</b> , glossary character                                                                                                    |
| insert into text<br>Go to next page                                                                                                    | ¥G, glossary character<br>¥8                                                                                                    |
| insert into text<br>Go to next page<br>Go to preceding page                                                                                                    | ¥G, glossary character<br>                                                                                                    |
| insert into text<br>Go to next page<br>Go to preceding page<br>Go to specified page                                                                                                    | ¥G, glossary character<br>                                                                                                    |
| insert into text<br>Go to next page<br>Go to preceding page<br>Go to specified page<br>Grid, activate (guides off) or deactivate                                                                                                    | ¥G, glossary character<br>                                                                                                    |
| insert into text<br>Go to next page<br>Go to preceding page<br>Go to specified page<br>Grid, activate (guides off) or deactivate<br>Guides, activate (grid off) or deactivate                                                                 | ¥G, glossary character<br>                                                                                                    |
| insert into text<br>Go to next page<br>Go to preceding page<br>Go to specified page<br>Grid, activate (guides off) or deactivate<br>Guides, activate (grid off) or deactivate<br>Half actual view size (50%)                                  | ¥G, glossary character<br>                                                                                                    |
| insert into text<br>Go to next page<br>Go to preceding page<br>Go to specified page<br>Grid, activate (guides off) or deactivate<br>Guides, activate (grid off) or deactivate<br>Half actual view size (50%)<br>Hand tool, access temporarily | ¥G, glossary character<br>                                                                                                    |
| insert into text                                                                                                    | ₩G, glossary character<br>                                                                                                    |
| insert into text                                                                                                    | 第G, glossary character<br>第8<br>第7<br>第7<br>第0<br>第0<br>第0<br>第0<br>第<br>第<br>2<br>第<br>3<br>第<br>3<br>第<br>3<br>第<br>3<br>第<br>3<br>第<br>3<br>第<br>3<br>第<br>3<br>第 |
| insert into text                                                                                                    | ¥G, glossary character<br>                                                                                                    |
| insert into text                                                                                                    | ¥G, glossary character<br>                                                                                                    |

### Keyboard Equivalents (3 of 5)

| KERN dialog, display 🐂 🦻                               | ⁄ <i>type tool</i> , 米 <b></b> K |
|--------------------------------------------------------|----------------------------------|
| Left-justify text                                      | ೫৫୮                              |
| Linking tool, select                                   | ೫℃%L                             |
| Link two existing chains in first chain, 4             | і ♥/link tool<br>G Si in second  |
| Lock element                                           | ಱu                               |
| New document, create                                   | ೫N                               |
| Open existing document                                 | ೫0                               |
| Other type size                                        | ፝සර/                             |
| Outline text                                           | ፝සරා                             |
| Oval tool, select                                      | ೫℃≈0                             |
| Overstrike text                                        |                                  |
| Page number character, current page                    | ೫৫ሜ3                             |
| Page number character, next page                       | ೫℃≈5                             |
| Page number character,<br>next page in text chain      |                                  |
| Page number character, preceding page                  | ೫℃ሜ4                             |
| Page number character,<br>preceding page in text chain |                                  |
| Page number character,<br>total pages in document      |                                  |

| ж  | command | ىيە          | return      |    | keypad key   |
|----|---------|--------------|-------------|----|--------------|
| Ŷ  | shift   | ~            | enter       | _  | space bar    |
| V  | option  | Ø            | escape      | F1 | function key |
| ৯  | control | ×            | delete      | *  | mouse click  |
| ⇒I | tab     | $\mathbf{X}$ | fwd. delete | ▶  | mouse drag   |
|    |         |              |             |    | U U          |

### Keyboard Equivalents (4 of 5)

| Paste element                              |
|--------------------------------------------|
| Perpendicular line tool, select            |
| Picture tool, select                       |
| Plain text                                 |
| PREFERENCES dialog, display                |
| Print document                             |
| Quit Ready,Set,Go!೫Q                       |
| Rectangle tool, select                     |
| Remove styles                              |
| Replace next occurrence of specified text  |
| Right-justify text                         |
| Rounded corner tool, select                |
| Save document                              |
| Select all elements                        |
| Select all text in chain                   |
| Select entire line of type                 |
| Select entire paragraph                    |
| Select entire word<br>with following space |
| Select entire word<br>without space        |
| Select text in block                       |
| Send to back                               |
| Shadow text                                |
| Size to fit (fit in window)೫1              |
| Snap to guides, activate/deactivate        |

#### Keyboard Equivalents (5 of 5)

| SPECIFICATIONS dialog,                |                                       |
|---------------------------------------|---------------------------------------|
| display for each selection            | ೫M                                    |
| Split chain in two                    |                                       |
| Square, create                        | ביייא "∕rectangle tool ויייא יי       |
| STYLE SHEET dialog, display           | ೫H                                    |
| Suggest spelling for misspelled word  |                                       |
| Tab stop specifications               | жт                                    |
| Text entry (insertion) tool, select   | ೫৫∾፤                                  |
| Three-quarters actual view size (75%) |                                       |
| Thumbnails, view                      |                                       |
| Ткаск dialog, display                 | <sup></sup> ┡ <i>ヅ type tool,</i> 第仚K |
| Type specifications                   | ær                                    |
| Type tool, select                     | ೫৫≪T                                  |
| Underline text                        | සිරුበ                                 |
| Undo/redo last operation              | ೫z                                    |
| WORD SPACING dialog, display          |                                       |

Accurate for Ready, Set, Go!, version 4.5a

| ¥<br>企     | command<br>shift | +<br>**      | return<br>enter |       | keypad key<br>space bar |
|------------|------------------|--------------|-----------------|-------|-------------------------|
| V          | option           | Ø            | escape          | F1    | function key            |
| ~          | control          | ×            | delete          | *     | mouse click             |
| <b>→</b> I | tab              | $\mathbf{X}$ | fwd. delete     | ····• | mouse drag              |
|            |                  |              |                 |       |                         |

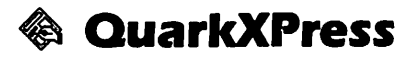

#### Toolbox

| + <b>‡</b> +   |
|----------------|
| $\mathfrak{R}$ |
| 3              |
| Q              |
| A              |
|                |
| $\boxtimes$    |
| $\otimes$      |
| Ø              |
| +              |
| >              |
| 639            |
| ġ,             |

Moverk to seEditingk inserRotationk inserZoomk to mTypek to mTypek to mTypek to mRect. picturek to mRnd. picturek to mOval picturek to mOval picturek to mPoly. picturek to mDiag. linek to mLinkingk textUnlinkingk tailfet

to select element, .....k to move
insert type, ....k to move graphic in box
to rotate text and picture boxes
to magnify page, Sk to demagnify
to create text block (not used to edit)
to draw rectangular picture block
to draw rounded picture block
to draw elliptical picture block
to draw polygonal picture block
to draw straight line at 45° angle
to draw straight line at any angle
text block to add to current link
tailfeathers to remove link

QuarkXPress

#### Menus

| File                | Edit                | Style       | Item     | Page | Utew                   | Utilit               | les        |                                   |
|---------------------|---------------------|-------------|----------|------|------------------------|----------------------|------------|-----------------------------------|
| Neu<br>Ope          | )<br>n              |             | %N<br>%0 |      | tit .                  |                      |            |                                   |
| Clos                | :e                  |             |          |      | lado<br>Tut            |                      | %Z         | General %<br>Typographic<br>Taols |
| Sau<br>Reu          | e as<br>ert ta      | Saved       |          |      | Copy<br>Paste          |                      | XC<br>XD   |                                   |
| Get<br>Sev          | Tent/<br>e Tent     | Picture     | %E       |      | ielect A               | u                    | <b>X</b> A |                                   |
| Sev                 | e Pag               | e as EP     | s        | 9    | show Cl                | ipboar               | rd         |                                   |
| Doci<br>Pag<br>Prin | umen<br>e Seta<br>t | t Setup<br> | <br>%P   |      | ind/Ch<br>Prefere      | ange<br>nces<br>eets | ₩F<br>•    |                                   |
| Quit                |                     |             | 980      |      | .01015<br>18Js <u></u> | •                    |            |                                   |

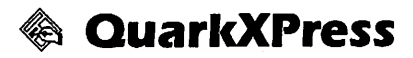

#### Menus

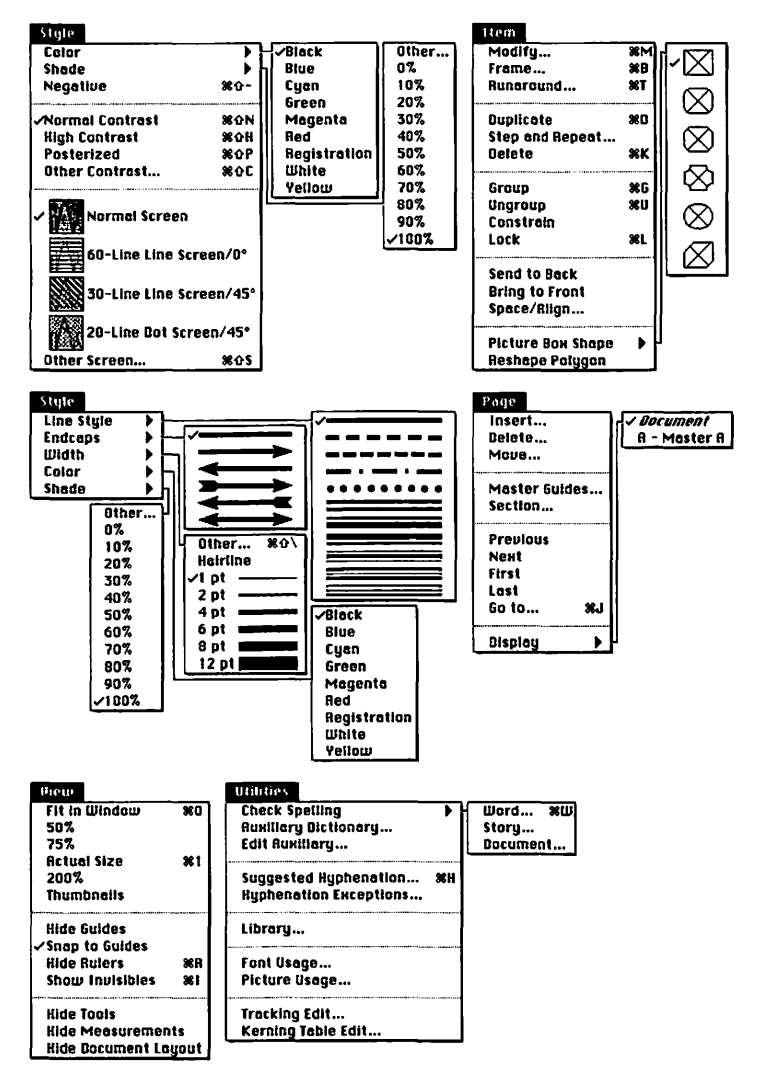

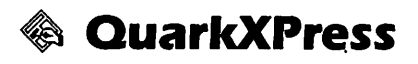

# Keyboard Equivalents (1 of 8)

| Actual size/200%, toggle                         | ೫∿%                        |
|--------------------------------------------------|----------------------------|
| Actual size/fit in window, toggle                |                            |
| Actual view size (100%)                          |                            |
| All caps text                                    | ፝፞፝፝፝፝፝፝፝፝ጜ                |
| Bold text                                        |                            |
| Center picture                                   | සිර                        |
| Center text                                      | ୫৫ር                        |
| Character specifications                         |                            |
| Check spelling for single word                   | ೫w                         |
| Check word count and spelling for story          | ೫∾%                        |
| Circle, create                                   | ☆ <sup></sup> ┡ ™oval tool |
| Clear element                                    |                            |
| Copy element                                     | ೫C or F3                   |
| Copy paragraph formats<br>to selected text block | ormatted text block        |
| Cut element                                      |                            |
| Delete all tabs                                  | 🕫 🔭 tab ruler              |
| Delete next letter                               |                            |
| Delete next word                                 |                            |

| ж  | command | ┙           | return      | ø     | keypad key   |
|----|---------|-------------|-------------|-------|--------------|
| 仑  | shift   | ~           | enter       | _     | space bar    |
| Š  | option  | Ø           | escape      | F1    | function key |
| ⊘  | control | $\otimes$   | delete      | k     | mouse click  |
| ⇒I | tab     | $\boxtimes$ | fwd. delete | ····• | mouse drag   |
|    |         |             |             |       |              |

### 128 • Page Layout

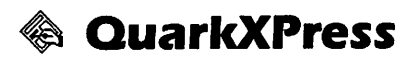

\_

### Keyboard Equivalents (2 of 8)

| Delete preceding letter                 | 🗵               |
|-----------------------------------------|-----------------|
| Delete preceding word                   | ¥Ø              |
| Delete ruler guides                     | 🔊 🕆 ruler       |
| Delete selected pictures and lines      |                 |
| Demagnify view size                     | H&~**           |
| Duplicate element                       | ೫D              |
| Find specified text and change          | ೫F              |
| Fit in window view size                 |                 |
| Formatting specifications               | <b>光</b> 仓F     |
| Frame specifications                    | ೫F              |
| GENERAL PREFERENCES dialog box, display | ೫Y              |
| Get text/picture                        | ೫E              |
| Go to first page                        |                 |
| Go to last page                         | むend            |
| Go to next page                         |                 |
| Go to preceding page                    |                 |
| Go to specified page                    | ೫J              |
| Group elements                          | ೫G              |
| Help                                    |                 |
| High-contrast picture style             | ፝සරዞ            |
| Import picture at 72 dpi                | 合 during import |
| Increase baseline shift 1 point         | ೫৫ሜ=            |
| Increase horizontal text scaling 5%     |                 |
| Increase leading 1 point                |                 |
| Increase leading 1/10 point             | ೫৫∾°'           |

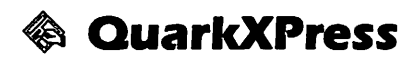

# Keyboard Equivalents (3 of 8)

| Increase line weight                  | жራ>                         |
|---------------------------------------|-----------------------------|
| Increase line weight 1 point only     | ೫৫ペ>                        |
| Increase picture scaling 5%           | ೫৫ሜ>                        |
| Increase type size                    | жራ>                         |
| Increase type size 1 point only       | ೫৫≈>                        |
| Indent here character                 | ೫۱                          |
| Italic text                           |                             |
| Justify text (full justification)     | සංව                         |
| Kern type, delete ½0 em               |                             |
| Kern type, delete ½00 em              | ೫৫∾[                        |
| Kern type, insert ½ em                | ፝සරා]                       |
| Kern type, insert ½∞ em               | ೫℃≈]                        |
| Leading specifications                | ፝සරිE                       |
| Left-justify text                     | ឌៃៃ៤                        |
| Line break                            |                             |
| Lock/unlock element                   | ೫L                          |
| Magnify view size                     |                             |
| Modify picture or line specifications | ಱM                          |
| Move element in 45° direction 企       | ── <b>ヽ</b> ™ mover tool    |
| Move element in group                 | ── <b>ヽ</b> ♥⁄ editing tool |

| ¥      | command                  | +                         | return                          |         | keypad key                                |
|--------|--------------------------|---------------------------|---------------------------------|---------|-------------------------------------------|
| 순      | shift                    | **                        | enter                           |         | space bar                                 |
| ≈<br>* | option<br>control<br>tab | <b>(2</b> )<br>(3)<br>(3) | escape<br>delete<br>fwd. delete | F1<br>% | function key<br>mouse click<br>mouse drag |

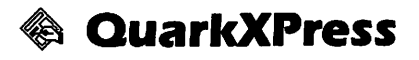

### Keyboard Equivalents (4 of 8)

| Move selected element 0.1 point        | ≊→, ↓, ←, or ↑                                      |
|----------------------------------------|-----------------------------------------------------|
| Move selected element 1 point          | $ \rightarrow, \downarrow, \leftarrow, or \uparrow$ |
| Move text cursor down one line         | ↓                                                   |
| Move text cursor left one letter       | ←                                                   |
| Move text cursor left one word         | ೫←                                                  |
| Move text cursor right one letter      | →                                                   |
| Move text cursor right one word        | ೫→                                                  |
| Move text cursor up one line           | ↑                                                   |
| Move to beginning of current line      | ೫∞←                                                 |
| Move to beginning of current paragraph | ೫↑                                                  |
| Move to beginning of current story     | ೫∾೫                                                 |
| Move to end of current line            | ೫∞→                                                 |
| Move to end of current paragraph       | æt                                                  |
| Move to end of current story           | ೫≈↓                                                 |
| Mover tool, access temporarily         | ೫•                                                  |
| Negative picture style                 | සං-                                                 |
| New column                             | ······ <b>·</b> ·····························       |
| New document, create                   |                                                     |
| New picture box                        | Ôજ                                                  |
| Nonbreaking en space character         |                                                     |
| Nonbreaking hyphen                     | æ=                                                  |
| Nonbreaking thin space character       | ೫ <b>-</b>                                          |
| Normal contrast picture style          | සරN                                                 |
| Open existing document                 | ೫0                                                  |
| Optional hyphen                        | æ-                                                  |
| Optional line break                    |                                                     |

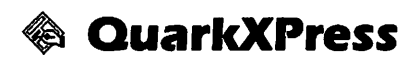

### Keyboard Equivalents (5 of 8)

| Other contrast picture style          |                 |
|---------------------------------------|-----------------|
| Other line weight                     | සිරු\           |
| Other screen picture style            | ඝሪऽ             |
| Other type size                       | #쇼\             |
| Outline text                          | 光仑D             |
| Page number character, current page   |                 |
| Page number character, next page      | ¥4              |
| Page number character, preceding page |                 |
| Page setup                            | ೫∾P             |
| Paste element                         | ೫V <i>or</i> F4 |
| Plain text                            | жሪቦ             |
| Posterized contrast picture style     | жሪቦ             |
| Print document                        | ೫P              |
| Quit QuarkXPress                      | ೫Q              |
| Reduce baseline shift 1 point         | ୫৫ሜ-            |
| Reduce horizontal text scaling 5%     | ೫[              |
| Reduce leading 1 point                |                 |
| Reduce leading 1/10 point             | ೫৫%;            |

| ¥<br>☆<br>≈<br>◆ | command<br>shift<br>option<br>control<br>tab | 880% t | return<br>enter<br>escape<br>delete<br>fwd. delete | ₩<br>F1 | keypad key<br>space bar<br>function key<br>mouse click<br>mouse drag |
|------------------|----------------------------------------------|--------|----------------------------------------------------|---------|----------------------------------------------------------------------|
|------------------|----------------------------------------------|--------|----------------------------------------------------|---------|----------------------------------------------------------------------|

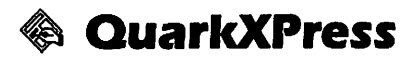

# Keyboard Equivalents (6 of 8)

| Reduce line weight                                            |                     |
|---------------------------------------------------------------|---------------------|
| Reduce line weight 1 point only                               | ೫৫∾๙                |
| Reduce picture scaling 5%                                     | ೫৫∾๙                |
| Reduce type size                                              | ೫৫<                 |
| Reduce type size 1 point only                                 | ೫৫ሜ<                |
| Right-justify text                                            | 器公R                 |
| Ruler guide, create                                           | **** from ruler     |
| Ruler specifications                                          |                     |
| Run type around graphic                                       | ೫т                  |
| Save as different name or location                            | ೫∞S                 |
| Save document                                                 | æs                  |
| Scale box                                                     |                     |
| proportionally 企飞                                             | ····▶ corner handle |
| Scale box to square 企                                         | ····▶ corner handle |
| Scale picture to fill box exactly                             | <b>ස</b> 仑F         |
| Scale picture to fill box proportionally                      | ೫৫∾sF               |
| Scale picture with box                                        | ····• corner handle |
| Scale picture with box                                        |                     |
| proportionally                                                | ····▶ corner handle |
| Scale picture with box                                        |                     |
| Colort all alarsents                                          |                     |
|                                                               | ЖА                  |
| Select all text from cursor location<br>to beginning of story | ೫৫∾↑                |
| Select all text from cursor location                          |                     |
| to end of story                                               | ೫৫%↓                |
| Select all text in chain                                      | kkkk ₩type tool     |

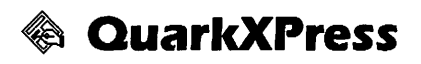

### Keyboard Equivalents (7 of 8)

| Select current then preceding paragraphs | ೫৫↑                            |
|------------------------------------------|--------------------------------|
| Select current                           |                                |
| then succeeding paragraphs               | ೫৫↓                            |
| Select entire line of type               | 🕅 🐂 "⁄ type tool               |
| Select entire paragraph                  | 🕅 🐂 🔭 type tool                |
| Select entire word                       | 🔭 🏹 type tool                  |
| Select next letter                       |                                |
| Select next word                         | ස∂→                            |
| Select preceding letter                  |                                |
| Select preceding word                    | ೫心←                            |
| Select tool above current tool           | ೫৫→                            |
| Select tool below current tool           | ∺⇒                             |
| Select tool, permanently                 | 🔊 🔭 tool icon                  |
| Shadow text                              | සංග                            |
| Show/hide invisible elements             |                                |
| Show/hide measurements                   | ∺⊗M                            |
| Show/hide rulers                         |                                |
| Small caps text                          | ፝፞፝፝፝፝ጜ፝፞፝ፚኯ                   |
| Square, create                           | ☆ <sup></sup> ₩ rectangle tool |
|                                          |                                |

| ¥ | command<br>shift<br>option<br>control<br>tab | R R 1 1 | return<br>enter<br>escape<br>delete<br>fwd. delete | ■<br>F1<br>* | keypad key<br>space bar<br>function key<br>mouse click<br>mouse drag |
|---|----------------------------------------------|---------|----------------------------------------------------|--------------|----------------------------------------------------------------------|
|---|----------------------------------------------|---------|----------------------------------------------------|--------------|----------------------------------------------------------------------|

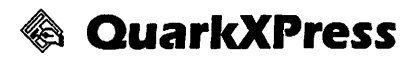

### Keyboard Equivalents (8 of 8)

| Step and repeat (duplication technique) | ೫∾D                |
|-----------------------------------------|--------------------|
| Strikethru text                         | жራ/                |
| Subscript text                          | Жо-                |
| Suggest hyphenation for single word     |                    |
| Superior text                           |                    |
| Superscript text                        |                    |
| Symbol font, 1 character                | 光仚Q, character key |
| Tab stop specifications                 | <b>光</b> 仚T        |
| Twice actual view size (200%)           |                    |
| Underline text                          | සරሀ                |
| Undo/redo last operation                | ೫Z <i>or</i> F1    |
| Ungroup elements                        | ಱu                 |
| Word-only underline text                |                    |
| Zapf Dingbats, 1 character              |                    |

Accurate for QuarkXPress, version 3.0

| ¥           | command                  | ₽                | return                          |    | keypad key                                |
|-------------|--------------------------|------------------|---------------------------------|----|-------------------------------------------|
| ራ           | shift                    | 77               | enter                           |    | space bar                                 |
| -<br>≈<br>₹ | option<br>control<br>tab | 2<br>2<br>3<br>8 | escape<br>delete<br>fwd. delete | F1 | function key<br>mouse click<br>mouse drag |
# Painting Software

Why own a painting program? With the continued enhancements of drawing programs such as Adobe Illustrator and Aldus FreeHand, you may think the era of jagged artwork has come to an end.

But in fact, it is unlikely that painting software will ever completely outlive its functionality. For starters, painting programs like MacPaint and DeskPaint are great sketching tools. Unlike drawing programs, which require you to think in terms of Bézier control handles, line caps, and intermediary blends, paint programs provide simple, straightforward tools like pencils and erasers. And since little interpretation is required by your software, these tools work just like their real-life counterparts. Your screen displays the results of your mouse movements instantaneously. This allows you to draw, see what you've drawn, and make alterations, all in the time it takes the appropriate neurons to fire in your brain.

Fine, painting programs are easy to use, but what about the jagged results? Unfortunately, we are too quick to malign aging technology. Many people fail to see that jagged edges are as much an attribute of painting software as a detriment. Like the haphazard dots in a Jackson Pollock painting, loose pixels can be used to create random spraypainting effects and eye-catching mezzotints. Not even the most advanced drawing software can make such claims.

On the high end, color painting programs offer capabilities that far exceed those of any other branch of software. Taken to their extreme, 24- and 32-bit programs like PixelPaint Professional become photographic microprocessing laboratories, complete with

#### 136 🔸 Painting Software

tools for enhancing images; adjusting hue, lightness, and contrast; and merging foregrounds with backgrounds to produce exciting double exposures.

If you're nonetheless wary of jagged edges, you can sketch your ideas in a painting program, and then trace them in a drawing program. Or, you can create large monochrome paintings that will later be shrunk down in a page-layout program or a word processor.

When using color painting software, you may blend colors to lessen the contrast between pixels, almost eliminating the appearance of jagged edges entirely. Color applications are useful even if you own a monochrome printer, such as a LaserWriter, since they allow you to create gradual transitions between shades of gray.

## 🕉 DeskPaint

### Toolbox

Т

| Туре        | 🔭 to set origin for text block                  |
|-------------|-------------------------------------------------|
| Zoom        | 🔭 to magnify page, ജ 🔭 to demagnify             |
| Hand        | $ \$ to move page with respect to window        |
| Charcoal    | ····▶ to sketch in pattern of loose pixels      |
| Airbrush    | •••• to generate random spray of pixels         |
| Autotrace   | 🔭 to trace bit-mapped image                     |
| Paint can   | ····▶ to fill an area with current pattern      |
| Marquee     | $ \$ to select rectangular portion of painting  |
| Lasso       | •••• to select irregular portion of painting    |
|             |                                                 |
| Rectangle   | ····▶ to draw rectangle                         |
| Polygon     | $^{st}$ to create corners for geometric polygon |
| Rnd. corner | The to draw rectangle with round corners        |
| Freehand    | The to draw free-form shape                     |
| Oval        | The to draw ellipse                             |
| Line        | ····▶ to draw straight line at any angle        |
| Paintbrush  | •••• to draw free-form lines in brush shape     |
| Pencil      | ····▶ to draw or delete free-form lines         |
| Eraser      | ····▶ to delete general portions of bit map     |

## 🗇 DeskPaint

### Transformation Icons (marquee image to display)

Display standard painting tools Stretch selected image\* Skew selected image\* Apply one-point perspective\* Apply two-point perspective\* Distort selected image\* Trace edges of selected image Invert selected image

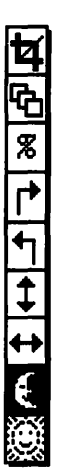

Crop selected image Duplicate selected image Scale selected image by percentage Rotate selected image 90° clockwise Rotate selected image 90° counterclockwise Flip selected image vertically Flip selected image horizontally Darken selected whites to current pattern Lighten selected blacks to current pattern

\* Displays handles at the corners of the marquee that produce the desired effect when dragged

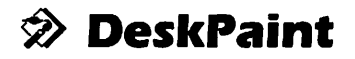

### Menus

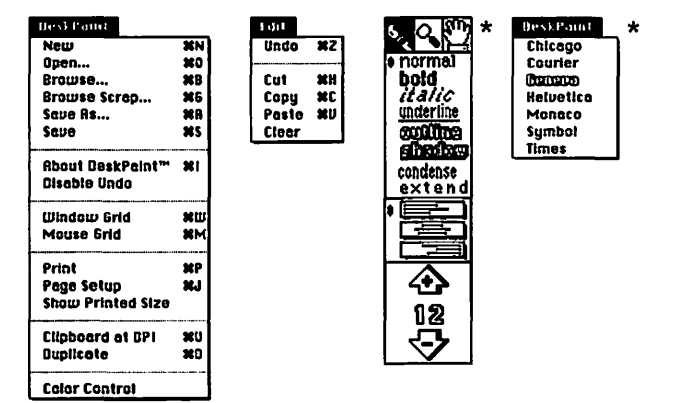

DeskPaint uses the active application's Edit menu

\* Type menus appear when type icon is selected

## 🗇 DeskPaint

### Keyboard Equivalents (1 of 4)

| Actual size/fat bits, toggle                                                                                                    | 🕅 pencil icon                                                                                                    |
|----------------------------------------------------------------------------------------------------|----------------------------------------------------------------------------------------------------|
| Airbrush tool, select                                                                                                    | A                                                                                                    |
| Autotrace tool, select                                                                                                    | K                                                                                                    |
| Browse Scrapbook                                                                                                    | ЖG                                                                                                    |
| Browse through folder of graphic                                                                                                    | s೫B                                                                                                    |
| Brush shape, select                                                                                                    | 🔭 line width                                                                                                    |
| Charcoal tool, select                                                                                                    | 0                                                                                                    |
| Circle, create                                                                                                    |                                                                                                    |
| Clear element                                                                                                    |                                                                                                    |
| Copy element                                                                                                    | ಱC                                                                                                    |
| Cut element                                                                                                    | æx                                                                                                    |
|                                                                                                    |                                                                                                    |
| Demagnify view size                                                                                                    |                                                                                                    |
| Demagnify view size<br>Draw from center                                                                                                    |                                                                                                    |
| Demagnify view size<br>Draw from center<br>Duplicate element                                                                                                    |                                                                                                    |
| Demagnify view size<br>Draw from center<br>Duplicate element<br>Edit pattern                                                                                                    |                                                                                                    |
| Demagnify view size<br>Draw from center<br>Duplicate element<br>Edit pattern<br>Erase entire document                                                                                                  |                                                                                                    |
| Demagnify view size<br>Draw from center<br>Duplicate element<br>Edit pattern<br>Erase entire document<br>Erase overlay mode (BIC)                                                                      |                                                                                                    |
| Demagnify view size<br>Draw from center<br>Duplicate element<br>Edit pattern<br>Erase entire document<br>Erase overlay mode (BIC)<br>Eraser tool, select                                               |                                                                                                    |
| Demagnify view size<br>Draw from center<br>Duplicate element<br>Edit pattern<br>Erase entire document<br>Erase overlay mode (BIC)<br>Eraser tool, select                                               |                                                                                                    |
| Demagnify view size<br>Draw from center<br>Duplicate element<br>Edit pattern<br>Erase entire document<br>Erase overlay mode (BIC)<br>Eraser tool, select<br>Freehand tool, select<br>Hand tool, select | #R, ¥-, or kk hand icon<br># √any shape tool<br>#D<br># pattern icon<br>kk eraser icon<br>#Ck tool icon<br>P<br> |

## 🔊 DeskPaint

### Keyboard Equivalents (2 of 4)

| Increase type size 1 pt                | 🕻 "+" size arrow   |
|----------------------------------------|--------------------|
| Increase type size 2 pts               |                    |
| Increase type size 10 pts              | 🔊 🔭 "+" size arrow |
| Inverse overlay mode (≠copy)           | 🕫 🔭 tool icon      |
| Inverse-erase mode (≠BIC)              | ≌chr≋k tool icon   |
| Inverse-reverse mode (≠XOR)            | ₩™tool icon        |
| Inverse-transparent (≠OR)              | �≈� tool icon      |
| Lasso tool, select                     | Q                  |
| Line tool, select                      | X                  |
| Magnify view size                      | ₿=, or 🔭 zoom icon |
| Marquee tool, select                   | S                  |
| Mouse grid, activate/deactivate        | ೫M                 |
| Move selected element in 45° direction | ŵ <sup></sup> k    |
| New document, create                   | ೫N                 |
| Open existing document                 |                    |
| Oval tool, select                      | C                  |
| Page setup                             | ೫J                 |
| Paint can (fill tool), select          | F                  |
| Paintbrush tool, select                | В                  |

| ж  | command | ┙                   | return      | Ħ  | keypad key   |
|----|---------|---------------------|-------------|----|--------------|
| 仑  | shift   | ~                   | enter       | _  | space bar    |
| V  | option  | Ø                   | escape      | F1 | function key |
|    | control | $\langle X \rangle$ | delete      | Ŕ  | mouse click  |
| ⇒i | tab     | $\mathbf{X}$        | fwd. delete | ►  | mouse drag   |
|    |         |                     |             |    | •            |

## 🔊 DeskPaint

### Keyboard Equivalents (3 of 4)

| Paste element (unscaled)                    | ೫V (೫U)                         |
|---------------------------------------------|---------------------------------|
| Patterned lines and outlines                | 🕫 pattern icon                  |
| Pencil tool, select                         | D                               |
| Perpendicular lines, create                 |                                 |
| "/any                                       | v painting tool or eraser       |
| Polygon tool, select                        | G                               |
| Print document                              | ജp                              |
| Rectangle tool, select                      | R                               |
| Reduce type size 1 pt                       | 🕻 "—" size arrow                |
| Reduce type size 2 pts                      | жۍ<                             |
| Reduce type size 10 pts                     | 🕫 🔭 "—" size arrow              |
| Reverse overlay mode (XOR)                  | 🏠 🔭 tool icon                   |
| Round corner tool, select                   | W                               |
| Save as different name or location          | æa                              |
| Save painting                               | ജs                              |
| Scale selected element                      | ¥ <sup>····</sup> ∖ new marquee |
| Scale selected element to 50%               |                                 |
| Scale selected element to 200%              |                                 |
| Scale selected element to last percentage . | ~                               |
| Select contiguous image                     | ₩`\* "⁄ lasso                   |
| Select entire document                      | 🕅 🐂 marquee icon                |

## 🗇 DeskPaint

### Keyboard Equivalents (4 of 4)

| ·····                                   |
|-----------------------------------------|
| or /                                    |
| ₩ <sup></sup> ₩ <sup>w</sup> paintbrush |
|                                         |
| ♥/charcoal tool or airbrush             |
|                                         |
| ₩ħ tool icon                            |
| T                                       |
| ೫z                                      |
|                                         |
| Z                                       |
|                                         |

#### Accurate for DeskPaint, version 2.0

| ¥      | command                  | +                | return                          |         | keypad key                                |
|--------|--------------------------|------------------|---------------------------------|---------|-------------------------------------------|
| 습      | shift                    | ~                | enter                           |         | space bar                                 |
| %<br>◆ | option<br>control<br>tab | 27<br>(X)<br>(X) | escape<br>delete<br>fwd. delete | F1<br>% | function key<br>mouse click<br>mouse drag |

## 🚳 FullPaint

### Toolbox

ណា

g

| Lasso                                                                                                    | •••• to select irregular part of painting                                                                                                    |
|----------------------------------------------------------------------------------------------------|----------------------------------------------------------------------------------------------------|
| Marquee                                                                                                    | ····▶ to select rectangular part of painting                                                                                                    |
| Hand                                                                                                    | •••• to move page in window                                                                                                    |
| Туре                                                                                                    | 🔭 to set origin for text block                                                                                                    |
| Paint can                                                                                                    | •••• to fill an area with current pattern                                                                                                    |
| Spraypaint                                                                                                    | ····▶ to generate pattern of loose pixels                                                                                                    |
| Paintbrush                                                                                                    | •••• to draw lines in brush shape                                                                                                    |
| Pencil                                                                                                    | ····▶ to draw or delete free-form lines                                                                                                    |
| Eraser                                                                                                    | ····▶ to delete general portions of bit map                                                                                                    |
| Line                                                                                                    | ····▶ to draw straight line at any angle                                                                                                    |
| Rectangle                                                                                                    | •••• to draw transparent rectangle                                                                                                    |
|                                                                                                    |                                                                                                    |
| Fill rectangle                                                                                                 | The to draw filled rectangle                                                                                                    |
| Fill rectangle<br>Rnd. corner                                                                                  | to draw filled rectangle                                                                                                    |
| Fill rectangle<br>Rnd. corner<br>Fill rnd. corner                                                              | <ul> <li>to draw filled rectangle</li> <li>to draw transparent round rectangle</li> <li>to draw filled round rectangle</li> </ul>                                                                                                    |
| Fill rectangle<br>Rnd. corner<br>Fill rnd. corner<br>Oval                                                      | <ul> <li>to draw filled rectangle</li> <li>to draw transparent round rectangle</li> <li>to draw filled round rectangle</li> <li>to draw transparent ellipse</li> </ul>                                                                                                    |
| Fill rectangle<br>Rnd. corner<br>Fill rnd. corner<br>Oval<br>Fill oval                                         | <ul> <li>to draw filled rectangle</li> <li>to draw transparent round rectangle</li> <li>to draw filled round rectangle</li> <li>to draw transparent ellipse</li> <li>to draw filled ellipse</li> </ul>                                                                                                    |
| Fill rectangle<br>Rnd. corner<br>Fill rnd. corner<br>Oval<br>Fill oval<br>Freehand                             | <ul> <li>to draw filled rectangle</li> <li>to draw transparent round rectangle</li> <li>to draw filled round rectangle</li> <li>to draw transparent ellipse</li> <li>to draw filled ellipse</li> <li>to draw transparent free-form shape</li> </ul>                                                                                           |
| Fill rectangle<br>Rnd. corner<br>Fill rnd. corner<br>Oval<br>Fill oval<br>Freehand<br>Fill freehand            | <ul> <li>to draw filled rectangle</li> <li>to draw transparent round rectangle</li> <li>to draw filled round rectangle</li> <li>to draw transparent ellipse</li> <li>to draw filled ellipse</li> <li>to draw transparent free-form shape</li> <li>to draw filled free-form shape</li> </ul>                                                   |
| Fill rectangle<br>Rnd. corner<br>Fill rnd. corner<br>Oval<br>Fill oval<br>Freehand<br>Fill freehand<br>Polygon | <ul> <li>to draw filled rectangle</li> <li>to draw transparent round rectangle</li> <li>to draw filled round rectangle</li> <li>to draw transparent ellipse</li> <li>to draw filled ellipse</li> <li>to draw transparent free-form shape</li> <li>to draw filled free-form shape</li> <li>to create corners of transparent polygon</li> </ul> |

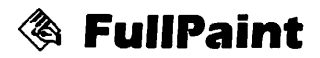

### Menus

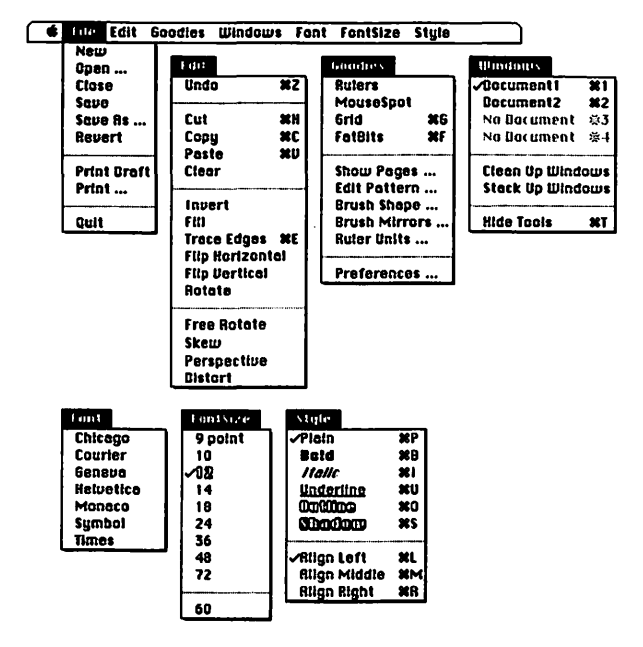

## 🕸 FullPaint

### Keyboard Equivalents (1 of 3)

| Actual size/fat bits, toggle 🔭 pencil icon or 🏶 🔭 pencil |
|----------------------------------------------------------|
| Actual/fit in window, toggle                             |
| Align text left                                          |
| Align text middle                                        |
| Align text right                                         |
| Autoscrolling selection 😪 🔭 🔭 marquee tool               |
| Bold text                                                |
| Brush shape, select                                      |
| Change to next typeface                                  |
| Change to previous typeface                              |
| Circle, create                                           |
| Clean up toolbox and palettes೫W                          |
| Clear element                                            |
| Clone selected element                                   |
| Copy element                                             |
| Cut element೫X                                            |
| Draw with selected element                               |
| Edit brush shape                                         |
| Edit pattern                                             |
| Erase window                                             |
| Fat-bits view size (800%)ૠF                              |
| Fill with transparent pattern                            |
| Grab pattern off page (gridded) PATTERN dialog displayed |
| Grab pattern off page (nongridded)                       |

## 🕸 FullPaint

### Keyboard Equivalents (2 of 3)

| Grid, activate/deactivate                                                   | ೫G                                  |
|-----------------------------------------------------------------------------|-------------------------------------|
| Hand tool, select temporarily೫H or 🔭 question n                             | ¦ <sup>w∕</sup> pencil<br>nark icon |
| Increase type size                                                          |                                     |
| Italic text                                                                 | <b>೫</b> I                          |
| Lasso without tightening                                                    | '🖈 "⁄ lasso                         |
| Lines at 45° angles, create 🏠 🐨 🔭 Vine tool or pol                          | ygon tool                           |
| MEASURING UNITS dialog, display                                             | 🖌 🔭 ruler                           |
| Move palette                                                                | 🔊 🛄 🖡                               |
| Move selected element in 45° direction                                      |                                     |
| Outline text                                                                |                                     |
| Paste element in center of window                                           | <b>೫</b> ۷                          |
| Paste element in upper-left corner                                          | ೫∾∿                                 |
| Patterned lines, create 🔊 🗥 🔭                                               | /line tool                          |
| Perpendicular lines, create ☆ <sup></sup> ★ <sup>w/</sup> any painting tool | or eraser                           |
| Plain text                                                                  | ೫P                                  |
| Reduce type size                                                            | ೫<                                  |
| Scale proportionally₩☆ <sup></sup> ₩ marqu                                  | ee corner                           |
| Scale selected element                                                      | ee corner                           |

| ж          | command | ┙            | return      | Ħ  | keypad key   |
|------------|---------|--------------|-------------|----|--------------|
| С<br>С     | snin    | ~            | enter       | -  | space bar    |
| S          | option  | Ø            | escape      | F1 | function key |
| $\diamond$ | control | $\otimes$    | delete      | ĥ  | mouse click  |
| <b>⇒</b> i | tab     | $\mathbf{X}$ | fwd. delete | ×  | mouse drag   |

## 🕸 FullPaint

### Keyboard Equivalents (3 of 3)

| Select contiguous image                |                                                     |
|----------------------------------------|-----------------------------------------------------|
| Select entire document                 | 🕅 🐂 marquee icon                                    |
| Select window 👫                        | lasso or marquee icon                               |
| Shadow text                            | æs                                                  |
| Shapes with patterned outlines, create | 😒 🌇 🖈 🌌 any shape tool                              |
| Show/hide menu bar                     |                                                     |
| Show/hide toolbox and palettes         | ೫T or 🖬                                             |
| Shrink marquee to bit map              |                                                     |
| Square, create                         | ☆ <sup></sup> ┡ <sup>₩</sup> /rectangle tool        |
| Switch to document number [#]          | ೫[#]                                                |
| Trace edges of selected element        | ೫E                                                  |
| Trace edges with shadow effect         | ፝සරිE                                               |
| Transparent patterns, create           | ₩ <sup></sup> ₩ *⁄ paintbrush<br>or spraypaint tool |
| Transparent shapes, create₩∞·····••    | ™any filled shape tool                              |
| Transparent straight lines, create     | ೫≈ <sup></sup> ► "/line tool                        |
| Underline text                         |                                                     |
| Undo/redo last operation               | ೫Z or ~                                             |

Accurate for FullPaint, version 1.0SE

| ж          | command | ݷ | return      | Ē  | keypad key   |
|------------|---------|---|-------------|----|--------------|
| 仑          | shift   | ~ | enter       | _  | space bar    |
| V          | option  | Ø | escape      | F1 | function key |
| ~          | control | X | delete      | *  | mouse click  |
| <b>⇒</b> i | tab     | X | fwd. delete | ₽  | mouse drag   |
|            |         |   |             |    | -            |

## 🏟 MacPaint

Toolbox

| P          |  |
|------------|--|
| ংশ্        |  |
| /          |  |
| $\Diamond$ |  |
| Ĩ          |  |
|            |  |
| Ø          |  |
| Ø          |  |
|            |  |
| A          |  |
| A          |  |
|            |  |
|            |  |
|            |  |
|            |  |
|            |  |
|            |  |
|            |  |

| Marquee          | The select rectangular part of painting     |
|------------------|---------------------------------------------|
| Lasso            | ····▶ to select irregular part of painting  |
| Hand             | •••• to move page in window                 |
| Line             | •••• to draw straight line at any angle     |
| Paint can        | ····▶ to fill an area with current pattern  |
| Spraypaint       | ····▶ to generate pattern of loose pixels   |
| Paintbrush       | •••• to draw lines in brush shape           |
| Pencil           | ····▶ to draw or delete free-form lines     |
| Eraser           | ····▶ to delete general portions of bit map |
| Туре             | 🔭 to set origin for text block              |
| Destault         | ····· • • • • • • • • • • • • • • • • •     |
| Rectangle        | to draw transparent rectangle               |
| Fill rectangle   | ····▶ to draw filled rectangle              |
| Rnd. corner      | ····▶ to draw transparent round rectangle   |
| Fill rnd. corner | ····▶ to draw filled round rectangle        |
| Oval             | •••• to draw transparent ellipse            |
| Fill oval        | ····▶ to draw filled ellipse                |
| Freehand         | ····▶ to draw transparent free-form shape   |
| Fill freehand    | ····▶ to draw filled free-form shape        |
| Polygon          | 🔭 to create corners of transparent polygon  |
| Fill polygon     | 🔭 to create corners of filled polygon       |

150 • Painting Software

🙆 MacPaint

#### Menus

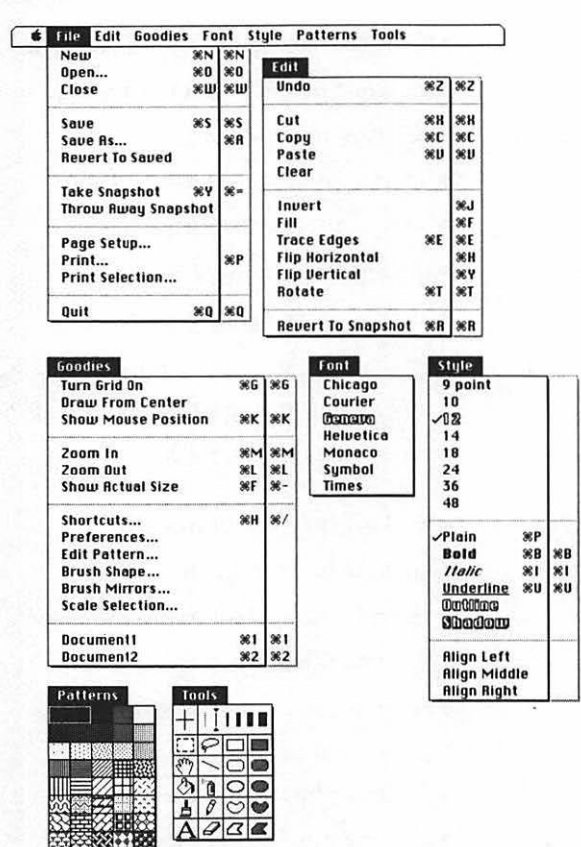

The second columns of keyboard equivalents represent our recommended ResEdit alterations to the MENU resource as explained in "Ten Hottest Tips" later in this entry

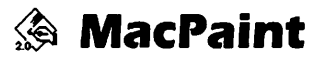

### Keyboard Equivalents (1 of 3)

| Actual size/lat bits, toggle                                                                                                    | 🔭 pencil icon                                                                                  |
|----------------------------------------------------------------------------------------------------|------------------------------------------------------------------------------------------------|
| Actual/fit in window, toggle                                                                                                    | 🕅 hand icon                                                                                    |
| Bold text                                                                                                    |                                                                                                |
| Brush shape, select                                                                                                    | 🕅 🔭 paintbrush icon                                                                            |
| Change typeface                                                                                                    |                                                                                                |
| Circle, create                                                                                                    |                                                                                                |
| Clear selected element                                                                                                    |                                                                                                |
| Clone selected element                                                                                                    | <i>*</i>                                                                                       |
| Close current document                                                                                                    |                                                                                                |
| Copy element                                                                                                    | ೫C                                                                                             |
| _                                                                                                    |                                                                                                |
| Cut element                                                                                                    |                                                                                                |
| Cut element<br>Draw from center                                                                                                    |                                                                                                |
| Cut element<br>Draw from center<br>Draw with selected element                                                                                                    | 朱木 any shape tool icon<br>                                                                     |
| Cut element<br>Draw from center<br>Draw with selected element<br>Edit pattern                                                                                                    |                                                                                                |
| Cut element<br>Draw from center<br>Draw with selected element<br>Edit pattern<br>Erase entire document                                                                               | 茶木 any shape tool icon<br>禾木 any shape tool icon<br>                                           |
| Cut element<br>Draw from center<br>Draw with selected element<br>Edit pattern<br>Erase entire document<br>Erase window                                                               | 光、<br>この<br>そう<br>そう<br>一般で<br>一般で<br>して<br>して<br>して<br>して<br>して<br>して<br>して<br>して<br>して<br>して |
| Cut element<br>Draw from center<br>Draw with selected element<br>Edit pattern<br>Erase entire document<br>Erase window<br>Fill beyond current window                                 | 光、<br>この<br>そう<br>そう<br>一<br>、<br>、<br>、<br>、<br>、<br>、<br>、<br>、<br>、<br>、<br>、<br>、<br>、     |
| Cut element<br>Draw from center<br>Draw with selected element<br>Edit pattern<br>Erase entire document<br>Erase window<br>Fill beyond current window<br>Grab pattern off page k with | 光、<br>この<br>そう<br>そう<br>一<br>、<br>、<br>、<br>、<br>、<br>、<br>、<br>、<br>、<br>、<br>、<br>、<br>、     |

| ж          | command | ىيە         | return      | 田  | keypad key   |
|------------|---------|-------------|-------------|----|--------------|
| 仑          | shift   | *           | enter       | -  | space bar    |
| <b>™</b>   | option  | Ø           | escape      | F1 | function key |
| $\bowtie$  | control | X           | delete      | ĥ  | mouse click  |
| <b>→</b> I | tab     | $\boxtimes$ | fwd. delete | ₩  | mouse drag   |
|            |         |             |             |    | •            |

## 🕼 MacPaint

### Keyboard Equivalents (2 of 3)

| mercuse louding                             | ₩≥>                                                                                                    |
|---------------------------------------------|----------------------------------------------------------------------------------------------------|
| Increase type size                          | ೫>                                                                                                    |
| Italic text                                 |                                                                                                    |
| Make selected element transparent           | ⇒lÞ                                                                                                    |
| Move selected element in 45° direction      | ↔                                                                                                    |
| Move window                                 | £                                                                                                    |
| MOVE WINDOW                                 |                                                                                                    |
| New document, create                        | ೫N                                                                                                    |
| Open existing document                      | ೫0 or ⅋ on launch                                                                                                    |
| Paste element                               | ಱv                                                                                                    |
| Pattern palette, display at cursor position | P                                                                                                    |
| Patterned lines, create                     | ₩ <sup></sup> ₩ Vline tool                                                                                                    |
| Perpendicular lines, create                 | ▶ ™any painting tool                                                                                                    |
| Plain text                                  |                                                                                                    |
| Quit MacPaint                               | æq                                                                                                    |
| Reduce leading                              |                                                                                                    |
| Reduce type size                            | ೫<                                                                                                    |
|                                             |                                                                                                    |
| Revert document to snapshot                 | r ሙኒዮ ፍ ፍ eraser icon                                                                                                    |
| Revert document to snapshot                 | ா கூபு <b>க</b> ு eraser icon<br>                                                                                                    |
| Revert document to snapshot                 | r あひ ┡ ♥ eraser icon<br>                                                                                                    |
| Revert document to snapshot                 | r 赤ひkk eraser icon<br>                                                                                                    |
| Revert document to snapshot                 | r 歩ひ k k eraser icon<br>                                                                                                    |
| Revert document to snapshot                 | r 歩ひ k k eraser icon<br>                                                                                                    |
| Revert document to snapshot                 | F 悉公 K K eraser icon<br>                                                                                                    |
| Revert document to snapshot                 | F 歩い k ← eraser icon<br>                                                                                                    |
| Revert document to snapshot                 | ボート マークション<br>ボート マークション<br>ボート<br>ボーク<br>ボート<br>ボーク<br>ボーク<br>ボーク<br>ボーク<br>ボーク |

## 🏟 MacPaint

### Keyboard Equivalents (3 of 3)

| Shortcuts screen, display                  | ೫H                                 |
|--------------------------------------------|------------------------------------|
| Show/hide actual-size window               | ೫F                                 |
| Show/hide mouse-position indicator         | ೫K                                 |
| Shrink marquee to bit map                  |                                    |
| Square, create                             | .☆ <sup></sup> k "⁄ rectangle tool |
| Switch to document number [#]              |                                    |
| Take snapshot                              | ær                                 |
| Tear off menus PA                          | ATTERNS OF TOOLS MENU              |
| Toolbox, display at cursor position        | T                                  |
| Trace edges of selected element            | ೫E                                 |
| Trace edges with shadow effect             | ೫৫Е                                |
| Transparent shapes, create₩∞ <sup></sup> ト | ♥/any filled shape tool            |
| Transparent patterns, create               | ₩ <b>****</b> ₩ paintbrush tool    |
| Turn grid on/off                           | ೫G                                 |
| Underline text                             | ೫U                                 |
| Undo/redo last operation                   | ೫Z or ~ or 🖉                       |
| Zoom in                                    | ₩M or ₩≒ ™ pencil                  |
| Zoom out                                   | ಱLorಱ�ৈች ™pencil                   |

Accurate for MacPaint, version 2.0

| ¥<br>ኄ   | command<br>shift | +<br>%    | return<br>enter |    | keypad key<br>space bar |
|----------|------------------|-----------|-----------------|----|-------------------------|
| <i>N</i> | option           | ₽         | escape          | F1 | function key            |
| ~        | control          | $\otimes$ | delete          | ĥ  | mouse click             |
| ⇒I       | tab              | ×         | fwd. delete     | ₩  | mouse drag              |

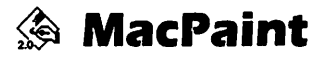

#### Ten Hottest Tips

- Erasing in various sizes. One of MacPaint's biggest drawbacks is that you can't change the size of the eraser icon. But you can erase in different sizes by using the paintbrush in combination with a white pattern. Or, you may select a blank area with the marquee tool and command-option-drag the selection. The size of your marquee acts as the size of the eraser.
- Erasing sizable areas. To erase large areas, but not the entire screen, lasso or marquee an image and press the BACKSPACE or DELETE key.
- Patterned lines. You may create a line or outline in the current pattern by pressing the COMMAND key when drawing with the line tool or one of the shape tools.
- Filling text. To fill multiple elements with a similar pattern, such as separate letters in a line of text, don't click each element with the paint can. Simply lasso the elements and choose the FILL command from the EDIT menu. If there are any enclosed white areas in your elements (such as the inside of the letter O), erase "holes" into them with the pencil tool so they don't become selected.
- Thickening a line. The TRACE EDGES command is extremely useful for making existing elements heavier or thicker. To thicken a line, select it with the marquee tool and choose TRACE EDGES. Then select the paint can and click inside the hollow line to fill it in.

- Transparent patterns. To fill a shape with a transparent pattern, press COMMAND and OPTION while dragging with one of the filled shape tools. To make a selection transparent, press the TAB key.
- Making type bolder. This technique may also be used to make some type bolder. Marquee a large letter and choose TRACE EDGES two or three times. Then erase some breaks in the extraneous outlines inside the letter. Clicking inside the letter with the paint can completes the process as before.
- Editing brush shapes. Many competing painting programs allow you to edit brush shapes to create a custom paintbrush cursor. Alas, MacPaint is behind on this feature too. But if you *really* want to change a brush shape (for the long run, that is), you may do so using ResEdit. Opening MacPaint's CURS resource will display the many cursor shapes that MacPaint uses. The last six rows of these include brush shapes. Note that editing any one of these cursors will change the respective brush shape when you draw with it, although the cursor will look the same as it did before the change in the BRUSH SHAPE dialog box.

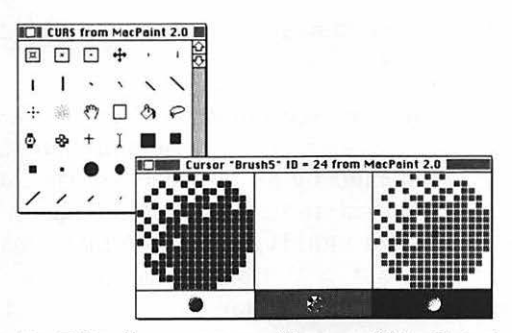

ResEdit allows you to edit any of MacPaint's brush shapes via the CURS resource. However, this will not change the appearance of the cursor in the dialog box displayed by double-clicking the paintbrush tool.

#### 156 • Painting Software

• Changing keyboard equivalents. One of the more dubious features of MacPaint is its old-style use of keyboard equivalents. COMMAND-P makes text plain instead of printing, and many frequently used commands are ignored. We recommend using ResEdit to change the keyboard equivalents in the MENU resource as follows:

| Save as          | жA                                           |
|------------------|----------------------------------------------|
| Take Snapshot    | ₩= (leaving ೫Y open)                         |
| Print            | ЖР                                           |
| INVERT           | <b>発</b> J (発I is already taken)             |
| Fill             | ₩F                                           |
| FLIP HORIZONTAL  | жн                                           |
| FLIP VERTICAL    | ЖY                                           |
| SHOW ACTUAL SIZE | ж-                                           |
| SHORTCUTS        | <b>発/ (it's like HELP, after all</b> )       |
| Plain            | Delete (MacPaint ain't no<br>word processor) |

The results of these changes are shown in "Menus" earlier in this entry.

Creating spraypaint cookie cutters. In the real world, professional artists use masking tape and stencils to limit the area affected by an airbrush. In MacPaint, you have no such feature to create crisp edges when using the spraypaint tool. However, you may create a "cookie cutter" that will mask an area after it is spraypainted. The trick is to create two copies of the image you want to paint, one you actually spraypaint (without worrying about staying in the lines) and one that you make into a cookie cutter. To create a cookie cutter, draw a rectangle around your image. Then

create a tunnel into it as shown in the following figure, allowing paint to "leak" into the image but not into the surrounding area.

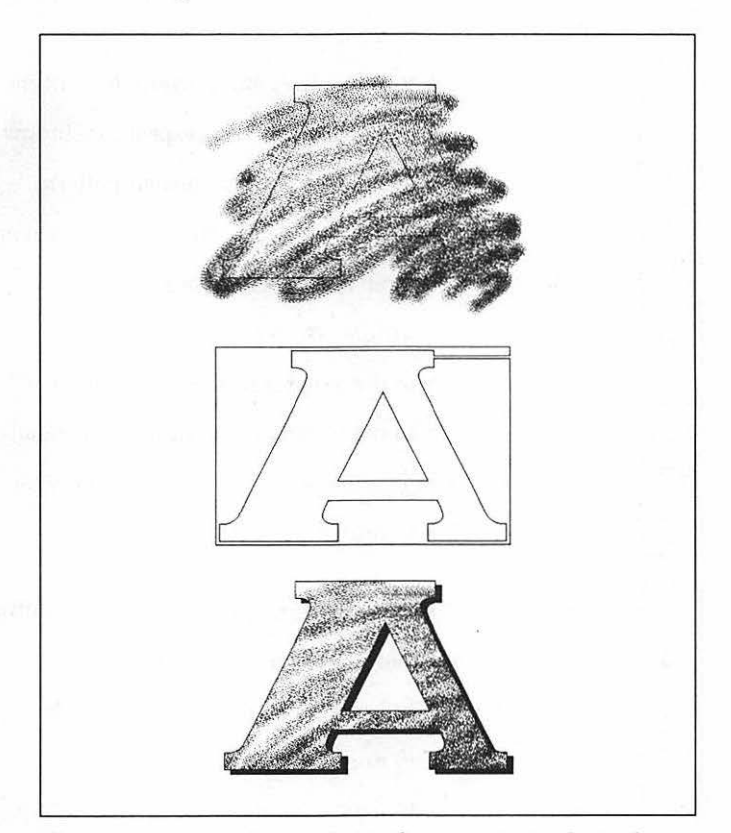

The images above demonstrate the steps in applying the cookie cutter technique. First, we copy our image and apply spraypaint to it. Second, we paste the unspraypainted image, draw a rectangle around it, and draw a tunnel connecting the rectangle and image to create a cookie cutter. Third, we drag the cookie cutter over the spraypainted image, masking away the excess spraypaint to create a crisp and textural finished piece of artwork.

### PixelPaint Professional

### Toolbox

| P                    | Lasso        | •••• to select irregular portion of painting                                                                                                    |
|----------------------|--------------|----------------------------------------------------------------------------------------------------|
| ংশ্                  | Hand         | $\cdots$ to move page with respect to window                                                                                                    |
| $\langle \! \rangle$ | Paint can    | <b></b> to fill an area with current pattern                                                                                                    |
| Ē                    | Paintbrush   | $\hfill \hfill $ |
| ×                    | Dropper      | r to grab colors off the page                                                                                                    |
| ٥                    | Waterdrop    | 🔭 to dilute colors in painting                                                                                                    |
| ~                    | Line         | $\cdots$ to draw straight line at any angle                                                                                                    |
|                      | Rectangle    | $\dots$ to draw transparent or filled rectangle                                                                                                    |
|                      | Polygon      | 🔭 to create corners for geometric polygon                                                                                                    |
| ٢                    | Reg. polygon | •••• to draw equilateral polygon                                                                                                    |

| Α      |
|--------|
| ,<br>A |
| 0      |
| 6      |
| (      |
| 1      |
|        |
| 3      |
| 0      |

| Marquee     | $\hfill \hfill $ |
|-------------|----------------------------------------------------------------------------------------------------|
| Туре        | 🔭 to set origin for text block                                                                                                    |
| Airbrush    | ····▶ to generate pattern of loose pixels                                                                                                    |
| Pencil      | •••• to draw or delete free-form lines                                                                                                    |
| Eraser      | $\dots$ to delete general portions of bit map                                                                                                    |
| Finger      | to smear colors in painting                                                                                                    |
| Arc         | •••• to draw quarter ellipse                                                                                                    |
| Rnd. corner | ••••• to draw rounded rectangle                                                                                                    |
| Freehand    | $\hfill k$ to draw free-form shape in line weight                                                                                                    |
| Oval        | ••••• to draw ellipse                                                                                                    |

🂐 PixelPaint Professional

### Menus

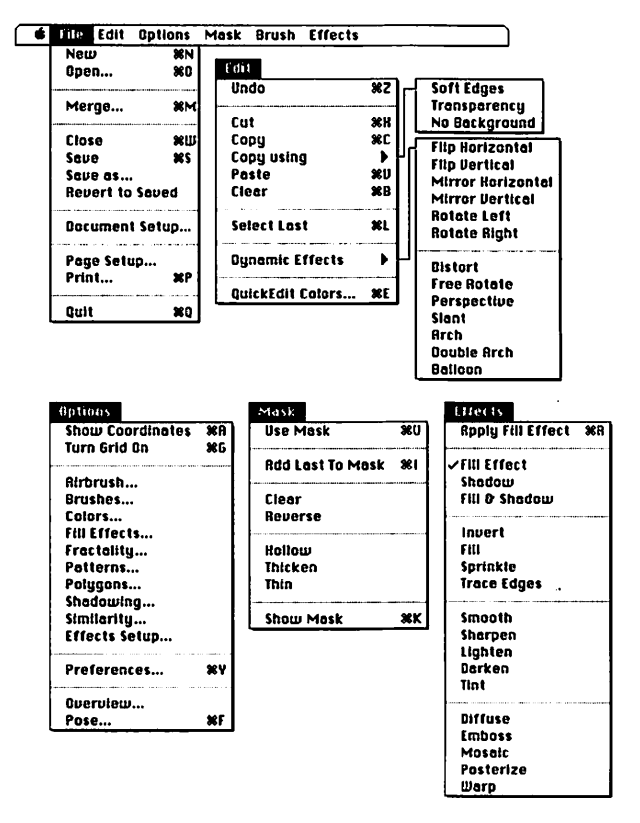

## 🂐 PixelPaint Professional

#### Menus

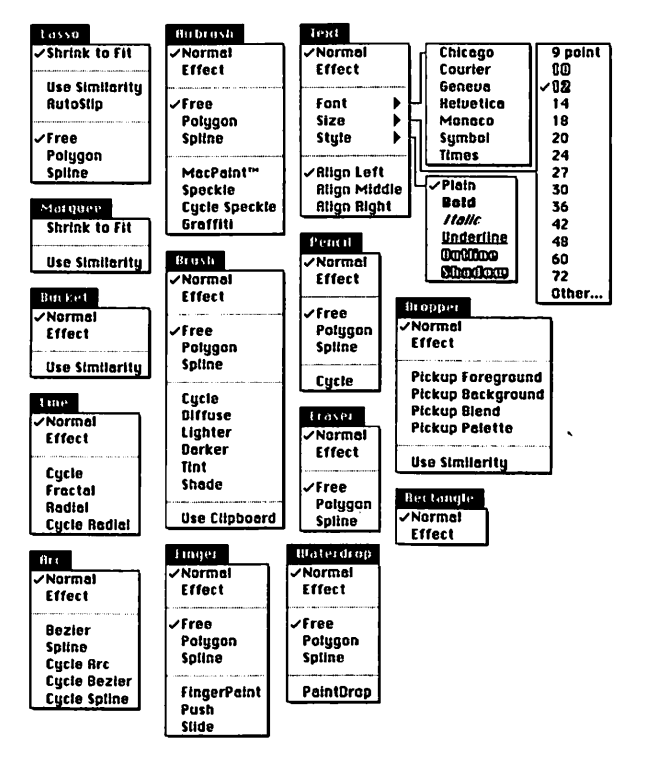

The menu to the left of the Effects menu changes depending on the currently selected tool

## 💐 PixelPaint Professional

### Keyboard Equivalents (1 of 5)

| Actual size/fat bits, toggle   | h pencil icon               |
|--------------------------------|-----------------------------|
| Add last image drawn to mask   |                             |
| Airbrush properties, alter     | 🐂 airbrush icon             |
| Airbrush tool, select          | A                           |
| Align text left                | 我L while type tool selected |
| Align text middle (centered)   |                             |
| Align text right               |                             |
| Apply fill effect to selection |                             |
| Arc tool, select               | C                           |
| Bold text                      |                             |
| Brush shape, edit              | 🐂 k brush shape in dialog   |
| Brush shape, select            |                             |
| Cancel operation               |                             |
| Change to next typeface        |                             |
| Change to previous typeface    |                             |
| Circle, create                 |                             |
| Clear element                  |                             |
| Clone selected element         | ~~~~ <b>~</b> ~~~ <b>~</b>  |
| Close current document         |                             |
| Color palette, customize       |                             |

| ж          | command | ݷ           | return      |    | keypad key   |
|------------|---------|-------------|-------------|----|--------------|
| 仑          | shift   | ~           | enter       | _  | space bar    |
| Š          | option  | Ø           | escape      | F1 | function key |
| ~          | control | $\otimes$   | delete      | *  | mouse click  |
| <b>→</b> I | tab     | $\boxtimes$ | fwd. delete | ▶  | mouse drag   |
|            |         |             |             |    |              |

## 💐 PixelPaint Professional

### Keyboard Equivalents (2 of 5)

| Copy element #C                                                |
|----------------------------------------------------------------|
| Cut element                                                    |
| Cycle colors                                                   |
| Decrease scrolling speed                                       |
| Detailer box, display                                          |
| Draw with selected element                                     |
| Dropper tool, select~                                          |
| Erase to white                                                 |
| Erase window                                                   |
| Eraser tool, selectE                                           |
| Exchange foreground and background colors                      |
| Fill effects, alteror shape tool icon (except regular polygon) |
| Filled oval tool, select0                                      |
| Finger tool, select]                                           |
| Grab background color off page 🏠 🔭 dropper                     |
| Grab blend color off page                                      |
| Grab foreground color off page 🔭 "/dropper                     |
| Hand tool (grabber), selectG                                   |
| Hand tool, select temporarily in fat bits 😪                    |
| Help                                                           |
| Increase type size                                             |
| Italic text                                                    |
| Lasso tool, selectL                                            |

## 🖏 PixelPaint Professional

### Keyboard Equivalents (3 of 5)

| Lasso with marquee tool                                  |
|----------------------------------------------------------|
| Lasso without tightening                                 |
| Line fractility, alter                                   |
| Marquee tool, selectS                                    |
| Merge images from different files                        |
| Move selected element in 45° direction                   |
| New document, create                                     |
| Number of                                                |
| equilateral polygon sides, select 🔭 regular polygon icon |
| Open existing document                                   |
| Outline text                                             |
| Overview view size hand icon                             |
| Paint can (fill tool), selectF                           |
| Paint small speckles                                     |
| when SPECKLE effect active                               |
| Paintbrush tool, selectB                                 |
| Paste element೫V                                          |
| Pattern, edit in dialog                                  |
| Pattern, select Selector                                 |
| Patterned lines, create                                  |

| ж  | command | ┙            | return      | Ħ     | keypad key   |
|----|---------|--------------|-------------|-------|--------------|
| Û  | shift   | ~            | enter       | -     | space bar    |
| V  | option  | ₽            | escape      | F1    | function key |
| ৯  | control | ×            | delete      | *     | mouse click  |
| ⇒I | tab     | $\mathbb{X}$ | fwd. delete | ····> | mouse drag   |

## RixelPaint Professional

### Keyboard Equivalents (4 of 5)

| Pencil tool, select                     | •                                          |
|-----------------------------------------|--------------------------------------------|
| Perpendicular lines, create             | . ☆ <sup></sup> ▶ "⁄ any painting tool     |
|                                         | or eraser                                  |
| Plain text                              | <pre>&amp;P while type tool selected</pre> |
| Polygon tool, select                    | P                                          |
| Pose, display painting only             | 器F                                         |
| Pose momentarily                        | <b>#F</b> while CAPS LOCK down             |
| PREFERENCES dialog, display             |                                            |
| Print document                          | ୫P                                         |
| Quarter circle, create                  |                                            |
| QuickEdit color box, display            |                                            |
| Quit PixelPaint Professional            | ೫Q                                         |
| Rectangle tool, select                  | R                                          |
| Reduce type size                        | ೫<                                         |
| Regular polygon tool, select            | Y                                          |
| Round corner tool, select               | D                                          |
| Save painting                           |                                            |
| Scale proportionally                    | ድራ <del>፣ ```</del> marquee corner         |
| Scale selected element                  | ₩ <sup></sup> k marquee corner             |
| Select entire contiguous color          | ₩\# "⁄lasso                                |
| Select last element selected            | ೫L                                         |
| Select multiple                         |                                            |
| noncontiguous areas                     | . ☆ <sup></sup> ₩ lasso or marquee         |
| Select window                           | 🕅 marquee icon                             |
| Set line weight                         | 🕅 line weight selector                     |
| Shadow text                             | <b>S</b> while type tool selected          |
| Shapes with patterned outlines, create. |                                            |
|                                         | ™any shape tool                            |

## 🖏 PixelPaint Professional

### Keyboard Equivalents (5 of 5)

| Show mask                    | ЖК                               |
|------------------------------|----------------------------------|
| Show/hide cursor coordinates |                                  |
| Shrink marquee to bit map    | ₩ <sup></sup> \* <i>™marquee</i> |
| Square, create               | ☆ <sup></sup> ♥ rectangle tool   |
| Turn grid on/off             | ೫G                               |
| Type tool, select            | T                                |
| Underline text               |                                  |
| Undo/redo last operation     |                                  |
| Use mask                     | ೫U                               |
| Zoom in                      | ₩`\rvencil                       |
| Zoom out                     |                                  |

#### Accurate for PixelPaint Professional, version 1.0

| <b>ж</b><br>ጉ | command<br>shift | +<br>∾       | return<br>enter |       | keypad key<br>space bar |
|---------------|------------------|--------------|-----------------|-------|-------------------------|
| ~~            | option           | ₽            | escape          | F1    | function key            |
|               | control          | $\otimes$    | delete          | ĥ     | mouse click             |
| <b>→</b> 1    | tab              | $\mathbf{X}$ | fwd. delete     | ····• | mouse drag              |
|               |                  |              |                 |       |                         |

## **§** Studio/8

#### Toolbox

Curve Bézier

| Ş          | Lasso        | to select irregular portion of painting          |
|------------|--------------|--------------------------------------------------|
| <u>[]</u>  | Marquee      | ····▶ to select rectangular portion of painting  |
| 63         | Poly select  | ····▶ to select polygonal portion of painting    |
| A          | Туре         | 🔭 to set origin for text block                   |
| ধ্য        | Hand         | ····▶ to move page in window                     |
| ð          | Eraser       | ····▶ to delete general portions of bit map      |
| 17         | Airbrush     | ····▶ to generate random spray of pixels         |
| $\Diamond$ | Paint can    | ····▶ to fill an area with current pattern       |
|            | Dropper      | 🔭 to grab colors off the page                    |
| L          | Paintbrush   | ····▶ to draw free-form lines in brush shape     |
| Ø          | Pencil       | ····▶ to draw or delete free-form lines          |
| $\geq$     | Line         | <sup></sup> ▶ to draw straight line at any angle |
|            | Rectangle    | to draw rectangle according to modifier          |
|            | Rnd. corner  | ····▶ to draw rounded rectangle                  |
| ۲          | Oval         | ····▶ to draw ellipse                            |
| 0          | Rotated oval | ····▶ to draw ellipse then ····▶ to rotate       |
| $\diamond$ | Reg. polygon | ····▶ to create equilateral polygon              |
| æ          | Polygon      | 🔭 to create corners for geometric polygon        |
| 0          | Freehand     | ····▶ to draw free-form shape in line weight     |

- \*\*\*\* to draw free-form shape in line weight
  \*\*\*\*\* to draw line then move mouse to bend
- for smooth point, S<sup>™</sup> to end curve

## 8 Studio/8

#### Menus

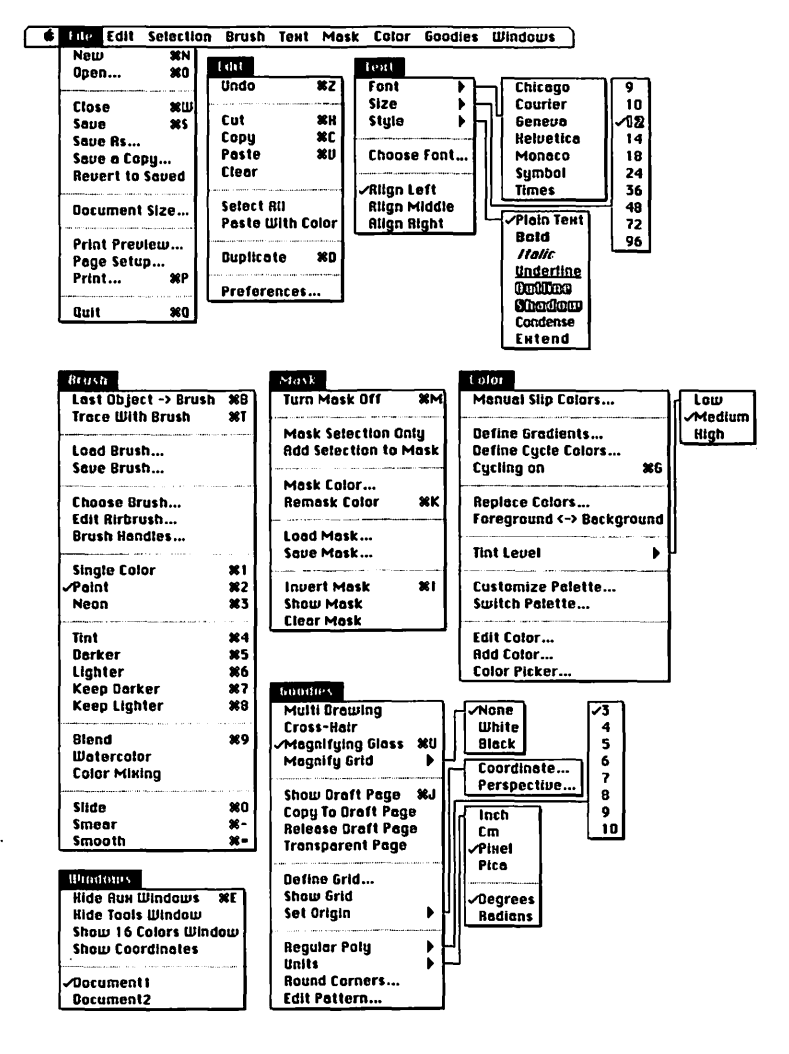

## **8** Studio/8

### Menus

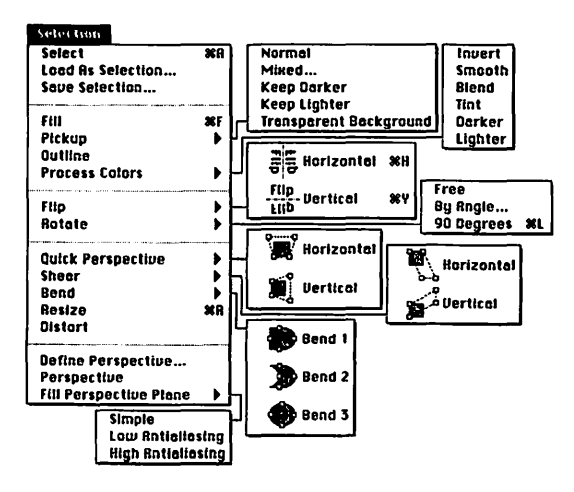

### **Tool Modifiers**

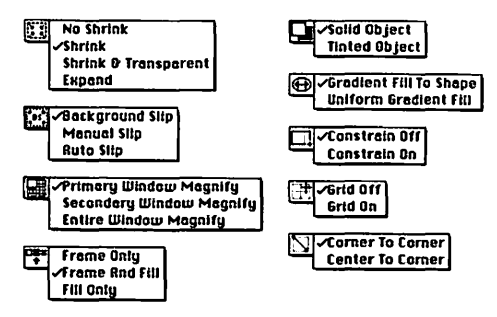

## **§** Studio/8

### Keyboard Equivalents (1 of 6)

| Actual size/600%, toggle h pend                      | cil icon         |
|------------------------------------------------------|------------------|
| Actual view size (100%)                              | 1                |
| Add point to curve                                   | it mode          |
| Add point to polygon                                 | it mode          |
| Airbrush tool, select                                | A                |
| Bézier edit mode, exit * any tool icon               | n or 🔭           |
| Bézier tool, select                                  | Z                |
| Blend on-screen colors beneath brush                 | #9               |
| Brush shape, change                                  | sh icon          |
| Cancel command and revert                            | or 🗉 🖉           |
| Cancel operation                                     | ೫.               |
| Center area in 600% view size                        | / pencil         |
| Change background color/pattern $\infty \leftarrow$  | or ∞→            |
| Change brush settingwhen airbrush or paintbrush is s | ↑ or↓<br>elected |
| Change fill color/pattern                            | ⊢ or →           |
| Change fill pattern                                  | .[ or ]          |
| Change frame color/pattern₩←                         | or ೫→            |
| Change frame pattern                                 | or #]            |
| Change number of polygon sides                       | ↑ or↓<br>elected |

| ¥<br>ጉ     | command<br>shift | +<br>**      | return<br>enter |          | keypad key<br>space bar |
|------------|------------------|--------------|-----------------|----------|-------------------------|
| ~          | option           | Ø            | escape          | F1       | function key            |
| ~          | control          | X            | delete          | <b>K</b> | mouse click             |
| <b>→</b> I | tab              | $\mathbf{X}$ | fwd. delete     | ····•    | mouse drag              |
|            |                  |              |                 |          |                         |

## **8** Studio/8

### Keyboard Equivalents (2 of 6)

| Change selection to brush (or vice versa)                                                           | <b>Ж</b> В               |
|----------------------------------------------------------------------------------------------------|--------------------------|
| Circle, create                                                                                      | l tool                   |
| Clear element                                                                                       | 🗷                        |
| Clear screen                                                                                        | · icon                   |
| Clone selected element                                                                              | s                        |
| Close current document                                                                              | <b>Ж</b> W               |
| Color cycling, activate/deactivate                                                                  | <b>Ж</b> G               |
| Constrain modifier, toggle                                                                          | 🖽 1                      |
| Copy element                                                                                        | <b>Ж</b> С               |
| Corner point with<br>Bézier handles, create                                                         | node                     |
| Corner/center modifier, toggle                                                                      | 📼 3                      |
| Curve tool, select                                                                                  | C                        |
| Curves at 15° inclines, create ☆ <sup></sup> ★ <sup>w</sup> / curve tool or Bézie                   | r tool                   |
| Cut element                                                                                         | <b>%</b> X               |
| Darken on-screen colors beneath brush                                                               | <b>%</b> 5               |
| Display hidden menu bar ↔ a                                                                         | or 🔭                     |
| Draw with element                                                                                   | orush                    |
| Duplicate element                                                                                   | <b>%</b> D               |
| Edit on-screen color                                                                                | o tool                   |
| Eight times actual view size (800%)                                                                 | 8                        |
| Ellipses at 15° angles, create & "/rotate ova                                                       | l tool                   |
| End Bézier curve 📽 ᡟ 🌿 Bézier curve                                                                 | e tool                   |
| Equilateral polygons at 15° angles, create                                                          | } <b>```</b> N<br>1 tool |
| Erase to previous color $\uparrow or \downarrow$ , $\overset{\frown}{\longrightarrow} \checkmark p$ | encil                    |
| Eraser tool, select                                                                                 | E                        |
### Keyboard Equivalents (3 of 6)

| Fill selection                                     | ೫F          |
|----------------------------------------------------|-------------|
| Flip element horizontally                          | ೫H          |
| Flip element vertically                            | Жү          |
| Four times actual view size (400%)                 | 4           |
| Frame/fill modifier, toggle                        | 🖽 4         |
| Freehand tool, select                              | H           |
| Gradient fill modifier, toggle                     | 🖽 6         |
| Grid modifier, toggle                              | 💷 2         |
| Hand tool (grabber), select                        | G           |
| Help                                               | ೫/          |
| Hide auxiliary windows                             | ೫E          |
| Invert mask                                        | ೫1          |
| Keep darker (paint over only if darker)            | ೫7          |
| Keep lighter (paint over only if lighter)          |             |
| Lasso tool, select                                 | L           |
| Lighten on-screen colors beneath brush             |             |
| Line tool, select                                  | \           |
| Lines at 15° angles, create ☆ *** \ line tool or p | olygon tool |

| ж<br>ኄ     | command<br>shift | +<br>~    | return<br>enter |       | keypad key<br>space bar |
|------------|------------------|-----------|-----------------|-------|-------------------------|
| V          | option           | ₽         | escape          | F1    | function key            |
| ৯          | control          | $\propto$ | delete          | k     | mouse click             |
| <b>→</b> I | tab              | ⊠         | fwd. delete     | ····• | mouse drag              |
|            |                  |           |                 | _     | •                       |

### Keyboard Equivalents (4 of 6)

| Magnify grid, toggle                     |                                         |
|------------------------------------------|-----------------------------------------|
| Magnify modifier, toggle                 |                                         |
| Magnify to 600% actual size              | ₩`\pencil                               |
| Magnifying glass, toggle                 | ೫U                                      |
| Marquee tool, select                     | S                                       |
| Mask, activate/deactivate                | ೫M                                      |
| Modify airbrush                          | 🕅 airbrush icon                         |
| Modify corners                           | 👫 rounded corner icon                   |
| Move selected element in 45° direction . | ······ · ····························   |
| Move selected element regardless of cur  | sor location                            |
| Move text block                          | ₩ when text block active                |
| Neon brush                               |                                         |
| New document, create                     | ೫N                                      |
| Open existing document                   |                                         |
| Oval tool, select                        | 0                                       |
| Paint can (fill tool), select            | F                                       |
| Paint continuous strokes                 | 🔊 🐨 🔭 paintbrush                        |
| Paint with brush normally                |                                         |
| Paintbrush tool, select                  | В                                       |
| Paste element                            |                                         |
| Pencil tool, select                      | ••••••••••••••••••••••••••••••••••••••• |
| Perpendicular lines, create 🏠 🚟 🕷        | ny painting tool or eraser              |
| Pickup tool, toggle                      |                                         |
| Polygon edit mode, enter                 |                                         |
| Polygon edit mode, exit                  | 🕯 any tool icon or 郲                    |
| Polygon selection tool, select           | X                                       |
| Polygon tool, select                     | P                                       |

•

### Keyboard Equivalents (5 of 6)

| Print document                                   | ೫P                      |
|--------------------------------------------------|-------------------------|
| Quit Studio/8                                    | ୫០                      |
| Rectangle tool, select                           | R                       |
| Regular polygon tool, select                     | Y                       |
| Remask color                                     | ЖК                      |
| Reset all modifiers to original settings         |                         |
| Resize selected element, free                    |                         |
| Rewrap type <i>™ corner</i>                      | when text block active  |
| Rotate element by 90°                            | ೫L                      |
| Rotated oval tool, select                        | W                       |
| Rounded corner tool, select                      | D                       |
| Save painting                                    | ೫s                      |
| Select background color                          | 😒 🔭 🖤 pickup tool       |
| Select foreground color                          | 🐂 🏹 pickup tool         |
| Select frame color                               | ₩`₩ ™pickup tool        |
| Select last selected element                     | æa                      |
| Select multiple noncontiguous areasૠ <sup></sup> | ™ ™any selection tool   |
| Set magnification                                | 1, 2, 4, 6, <i>or</i> 8 |
| Show draft page/document                         |                         |
| Shrink/expand modifier, toggle                   |                         |

| <b>፠</b><br>ጉ | command<br>shift | ↔<br>≫       | return<br>enter |       | keypad key<br>space bar |
|---------------|------------------|--------------|-----------------|-------|-------------------------|
| ~             | option           | Ø            | escape          | F1    | function key            |
| ~             | control          | ×            | delete          | *     | mouse click             |
| <b>⇒</b> i    | tab              | $\mathbf{X}$ | fwd. delete     | ····k | mouse drag              |
|               |                  |              |                 |       |                         |

### Keyboard Equivalents (6 of 6)

| Single-color brush                                                 | <b>೫</b> 1     |
|--------------------------------------------------------------------|----------------|
| Six times actual view size (600%)                                  | 6              |
| Slide on-screen colors beneath brush                               | ೫0             |
| Slip colors modifier, toggle                                       | 🖾 8            |
| Smear on-screen colors beneath brush                               | ೫-             |
| Smooth on-screen colors beneath brush                              | ೫=             |
| Solid/tinted modifier, toggle                                      | 🖾 5            |
| Special pencil mode, toggle $\uparrow$ or $\downarrow$ when pencil | il is selected |
| Square, create                                                     | ectangle tool  |
| Tint level, toggle                                                 | * or 🖽 *       |
| Tint on-screen colors beneath brush                                | ೫4             |
| Trace with brush                                                   | ೫T             |
| Twice actual view size (200%)                                      | 2              |
| Type tool, select                                                  | T              |
| Unde/rade last exerction                                           | 7 0.0          |
|                                                                    | ·········      |

#### Accurate for Studio/8, version 1.0

| Ħ          | command | ىيە          | return      |       | keypad key   |
|------------|---------|--------------|-------------|-------|--------------|
| Û          | shift   | ~            | enter       |       | space bar    |
| N.         | option  | Ø            | escape      | F1    | function key |
| ~          | control | $\bigotimes$ | delete      | ĸ     | mouse click  |
| <b>⇒</b> I | tab     | $\boxtimes$  | fwd. delete | ····• | mouse drag   |
|            |         |              |             |       |              |

# <u>Spreadsheets</u>

Ever since SuperCalc became the first big software hit on the Apple II, the measure of any computer, in business terms, has been the spreadsheet. Lotus 1-2-3 was instrumental in the success of the IBM PC, so when the Macintosh was released everyone was very interested in seeing which spreadsheet would define the business capabilities of the Macintosh.

It took several years before a professional spreadsheet for the Macintosh appeared, but when it did there was no disputing that the Macintosh could perform serious business computing. The engineers designing Excel, the story goes, were told to build the best spreadsheet program available on any personal computer. They were not told which computer they were supposed to use to accomplish this task. Fortunately for us, they decided that the Macintosh was their platform of choice.

The amazing thing about Excel is that not only is it the undisputed leader of its category, but with a few minor exceptions, everyone is perfectly happy about this situation. Excel is so powerful and so well designed that it has avoided the competitive pressures that have befallen other category-leading packages like Aldus PageMaker and Microsoft Word.

Not until the introduction of Informix's Wingz did Excel see any type of real competition. Taken on its own merits, Wingz is a fine product, but most users do not find the product's graphic strength a compelling enough reason to give up Excel.

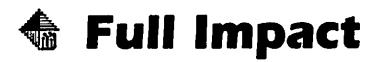

#### Icon Bars

Ì₽¤॥ฅ√⊂ฅ″₃8®∿+⊞

FILL RIGHT from EDIT menu FILL DOWN from EDIT menu CLEAR from EDIT menu COPY from EDIT menu PASTE from EDIT menu MOVE from EDIT menu BOLD from FORMAT menu UNDERLINE from FORMAT menu ITALIC from FORMAT menu PRINT from FILE menu CURRENCY from FORMAT menu RECALC NOW from DISPLAY menu SAVE from FILE menu GET [ELEMENT] INFO from FILE menu SWITCH ICON BAR from DISPLAY menu

REDUCE from DISPLAY menu ENLARGE from DISPLAY menu ZOOM from DISPLAY menu PARAGRAPH from DRAW menu PIE CHART from DRAW menu 3D BAR CHART from DRAW menu BAR CHART from DRAW menu LINE CHART from DRAW menu SCATTER CHART from DRAW menu HIGH-LOW CHART from DRAW menu LINE from DRAW menu RECTANGLE from DRAW menu ROUNDED RECTANGLE from DRAW menu OVAL from DRAW menu SWITCH ICON BAR from DISPLAY menu

# \land Full Impact

### Formula and Macro Icon Bar

Addition Subtraction Multiplication Division Exponentiation (to the power of) Open parenthesis Close parenthesis Sum of a range Square root Less than Greater than One Comma Backspace (delete) Period

Clicking an icon in an icon bar is a substitute for choosing the command listed

178 • Spreadsheets

## 🗄 Full Impact

#### Standard Menus

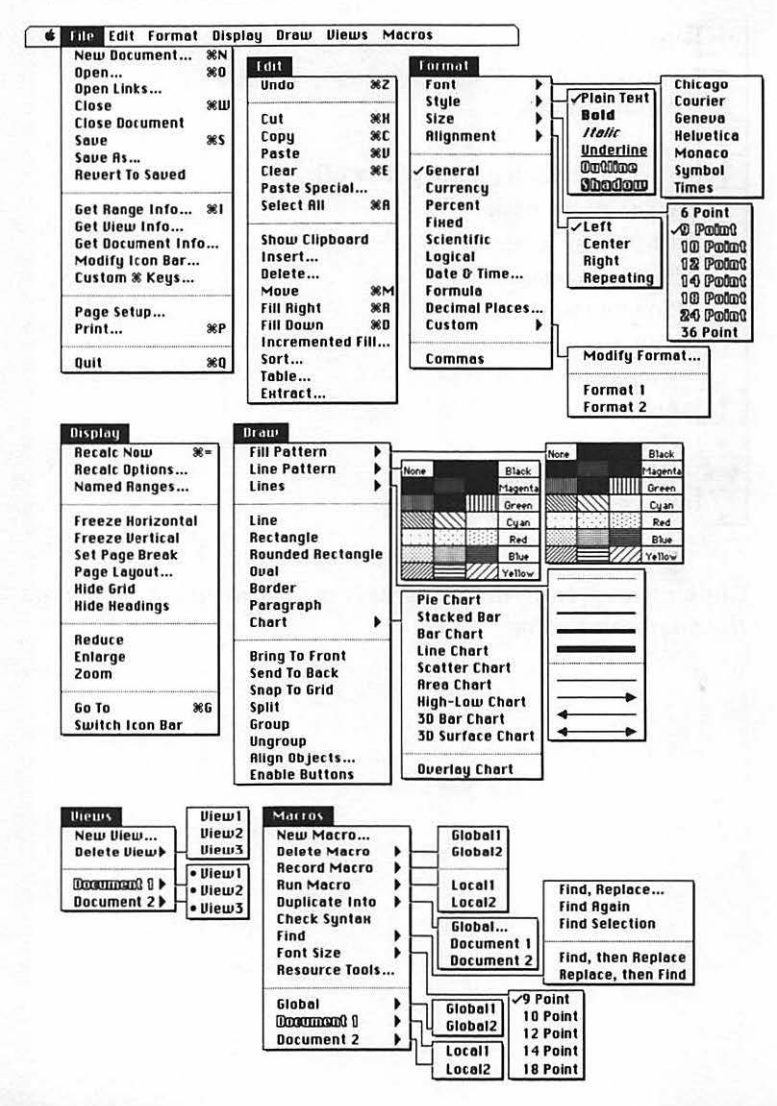

## \land Full Impact

#### Formula and Macro Menus

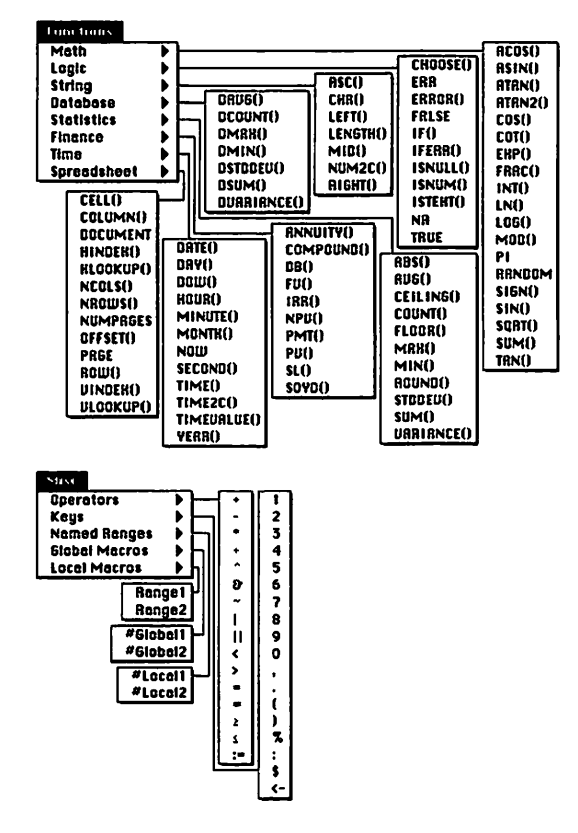

# \land Full Impact

#### Commands Menu

.

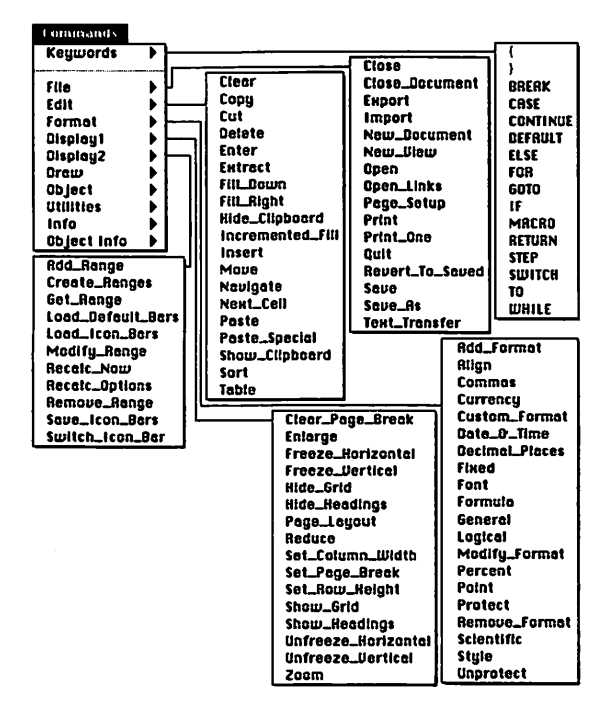

-----

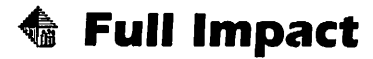

#### Commands Menu

#### Commands

| Keywords 🕨            |                    | Rlign_Objects    |
|-----------------------|--------------------|------------------|
|                       | r Rrrows ]         | Rrea_Chert       |
| file 🕨                | Border_Sides       | Ber_Chart        |
| Edit b                | Chart_Select       | Border           |
| Format b              | Chart_View         | Bring_To_Front   |
| Displant              | Count_Characters   | Enable_Buttons   |
| Bioplan2              | Ftil_Pattern       | Group            |
| urspragz              | Line_Pottern       | High-Low_Chert   |
| urew P                | Line_Width         | Join             |
| Object 🕨 📂 🛁          | Move_Unart_Legend  | Line             |
| Utilities >           | UDject_Margins     | Line_Lnert       |
| Info 🕨 🕨 🛶            |                    | Guarten Chart    |
| Object Info           | Object_Name        | overlag_chart    |
| Cat Chart Slavetica   | Object_upaque      | Paragraph        |
| Ber-cuert-fiebation P | Object_Size        | Pic Chart        |
| Get_Chart_uption      | Beregraph Size     | Rectancia        |
| Get_Chart_Perspective | Rotate Personant   | Rounded Pertende |
| Get_Chart_Rotation    | Sat Chart Botions  | Scatter Chart    |
| Get_Chart_Type        | Set Chart Tune     | Send To Bock     |
| Get_Fill_Cotor        | Start_Rogie        | Snap_To_Grid     |
| Get_Fill_Pattern      | Stert_Date_Points  | Sotit            |
| Get_Line_Color        | Tent_Select        | Stacked_Bar      |
| Get Line Pattern      | H_Axis             | Ungroup          |
| Get Line Utidth       | Y_Axis             | 3D_Bar_Chart     |
| Got Number Chlorite   | Z_Axis             | 30_Surface_Chart |
| Cot Number Desta      |                    | (line)           |
| Get_Nulliper_Parts    | Cat Alian          | Reckenses        |
| Get_UDject_Reight     | Cat Caluma Hildeb  | Reen             |
| Get_UDject_Mergin     | Get_Coldmin_Epiden | Carriage Beturn  |
| Get_Object_Position   | Get_Commos         | Relete literu    |
| Get_Object_Width      | Get_Date_Format    | Get Number       |
| Get_Start_Angle       | Get_Decimal_Places | Get String       |
| Get_R_Rxis            | Get_Font           | Get_User_Select  |
| Get_Y_Rxis            | Get_Format         | Pause            |
| Get_Z_Axis            | Get_Frozen         | Rename_Document  |
|                       | Get_Lost_Cell      | Rename_Diew      |
|                       | Get Point          | Scroll           |
|                       | Set Protect        | Scroll_Page      |
|                       | Get Row Peicht     | Scroll_Pixel     |
|                       | Cot foloction      | Scroll_Ta        |
|                       | Cet_Selection      | Scroll_Window    |
|                       | Get Time Format    | Select           |
|                       | uet_itme_Format    | Select_Kil       |
|                       | Get_Timefirst      |                  |
|                       |                    | millioom_2156    |

# 🚯 Full Impact

### Keyboard Equivalents (1 of 3)

| Absolute reference <sup>‡</sup>                 | \$         |
|-------------------------------------------------|------------|
| Accept formula, activate next cell down         | ≈↓         |
| Accept formula, activate next cell left         | ⊗←         |
| Accept formula, activate next cell right        | ⊗→         |
| Accept formula, activate next cell up           | ≎1         |
| Activate formula bar                            | 🖌 cell     |
| Activate selection box                          | ¥G         |
| Addition <sup>*</sup>                           | +          |
| Argument separator <sup>+</sup>                 | ····· ,    |
| Assignment <sup>+</sup>                         | ::=        |
| Cancel operation                                | ¥.         |
| Clear selected cells                            | ₩E         |
| Close document or macro window                  | ¥W         |
| Compute enclosed operators first*               | (and)      |
| Concatenation <sup>+</sup>                      |            |
| Copy cells or formula                           | ¥C         |
| Cut cells or formula                            | ¥X         |
| Display date K clock while time dis             | splayed    |
| Display time k clock while date di              | splayed    |
| Division <sup>‡</sup>                           | /          |
| Enter numbers or functions as text <sup>‡</sup> | •          |
| Equal to <sup>‡</sup>                           | =          |
| Exponential (to power of)*                      | ^          |
| Extend selection range                          | oss cells  |
| Fill down                                       | ¥D         |
| Fill right                                      | <b>Ж</b> R |

# \land Full Impact

### Keyboard Equivalents (2 of 3)

| Get miormation on selected element                                                                                                    | #I             |
|----------------------------------------------------------------------------------------------------|----------------|
| Go to specified cell                                                                                                    | ೫G             |
| Greater than*                                                                                                    | >              |
| Greater than or equal <sup>‡</sup>                                                                                                    | ≥ (%>)         |
| Less than <sup>‡</sup>                                                                                                    | <              |
| Less than or equal <sup>‡</sup>                                                                                                    | ≤ (%<)         |
| Logical and <sup>‡</sup>                                                                                                    | &              |
| Logical not <sup>‡</sup>                                                                                                    | ~~             |
| Logical or <sup>‡</sup>                                                                                                    |                |
|                                                                                                    |                |
|                                                                                                    | 🏶 🕈 on icon    |
| Modify icon<br>Move one cell down                                                                                                    | ₩ħ on icon<br> |
| Moury icon<br>Move one cell down<br>Move one cell left                                                                                              | ₩≒ on icon<br> |
| Modify icon<br>Move one cell down<br>Move one cell left<br>Move one cell right                                                                      | ₩ħ on icon<br> |
| Modify icon<br>Move one cell down<br>Move one cell left<br>Move one cell right<br>Move one cell up                                                  |                |
| Modify icon<br>Move one cell down<br>Move one cell left<br>Move one cell right<br>Move one cell up<br>Move selection                                |                |
| Modify icon<br>Move one cell down<br>Move one cell left<br>Move one cell right<br>Move one cell up<br>Move selection<br>Move selection <sup>‡</sup> |                |
| Modify icon<br>Move one cell down<br>Move one cell left<br>Move one cell right<br>Move one cell up<br>Move selection<br>Multiplication <sup>‡</sup> |                |

\* Specifically for use in the formula bar or macro editor

| ж  | command | ىيە          | return      |    | keypad key   |
|----|---------|--------------|-------------|----|--------------|
| 仑  | shift   | ~~           | enter       | -  | space bar    |
| Ś  | option  | Ø            | escape      | F1 | function key |
| ⊘  | control | ×            | delete      | Ŕ  | mouse click  |
| ⇒I | tab     | $\mathbf{X}$ | fwd. delete |    | mouse drag   |
|    |         |              |             |    |              |

# 🗄 Full Impact

### Keyboard Equivalents (3 of 3)

| Open existing document                              |                              |
|-----------------------------------------------------|------------------------------|
| Paste cells or formula                              |                              |
| Percentage <sup>‡</sup>                             | %                            |
| Print document                                      | ೫P                           |
| Quit Full Impact                                    | ೫೦                           |
| Range <sup>‡</sup>                                  | :                            |
| Recalculate now                                     | ೫≃                           |
| Save spreadsheet                                    |                              |
| Select all cells                                    | æa                           |
| Select entire worksheet                             | 🖒 corner box                 |
| Select noncontiguous ranges                         | ೫ <sup></sup> ┡ across cells |
| Select row or column                                | 🦒 row or cell heading        |
| Subtraction/negation <sup>+</sup>                   |                              |
| Undo/redo last operation                            | ೫z                           |
| Wild card for a single character <sup>‡</sup>       | ?                            |
| Wild card for any number of characters <sup>4</sup> | *                            |

\* Specifically for use in the formula bar or macro editor Accurate for Full Impact, version 2.0

| ¥          | command | ←                                    | return      |    | keypad key   |
|------------|---------|--------------------------------------|-------------|----|--------------|
| ዯ          | shift   | ~~~~~~~~~~~~~~~~~~~~~~~~~~~~~~~~~~~~ | enter       |    | space bar    |
| 2          | option  | Ð                                    | escape      | F1 | function key |
| ≫          | control | 8                                    | delete      | ñ  | mouse click  |
| <b>→</b> I | tab     |                                      | fwd. delete | h  | mouse drag   |

#### Menus

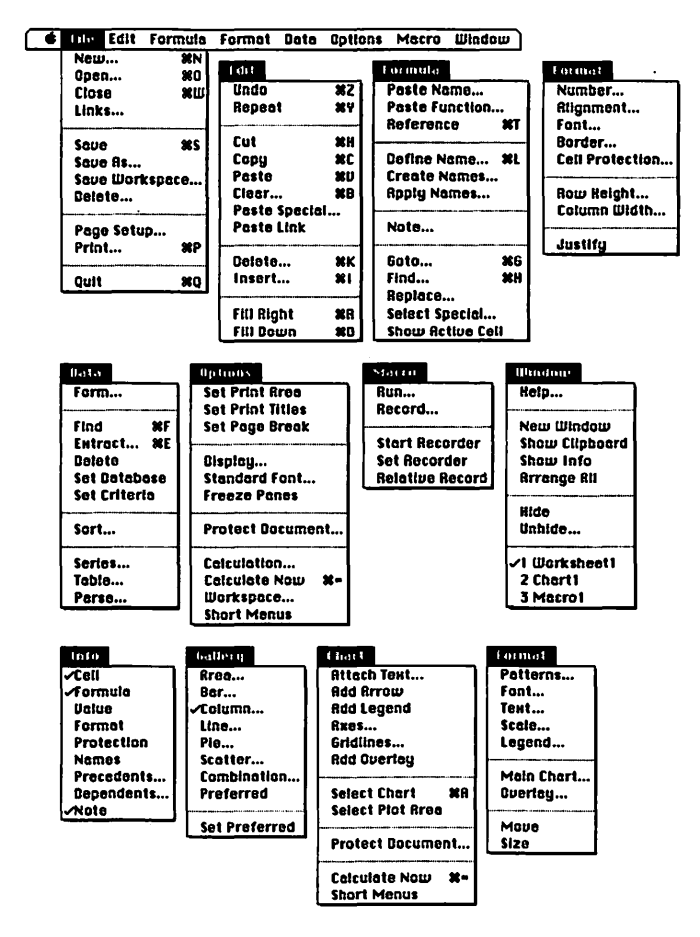

The INFO menu appears only when you choose Show INFO The GALLERY, CHART, and FORMAT menus appear as shown above when a chart is the active window

### Keyboard Equivalents (1 of 6)

| Absolute reference <sup>*</sup>     | \$               |
|-------------------------------------|------------------|
| Activate formula bar                | ജu               |
| Activate menu bar                   |                  |
| Activate next pane                  | F6               |
| Activate next window                |                  |
| Activate previous pane              |                  |
| Activate previous window            |                  |
| Addition <sup>*</sup>               | +                |
| Apply array formula                 |                  |
| Apply formula to all selected cells | ≫≈ 10 ₩ <i>%</i> |
| Begin formula <sup>*</sup>          | =                |
| Bold text                           | ሦራጽ              |
| Border hottom                       | 91⊡%<br>∭∞_l     |
| Border, Jeft                        | ₩∞←              |
| Border, outline                     |                  |
| Border, right                       |                  |
| Border, top                         | ೫∾۲              |
| Calculate document                  |                  |
| Calculate now                       | ೫ <i>= or</i> F9 |
| Cancel formula                      |                  |
| Cancel operation                    |                  |
| Carry out operation                 | ······ <b>*</b>  |
| Clear selected cells                | ಱB               |
| Close all open documents            | . � choose Close |
| Close document                      |                  |
| Compute enclosed operators first*   | ( and )          |
| Copy cells or formula               | ೫C <i>or</i> F3  |
| Copy cells or formula               | ೫C or            |

#### Keyboard Equivalents (2 of 6)

| Copy picture                            |                            |
|-----------------------------------------|----------------------------|
| Copy value from cell above*             | ೫                          |
| Create names                            |                            |
| Cut cells or formula                    | ೫X <i>o</i> rF2            |
| Define name of selected cells           |                            |
| Delete selected cells                   |                            |
| Display formulae/values, toggle         |                            |
| Division <sup>‡</sup>                   |                            |
| Enter current date <sup>‡</sup>         |                            |
| Enter current time <sup>‡</sup>         |                            |
| Equal to*                               | =                          |
| Establish formula as array <sup>‡</sup> | {and}                      |
| Exponential (to power of)*              | ^                          |
| Extend selection range                  | ☆ <sup></sup> across cells |
| Extract records from database           | ೫E                         |

#### \* Specifically for use in the formula bar or macro editor

| ¥ ↔ % ▲    | command<br>shift<br>option<br>control<br>tab | 3 A A 1 | return<br>enter<br>escape<br>delete<br>fwd delete | F1            | keypad key<br>space bar<br>function key<br>mouse click |
|------------|----------------------------------------------|---------|---------------------------------------------------|---------------|--------------------------------------------------------|
| <b>⇒</b> 1 | tab                                          |         | fwd. delete                                       | ···· <b>k</b> | mouse drag                                             |

### Keyboard Equivalents (3 of 6)

| Fill down                               | ೫D                                     |
|-----------------------------------------|----------------------------------------|
| Fill left                               |                                        |
| Fill right                              | ೫R                                     |
| Fill up                                 |                                        |
| Find cell, display dialog               |                                        |
| Find next cell                          | ೫H or F7                               |
| Find next record in database            | ೫F                                     |
| Find previous cell                      | <b>፡፡፡፡፡፡፡፡፡፡፡፡፡፡፡፡፡፡፡፡፡፡፡፡፡፡፡፡፡፡፡</b> |
| Find previous record in database        |                                        |
| Go to cell or named area                | ೫G <i>or</i> F5                        |
| Greater than <sup>‡</sup>               | >                                      |
| Greater than or equal <sup>‡</sup>      | >=                                     |
| Help                                    |                                        |
| Help, context-sensitive                 |                                        |
| Insert one cell at a time               | 🕫 🐂 on cell                            |
| Insert paragraph break in note          | ⊗⊷                                     |
| Insert selected number of cells         | ೫I                                     |
| Intersection <sup>*</sup>               | ······                                 |
| Italic text                             |                                        |
| Less than <sup>‡</sup>                  | <                                      |
| Less than or equal <sup>‡</sup>         |                                        |
| Maximize active window                  | ೫F10                                   |
| Move active window                      | ೫F7                                    |
| Move one cell down                      | به                                     |
| Move one cell left or to previous field |                                        |
| Move one cell right or to next field    | <b>.</b>                               |

#### Keyboard Equivalents (4 of 6)

| Move one cell up                 |        |
|----------------------------------|--------|
| Move to next record              | ······ |
| Move to previous record          | ······ |
| Multiplication*                  | *      |
| New chart, create                | F11    |
| New document, display dialog     | ೫N     |
| New macro sheet, create          | ೫F11   |
| New worksheet, create            |        |
| Not equal to <sup>*</sup>        |        |
| Note selected cells              |        |
| Number format, \$#,##0.00        |        |
| Number format, 0%                | ೫৫≈5   |
| Number format, 0.00              | ೫৫∾1   |
| Number format, 0.00E+00          | ೫℃≈6   |
| Number format, d-mmm-yy          | ೫৫~≈3  |
| Number format, general           | ೫৫~~   |
| Number format, h:mm AM/PM        |        |
| Number lock, activate/deactivate |        |

\* Specifically for use in the formula bar or macro editor

| ж          | command | ىيە          | return      | E     | keypad key   |
|------------|---------|--------------|-------------|-------|--------------|
| 仑          | shift   | **           | enter       | _     | space bar    |
| V          | option  | Ø            | escape      | F1    | function key |
| ~          | control | ×            | delete      | k     | mouse click  |
| <b>⇒</b> I | tab     | $\mathbf{X}$ | fwd. delete | ····• | mouse drag   |
|            |         |              |             |       |              |

### Keyboard Equivalents (5 of 6)

| Open existing document                |                 |
|---------------------------------------|-----------------|
| Paste cells or formula                |                 |
| Paste function                        |                 |
| Paste special                         |                 |
| Percentage*                           | %               |
| Plain text                            | ፝සරු P          |
| Print document                        | ₩P <i>or</i>    |
| Quit Microsoft Excel                  | ೫Q              |
| Range <sup>‡</sup>                    |                 |
| Reference, convert formula            | ೫T              |
| Repeat last operation                 | ೫Y              |
| Restore window size                   | ¥F5             |
| Save as different name or location    | 光               |
| Save spreadsheet                      |                 |
| Search for ? or * characters*         | ~? or ~*        |
| Select all cells                      | ೫A              |
| Select chart                          | ೫A              |
| Select entire column                  |                 |
| Select entire row                     | Ô_              |
| Select entire worksheet               | 🔭 corner box    |
| Select noncontiguous ranges           | ™ across cells  |
| Select range of cells                 | ™ across cells  |
| Select row or column k row of         | or cell heading |
| Select special, all levels dependents | 光仓]             |
| Select special, all levels precedents |                 |
| Select special, column differences    | සራ\             |
| Select special, current region        | ¥*              |

#### Keyboard Equivalents (6 of 6)

| Select special, direct dependents             |          |
|-----------------------------------------------|----------|
| Select special, direct precedents             | ೫[       |
| Select special, notes                         |          |
| Select special, row differences               | ೫۱       |
| Shadow text                                   | සිර      |
| Show information                              | ¥F2      |
| Size active window                            | ೫F8      |
| Subtraction/negation <sup>‡</sup>             |          |
| Text operator*                                | &        |
| Underline text                                | සරu      |
| Undo/redo last operation                      | ೫Z or F1 |
| Union <sup>‡</sup>                            | ;        |
| Wild card for a single character <sup>*</sup> | ?        |
| Wild card for any number of characters*       | *        |

\* Specifically for use in the formula bar or macro editor Accurate for Microsoft Excel, version 2.2

| ୫େ cơ<br>ଫୁsl<br>≋ୁoj<br>≪ cơ<br>✦Ita | ommand +<br>hift -><br>ption &<br>ontrol @<br>ıb E | re<br>₹e:<br>≥e:<br>d<br>fr | eturn<br>nter<br>scape<br>elete<br>wd. delete | ■<br>F1<br>* | keypad key<br>space bar<br>function key<br>mouse click<br>mouse drag |
|---------------------------------------|----------------------------------------------------|-----------------------------|-----------------------------------------------|--------------|----------------------------------------------------------------------|
|---------------------------------------|----------------------------------------------------|-----------------------------|-----------------------------------------------|--------------|----------------------------------------------------------------------|

#### Ten Hottest Tips

- Enough help already. Excel 2.2 provides a Help bar at the bottom of your screen, a particularly convenient learning tool for new users. As your cursor passes over a command, the Help bar displays a short blurb of information about it. However, for experienced users, this bar just takes up much-needed screen space. To dispense with it, choose the WORKSPACE command from the OPTIONS menu, and deselect the "Status bar" option from the resulting dialog box.
- Columns with headlines. To create nonscrolling headlines at the top of your columns, drag downward on the black split bar located above the up arrow on the vertical scroll bar. This allows you to split the window into two separate scrolling areas. There is another split bar to the left of the left scroll arrow, allowing you to establish nonscrolling row labels.
- Turn off automatic calculation. To save time when entering values into a worksheet that performs frequent calculations (such as our checkbook example), choose the CALCULATION command from the OPTIONS menu and set the calculation to Manual. This way, your worksheet will only be updated when you choose the CALCULATE Now command (or press COMMAND-=).
- Editing number formats. Excel not only provides you with a wide variety of number formatting choices, but it also allows you to edit these choices. For example, if you select the "m/d/yy" date option in the FORMAT NUMBER dialog box, the cell entry "5/9" will be displayed as "5/9/91" (assuming 1991 is the current year).

However, by adding an extra m and d to the "Format" option at the bottom of the FORMAT NUMBER dialog box so that the format reads "mm/dd/yy," you change your display to "05/09/91." Or, if you prefer hyphens to slashes, you may edit the option to read "mm-dd-yy."

- Transfer utilities. Do not try to transfer to another application, whether using QuicKeys, On Cue, or some other launching utility, while entering information into a cell. Excel requires that you escape the formula bar before any closing or saving operation may be performed. Sometimes you must even close the current document before a launching utility will respond.
- Botched formulae. When entering a complicated formula, it is very easy to make mistakes. However, Excel cannot implement the formula, and therefore will not let you escape the formula bar, unless it's perfect. Even an extra parenthesis can bog it down. If you're totally confused and tired of dealing with a botched formula, you may escape the formula bar without losing what you've done so far simply by deleting the equal sign at the formula's beginning. Then relax and come back to it later.
- Making better looking charts. Basically, a chart with too many labels or too many tick marks looks like a big mess. Since Excel doesn't offer many interesting charting features anyway, you might as well make your charts as clean and simple as possible by eliminating excess dates and values. Also, if you're dealing with large numbers, there's no sense in making your value bars cross at zero. For example, if the lowest sales figure for your department was \$35,000, your chart will be more dynamic if the lowest value charted is \$30,000 rather than \$0.

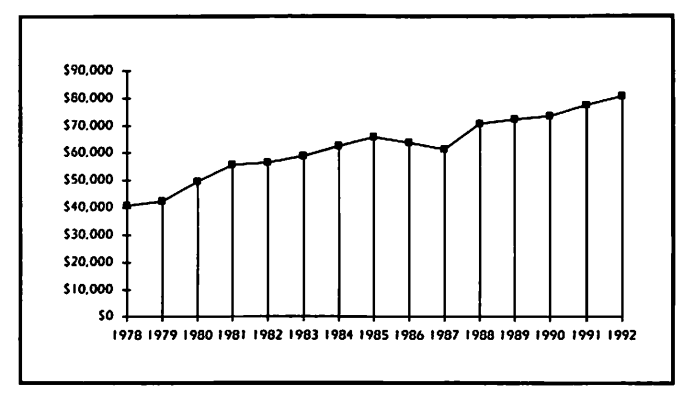

Although this chart is passable—you can plainly see how well this department has done each year since 1978—we could make it more dramatic by enhancing some details and eliminating others.

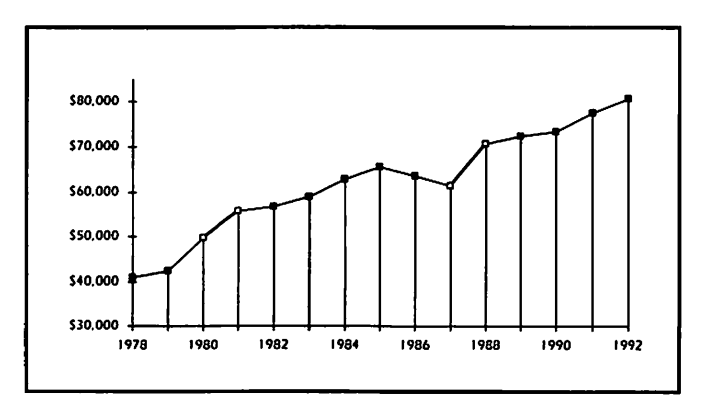

Here, we have simplified our chart by eliminating every other date, and made it more dramatic by selecting \$30,000 as the starting value rather than \$0. We have also highlighted our best growth years by adding thicker lines and hollow points.

 Exporting charts. No matter how hard you try, charting in Excel is a miserable experience. It's unnecessarily laborious, and the results are generally dismal. If you're willing to spend a little more time (but not that much more, considering how long it takes to get a chart created in the first place), you can enhance your charts by exporting them into a drawing program such as MacDraw II. Simply select the entire chart (COMMAND-A), copy it, choose SCRAPBOOK from the APPLE menu, and paste. This converts the chart into the PICT graphic format used by MacDraw and supported by highend drawing applications such as Aldus FreeHand. Pasting to the Scrapbook is also the only way you can transfer a chart to a page-layout program to garnish the documentation.

- Eliminating the extra zeros. If you're designing worksheets with numbers ranging well into the thousands or millions (or even billions in the case of our friends in defense contracting), you might want to take advantage of Excel's rounding feature. Commas at the end of a number format instruct Excel to drop three digits apiece from the end of a cell value. So by entering "0," in the FORMAT NUMBER dialog, you instruct Excel to display the cell value 10,734,650 as "10,735". Adding another comma to the format (so that it reads "0,,") displays the same number as "11" and so on. A decimal point may also be added to retain significant digits; in this way, the format "0.00,," displays our cell value as "10.73".
- Buying ready-made worksheets. If you require a worksheet for a specific purpose, such as payroll analysis or real-estate management, but can't spare the time (or consider yourself unable) to carry out the design, you can probably locate a predesigned worksheet for a nominal fee. The largest clearinghouse for such products is Heizer Software's Excellent Exchange, which offers worksheets and templates for as low as \$5.00. (Average prices are right around \$20.)

# ₩ Wingz

### Toolbox

| 仑      | Worksheet | $\mathbf{\hat{k}}$ to select single cell, $\mathbf{\hat{k}}$ to select range |
|--------|-----------|------------------------------------------------------------------------------|
| +      | Object    | ♣ to select object, <sup>…</sup> to move                                     |
| 0      | Button    | ····▶ to create button and define size                                       |
|        | Text      | ····▶ to create text field, ૠ····▶ to align to grid                          |
|        | Chart     | ····▶ to draw chart, ૠ····▶ to align to grid                                 |
| $\geq$ | Line      | •••• to draw straight line                                                   |
|        | Arc       | •••• to draw quarter ellipse                                                 |
| Ο      | Oval      | ····▶ to draw ellipse                                                        |
|        | Rectangle | ····▶ to draw rectangle                                                      |
| Σ      | Poly      | ✤ to create corners for polygon                                              |

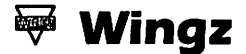

#### Menus

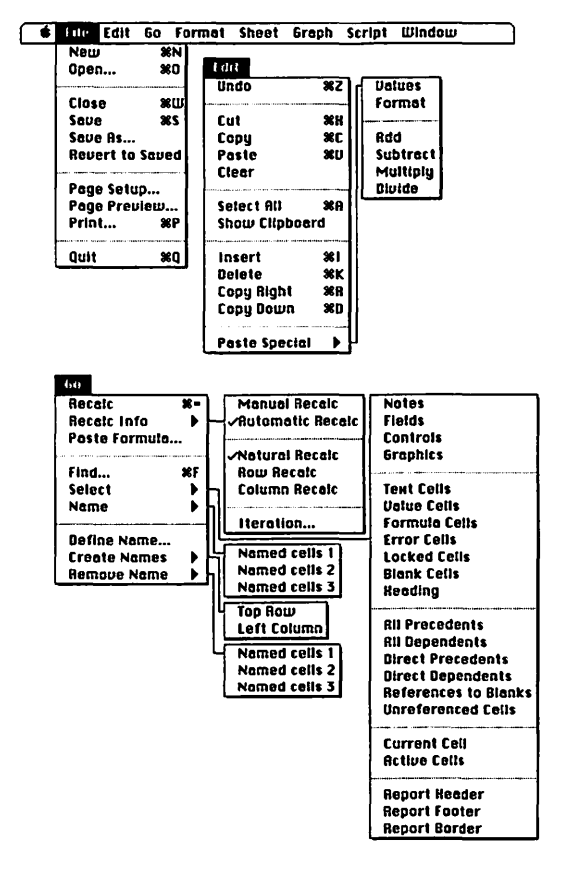

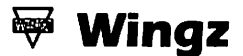

#### Menus

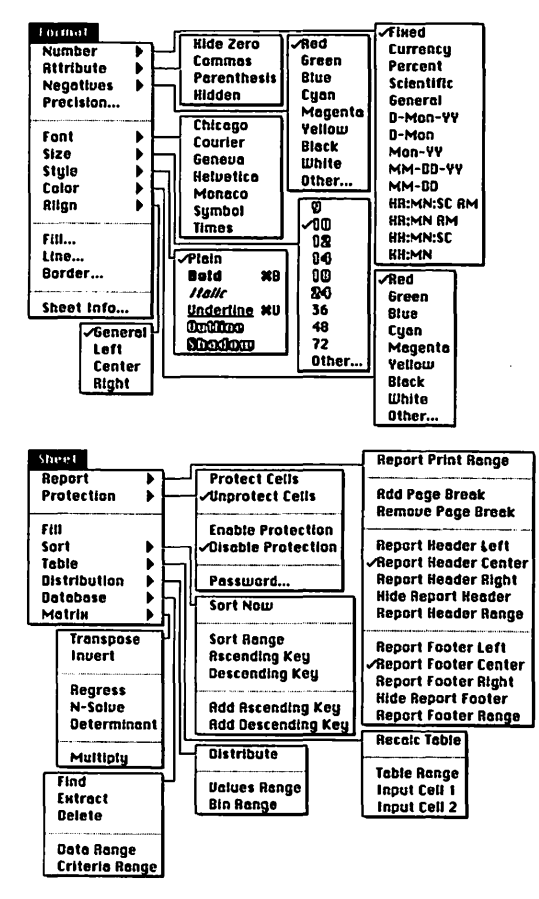

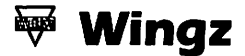

#### Menus

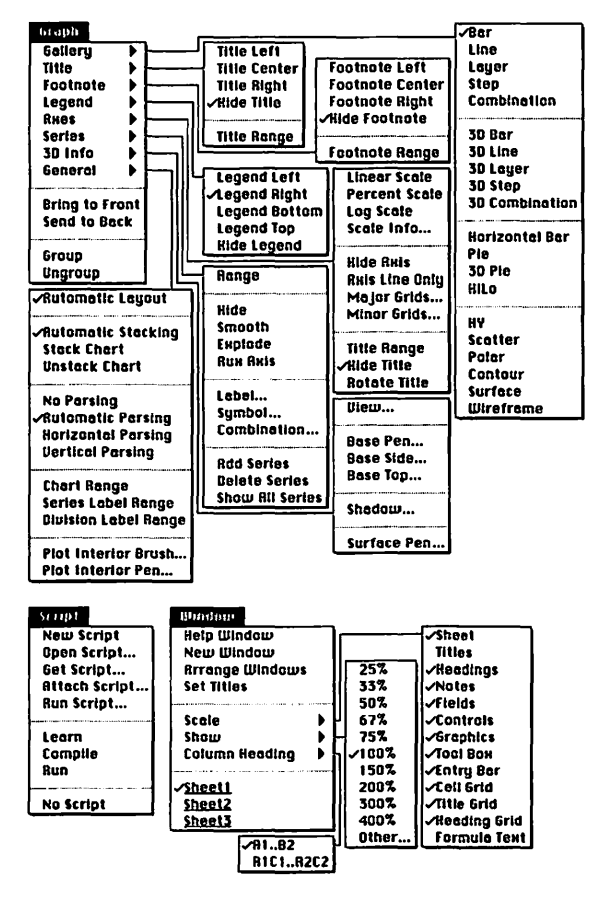

.

😽 Wingz

### Keyboard Equivalents (1 of 3)

| Absolute reference*\$                                 |
|-------------------------------------------------------|
| Accept formula, activate next cell down↓              |
| Accept formula, activate next cell left←              |
| Accept formula, activate next cell right              |
| Accept formula, activate next cell up                 |
| Access last object tool                               |
| Addition <sup>‡</sup> +                               |
| Apply grid to object                                  |
| Argument separator <sup>‡</sup> ,                     |
| Begin formula‡=                                       |
| Cancel formula                                        |
| Clear                                                 |
| Close document೫೪                                      |
| Compute enclosed operators first* ( and )             |
| Copy cells or formula                                 |
| Cut cells or formula                                  |
| Delete selected cells                                 |
| Division <sup>‡</sup> /                               |
| Enter numbers or functions as text <sup>*</sup> "     |
| Equal to <sup>‡</sup> =                               |
| Execute HyperScript command from formula bar ℋ↔ or ૠ∽ |
| Exponential (to power of)*^                           |
| Extend selection range                                |
| Fill down                                             |
| Fill right೫R                                          |
| Find cell or named area                               |

٠

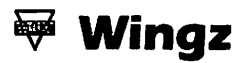

### Keyboard Equivalents (2 of 3)

| Go down one window                 | PAGE DOWN         |
|------------------------------------|-------------------|
| Go to cell A1                      | HOME              |
| Go to cell AVLH32768               | END               |
| Go to first or last active cell    | 🔭 navigator arrow |
| Go up one window                   | PAGE UP           |
| Greater than*                      | >                 |
| Greater than or equal <sup>‡</sup> | >=                |
| Insert selected number of cells    | ೫I                |
| Less than <sup>‡</sup>             |                   |
| Less than or equal <sup>‡</sup>    |                   |
| Move one cell down                 | بيە               |
| Move one cell left                 |                   |
| Move one cell right                |                   |
| Move one cell up                   |                   |
| Multiplication*                    | *                 |
| New document, create               | ೫N                |
| Not equal to <sup>‡</sup>          |                   |

\* Specifically for use in the formula bar or macro editor

|  | 6<br>℃ ≫<br>◆ | shift<br>option<br>control<br>tab | R R 7 1 | enter<br>escape<br>delete<br>fwd. delete | ■<br>F1<br>* | keypad key<br>space bar<br>function key<br>mouse click<br>mouse drag |  |
|--|---------------|-----------------------------------|---------|------------------------------------------|--------------|----------------------------------------------------------------------|--|
|--|---------------|-----------------------------------|---------|------------------------------------------|--------------|----------------------------------------------------------------------|--|

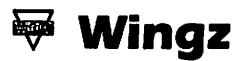

### Keyboard Equivalents (3 of 3)

| Open existing document            | ೫0                                      |
|-----------------------------------|-----------------------------------------|
| Paste cells or formula            | ೫V or F4                                |
| Percentage <sup>‡</sup>           | %                                       |
| Print document                    | ಱP                                      |
| Quit Wingz                        | ¥Q                                      |
| Range <sup>‡</sup>                | ••••••••••••••••••••••••••••••••••••••• |
| Recalculate now                   |                                         |
| Save spreadsheet                  | ೫s                                      |
| Select all cells                  | ೫A                                      |
| Select entire worksheet           | 🔭 corner box                            |
| Select noncontiguous ranges       | across cells                            |
| Select range of cells             | ····· across cells                      |
| Select row or column 🐂 row        | or cell heading                         |
| Subtraction/negation <sup>‡</sup> |                                         |
| Text operator <sup>‡</sup>        | &                                       |
| Undo/redo last operation          | ೫Z or F1                                |

\* Specifically for use in the formula bar or macro editor Accurate for Wingz, version 1.1

| ೫ ♪ % ₹  | command<br>shift<br>option<br>control<br>tab | K K V X 1 | return<br>enter<br>escape<br>delete<br>fwd. delete | □<br>F1<br>₹ | keypad key<br>space bar<br>function key<br>mouse click<br>mouse drag |
|----------|----------------------------------------------|-----------|----------------------------------------------------|--------------|----------------------------------------------------------------------|
| <b>-</b> | tad                                          | ×)        | rwa. aelete                                        | R            | mouse drag                                                           |
|          |                                              |           |                                                    |              |                                                                      |

# Word Processors

More people use the terms "love" and "hate" to describe word processing software packages than any other kind of application. A popular word processor, whether it be Microsoft Word, WriteNow, or MacWrite, has its own band of devotees and detractors, often displaying inspired levels of emotion.

Word processing, like writing itself, appears to be a very personal experience, where comfort with the command structure and user interface are very important to the user. As the entries in this section illustrate, there are dramatic differences between the commands available in each of the popular word processing packages. You can also get a sense of the user interface distinctions: the way that menus are arranged, the organization of keyboard equivalents, and the visual layout of the writing area, rulers, and menu commands.

Microsoft Word's dominance of the word processing market is at least partly due to the fact that it was the original high-end word processor. However, familiarity alone has not sustained Word this long. Word 4.0 offers an incredibly rich set of features, many of which can be customized to an extent previously unexplored by other software packages. (Word lets you add or delete menu commands, and completely customize its keyboard equivalents.)

WriteNow gained favor partly because it was the first serious alternative to Microsoft Word, but also because it implemented its features in a way that many users found to be more Mac-like. Recent upgrades have added a number of advanced features to WriteNow, and have continued to improve on its already impressive processing speed. MacWrite II has gained wide respect for its mix of features and ease-of-use, especially from veteran Macintosh users who had long given up on MacWrite before Claris rewrote it as MacWrite II. MacWrite II is better suited for more casual word processing, either as an occasional alternative to the power of Word or WriteNow, or as the primary word processor for someone who never finds themselves in need of advanced features.

# FullWrite Professional

### Ruler

 Column
 Chapter 1
 Page 1

 Column
 Chapter 1
 Page 1

- 1 First-line indent
- 🔺 Left indent marker
- A Right indent marker
- Column width marker
- < Delete column icon
- > Add column icon

- ▲ Left tab marker ▲ Cepter tab marker
- 🛆 Right tab marker
- △ Decimal tab marker

### Margin Icons

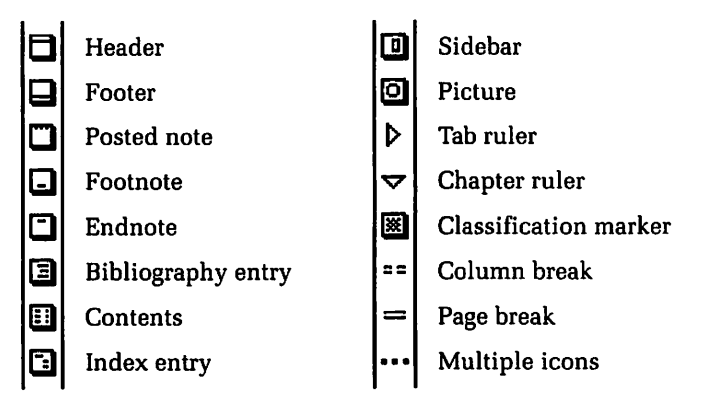

In the icon-bar display mode, double-clicking an icon opens the respective note panel

# FullWrite Professional

#### Menus

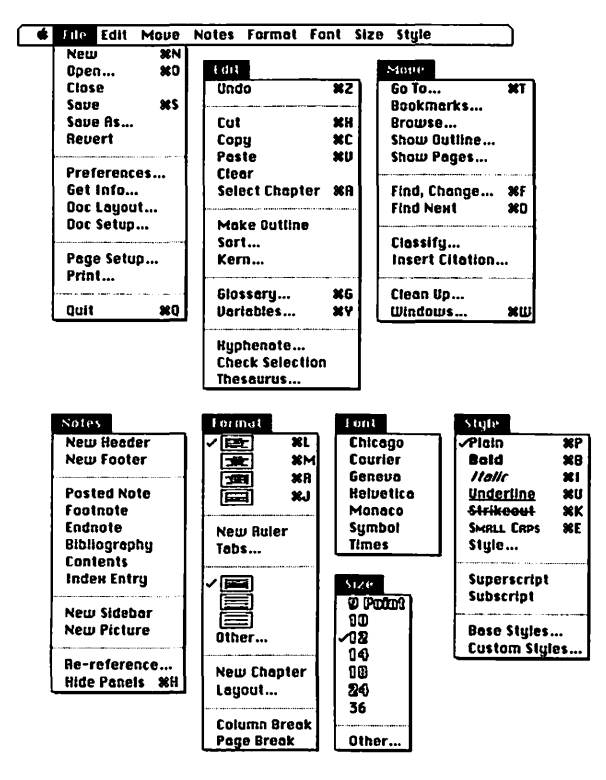
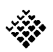

### Note Panel Menus

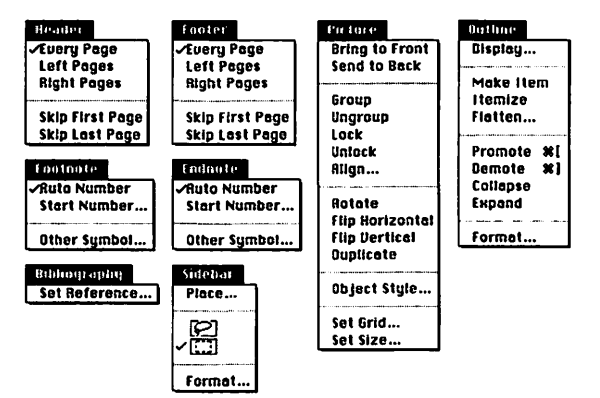

The far right menu changes depending on the currently displayed note panel

#### Keyboard Equivalents (1 of 8)

| Access last tool used <sup>†</sup>                                                   |
|--------------------------------------------------------------------------------------|
| Action menu in Find and Change dialog, display                                       |
| Affect menu in Find and Change dialog, display                                       |
| Bézier control handles,<br>display to edit <sup>+</sup>                              |
| Bibliography menu, display (if available)                                            |
| Bold text                                                                            |
| Cancel operation೫.                                                                   |
| Center text (middle-justify)                                                         |
| Change all option-box values<br>to specific unit of measure සෑኑ measure abbreviation |
| Change current option-box value<br>to specific unit of measure                       |
| Change then find next occurrence of text                                             |
| Change then find preceding occurrence of text                                        |
| Circle, create <sup>+</sup>                                                          |
| Clean up windows again Schoose CLEAN UP                                              |
| Clear element                                                                        |
| Close Bézier path <sup>+</sup>                                                       |
| Close current note panel<br>and open next note of same type                          |
| Close current note panel<br>and open preceding note of same type                     |
| Close current note panel ✤ Close box or ૠ~                                           |
| Close current ruler 🕆 choose New Ruler                                               |
| Column rule, activate/deactivate 🏠 🐂 column rule                                     |
| Column rule, edit for facing pages 🔭 column rule                                     |
| Column rule, edit for single page                                                    |

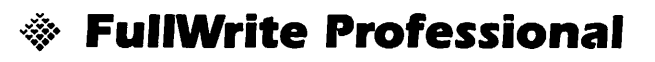

### Keyboard Equivalents (2 of 8)

| Copy additional elements (append to Clipboard)                | ۍc        |
|---------------------------------------------------------------|-----------|
| Copy character formatting                                     |           |
| to selected text                                              | ock       |
| Copy element                                                  | ЖC        |
| Crop bit map⁺                                                 | dle       |
| Curve point to corner point, toggle <sup>†</sup> ☆ 🖡 ™arrow t | ool       |
| Cut element                                                   | ЖХ        |
| Delete next letter                                            | r 🗵       |
| Delete next word #~                                           | s⁄2       |
| Delete preceding letter                                       | . 🛛       |
| Delete preceding word                                         | SØ        |
| Елт menu, display                                             | ¥2        |
| End Bézier line <sup>†</sup>                                  | ool       |
| ENDNOTE menu, display (if available)                          | <b>¥9</b> |
| ENTRY menu in GLOSSARY dialog, display                        | ≈2        |
| Extend selection incrementally                                |           |
| to next phrase                                                | بە ,      |
| Extend selection incrementally                                |           |
| to preceding phrase                                           | به,       |

\* Exclusively applicable to drawing in the Picture panel

| ¥<br>℃<br>≈<br>+ | command<br>shift<br>option<br>control<br>tab | R R 1 | return<br>enter<br>escape<br>delete<br>fwd. delete | ■<br>F1<br>* | keypad key<br>space bar<br>function key<br>mouse click<br>mouse drag |  |
|------------------|----------------------------------------------|-------|----------------------------------------------------|--------------|----------------------------------------------------------------------|--|
|------------------|----------------------------------------------|-------|----------------------------------------------------|--------------|----------------------------------------------------------------------|--|

### Keyboard Equivalents (3 of 8)

| FILE menu, display                                      |
|---------------------------------------------------------|
| FILE menu in GLOSSARY dialog, display $st \infty$ 1     |
| Find and change specified text೫F                        |
| Find next occurrence of text #D                         |
| Find preceding occurrence of text #%D                   |
| Font menu, display                                      |
| Fоотек menu, display (if available)                     |
| Fоотноте menu, display (if available)                   |
| FORMAT menu, display                                    |
| GLOSSARY dialog, display                                |
| Glossary phrase, insert into text                       |
| Go to specified page                                    |
| Hand tool, select temporarily <sup>†</sup> %            |
| Header menu, display (if available)                     |
| HelpHELP                                                |
| Increase type size೫%=                                   |
| Index selected text 🕆 choose INDEX                      |
| Italic text೫I                                           |
| Justify text (full justification)                       |
| Kern type, delete ½0 em೫-                               |
| Kern type, insert ½0 em೫=                               |
| Left-justify text೫L                                     |
| LOOK menu in FIND AND CHANGE dialog, display $lpha > 1$ |
| Match menu in Find and Change dialog, display           |

### Keyboard Equivalents (4 of 8)

| Move down one line $\downarrow$ , $\blacksquare 2$ , or $\Re \bowtie$ ;                                     |
|----------------------------------------------------------------------------------------------------|
| Move element by grid increment <sup>†</sup> $\Im \rightarrow$ , $\downarrow$ , $\leftarrow$ , or $\uparrow$ |
| Move element single pixel <sup>†</sup> $\rightarrow$ , $\downarrow$ , $\leftarrow$ , or $\uparrow$          |
| Move left one letter                                                                                        |
| Move left one word                                                                                          |
| Move menu, display                                                                                          |
| Move right one letter→,  6, or ೫≪L                                                                          |
| Move right one word                                                                                         |
| Move to beginning of current paragraph №↑ or ☜8                                                             |
| Move to beginning of document                                                                               |
| Move to beginning of next paragraph ≈↓ or ☜2                                                                |
| Move to end of document                                                                                     |
| Move up one line↑, ⊠8, <i>or</i> 発∕≋J                                                                       |
| New bookmark, create 😒 choose Воокмагк                                                                      |
| New document, create                                                                                        |
| New plain document೫∾№                                                                                       |
| Next window (bring second window to front)                                                                  |
| Notes menu, display೫4                                                                                       |

\* Exclusively applicable to drawing in the Picture panel

| ¥           | command | +            | return      |    | keypad key   |
|-------------|---------|--------------|-------------|----|--------------|
| 企           | shift   | ~            | enter       |    | space bar    |
| ≈           | option  | <i>(</i> )   | escape      | F1 | function key |
| ≈           | control | (3)          | delete      | ₩  | mouse click  |
| <b>-Þ</b> I | tab     | $\mathbf{x}$ | fwd. delete |    | mouse drag   |

#### Keyboard Equivalents (5 of 8)

| Open existing document                                        |
|---------------------------------------------------------------|
| Open first note panel in current section                      |
| Open next note panel жዕ~                                      |
| Open preceding note panel                                     |
| Optional hyphen೫–                                             |
| Outline, collapse topics to specified level 🔊 choose Collapse |
| Outline, demote all topics at same level as selection         |
| Outline, demote topic                                         |
| Outline, expand topics to specified level S choose Expand     |
| Outline, make item (new topic)೫↔                              |
| Outline, make new item at specified level 🕆 choose Маке Ітем  |
| Outline, make new subordinate item ₩∞⊷                        |
| Outline, make new superior item                               |
| OUTLINE menu, display (if available)                          |
| Outline, promote all topics at same level as selection        |
| Outline, promote topic೫[                                      |
| Paste element೫V                                               |
| Paste swap (exchange selection ™Clipboard contents)           |
| Perpendicular line, create <sup>+</sup>                       |
| PICTURE menu, display (if available)                          |
| Plain text                                                    |
| Print current page #SP                                        |
| Pull object ahead <sup>+</sup> Schoose Bring to Front         |
| Push object behind <sup>†</sup> Sector Send to BACK           |
| Quarter circle, create⁺                                       |
| Quit FullWrite Professional                                   |

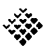

### Keyboard Equivalents (6 of 8)

| Reduce type size                                            |
|-------------------------------------------------------------|
| Remove style discriminately № choose style command          |
| Return character (¶) (in search) <sup>‡</sup> 습⊷            |
| Right-justify text                                          |
| Save document                                               |
| Scroll down one line                                        |
| Scroll down one page                                        |
| Scroll to beginning of document                             |
| Scroll to end of document In 1 or END                       |
| Scroll up one line                                          |
| Scroll up one page                                          |
| Search incrementally for next phrase                        |
| Search incrementally<br>for preceding phrase                |
| Select all text in chapter #A                               |
| Select entire paragraph 👫 🐂 in paragraph                    |
| Select entire word 🕅 word                                   |
| Select next letter                                          |
| Select next object, deselect current selection <sup>+</sup> |

Exclusively applicable to drawing in the Picture panel t

| ж          | command | ىيە           | return      |       | keypad key   |
|------------|---------|---------------|-------------|-------|--------------|
| 仑          | shift   | ~~            | enter       | _     | space bar    |
| Š          | option  | Ø             | escape      | F1    | function key |
| ~          | control | $\langle X  $ | delete      | K     | mouse click  |
| <b>→</b> I | tab     | $\boxtimes$   | fwd. delete | ····• | mouse drag   |
|            |         |               |             |       | Ū            |

### Keyboard Equivalents (7 of 8)

| Select next object, retain current selection⁺                    |
|------------------------------------------------------------------|
| Select next word೫ペ→, ೫ペ6, <i>or</i> ೫৫ペ'                         |
| Select preceding letter೫←, ೫4, <i>or</i> ೫分≈К                    |
| Select preceding object, deselect current selection <sup>+</sup> |
| Select preceding object, retain current selection <sup>+</sup>   |
| Select preceding word                                            |
| Select to beginning of current<br>then preceding paragraphs      |
| Select to beginning of current<br>then preceding sentences       |
| Select to end of current<br>then succeeding paragraphs           |
| Select to end of current<br>then succeeding sentences            |
| Show/hide open note panels೫H                                     |
| SIDEBAR menu, display (if available)                             |
| Size menu, display೫7                                             |
| Small caps text                                                  |
| Square, create⁺                                                  |
| Strikeout text೫K                                                 |
| STYLE menu, display                                              |
| Subscript, specify 🕆 choose Subscript                            |
| Subscript text 1 point                                           |
| Superscript, specify 🕆 choose Superscript                        |
| Superscript text 1 point                                         |
| Tab character (in search) <sup>‡</sup>                           |
| Underline text                                                   |
| Undo/redo last operation೫Z                                       |

#### Keyboard Equivalents (8 of 8)

| Variable control (page numbers, etc.)         | ೫Y                   |
|-----------------------------------------------|----------------------|
| Variable, insert into text                    | ೫¥, variable name, ↔ |
| Wild card for a single character <sup>*</sup> |                      |
| Wild card for a single word <sup>*</sup>      | ≈ (%X)               |
| Window, bring any open document to front      | ₩W, window name, ┵   |
| Windows control (bring to front, etc.)        |                      |
| Zoom window to full screen                    |                      |

<sup>+</sup> Exclusively applicable to drawing in the Picture panel
<sup>+</sup> Specifically for use in the FIND/REPLACE dialog box
Accurate for FullWrite Professional, version 1.1

| ж<br>А                                 | command<br>shift | ب<br>ا | return<br>enter       |       | keypad key   |
|----------------------------------------|------------------|--------|-----------------------|-------|--------------|
| ~~~~~~~~~~~~~~~~~~~~~~~~~~~~~~~~~~~~~~ | option           | B      | escape                | F1    | function key |
|                                        | control<br>tab   | ×<br>N | delete<br>fwd. delete | î.    | mouse click  |
|                                        | 140              |        |                       | л<br> | mouse unig   |

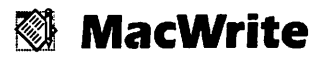

#### Ruler

- First-line indent
- Left indent marker
- Right indent marker
- 🔺 Left tab marker
- ▲ Center tab marker
- ▲ Right tab marker
- 🛆 Character tab marker

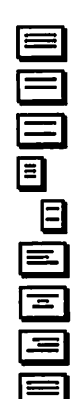

- Single-spacing icon
- 1<sup>1</sup>⁄2-spacing icon
- Double-spacing icon
- Decrease leading icon
- Increase leading icon
- Align-left icon
- Align-center icon
- Align-right icon
- Justify icon

MacWrite

#### Menus

Ruto Hyphenate Hyph. Exceptions...

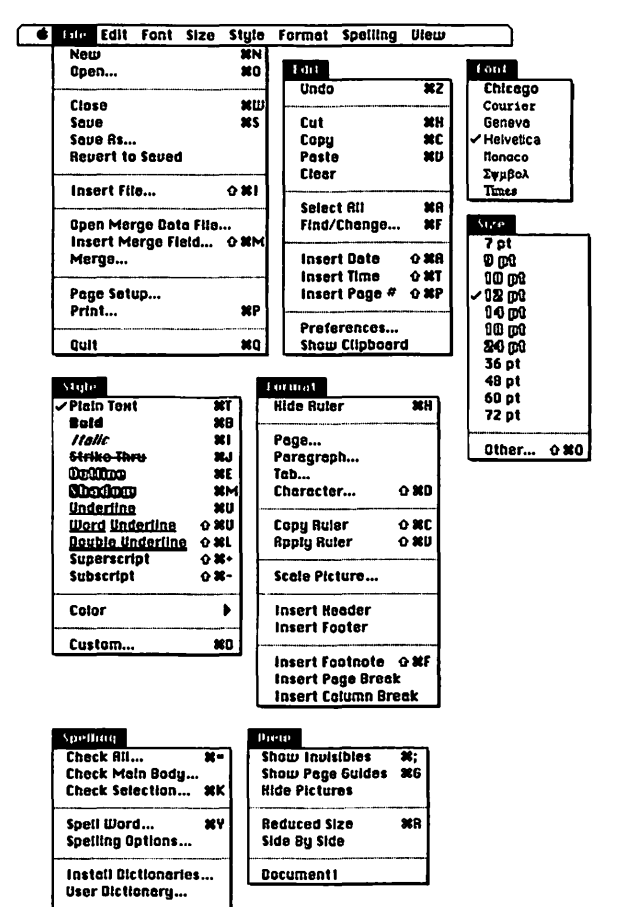

## MacWrite

### Keyboard Equivalents (1 of 5)

| Actual/reduced size, toggle                    | ೫R                          |
|------------------------------------------------|-----------------------------|
| Apply ruler (paragraph formatting)             |                             |
| Backslash (in search)‡                         |                             |
| Bold text                                      | ೫B                          |
| Bring next window to front                     | 光公W                         |
| Character specifications                       |                             |
| Check spelling of all text                     | <b>೫</b> =                  |
| Check spelling of selected text                | ೫K                          |
| Column break                                   | <del>x</del> or &C          |
| Column break character (in search)*            | ₩ <del>&gt;&gt;</del> or \c |
| Copy element                                   | ೫C <i>or</i> F3             |
| Copy ruler (paragraph formatting)              | සරුር                        |
| Custom style sheet                             | ೫D                          |
| Cut element                                    | ೫X or F2                    |
| Date character, abbreviated (in search)*       | ೫ A <i>or</i> \a            |
| Date character, long (in search) <sup>‡</sup>  | ೫L or \1                    |
| Date character, short (in search) <sup>‡</sup> | ₩S or \s                    |
| Delete next letter                             |                             |
| Delete next word                               | ¥û@                         |
| Delete preceding letter                        |                             |
| Delete preceding word                          | ¥Ø                          |
| Double-underline text                          | ୫ራL                         |
| Find/change specified text                     | ೫F                          |
| Footnote character (in search)‡೫%F             | or \ f (ሜF)                 |
| Graphic character (in search)*                 | #G <i>or</i> \g             |
| Help                                           | ೫/                          |

## MacWrite

#### Keyboard Equivalents (2 of 5)

| Increase type size                     | Ж쇼>              |
|----------------------------------------|------------------|
| Increase type size 1 point             | ೫৫ሜ>             |
| Insert current date                    | ୫৫۸              |
| Insert current page number             | ፠ሪዖ              |
| Insert current time                    | 器仓T              |
| Insert footnote                        | ജĉF              |
| Insert text or graphic file            |                  |
| Italic text                            |                  |
| Line break                             | ,<br>            |
| Line-break character (in search)*      | ೫ଫ⊷ <i>or</i> \n |
| Merge break character (in search)*     |                  |
| Merge form letter with data file       | ୫ዕ州              |
| Move down one line                     | ↓                |
| Move left one letter                   | ←                |
| Move left one word                     | ⊗←               |
| Move right one letter                  | →                |
| Move right one word                    | ∼⊗→              |
| Move to beginning of current line      | ೫←               |
| Move to beginning of current paragraph |                  |

\* Specifically for use in the FIND/CHANGE dialog box

| Solution Image: Solution | key<br>lick<br>rag |
|--------------------------|--------------------|
| ➡I tab                   | rag                |

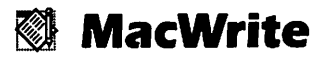

#### Keyboard Equivalents (3 of 5)

| Move to beginning of document                 | ೫↓                     |
|-----------------------------------------------|------------------------|
| Move to beginning of next paragraph           | %                      |
| Move to end of current line                   | ೫→                     |
| Move to end of document                       | ೫↑                     |
| Move up one line                              | ↑                      |
| New document, create                          | ೫N                     |
| Nonbreaking en space                          | ೫~ <b>-</b>            |
| Nonbreaking en space (in search) <sup>‡</sup> | ₩≈ <b>_</b> or \§ (≈6) |
| Nonbreaking hyphen                            | ೫∞-                    |
| Open existing document                        |                        |
| Optional hyphen                               | ¥-                     |
| Optional hyphen (in search)*                  |                        |
| Other type size                               |                        |
| Outline text                                  | ೫E                     |
| Page break                                    |                        |
| Page-break character (in search)*             |                        |
| Paragraph break                               | <i>⊷ or</i> ⊗M         |
| Paragraph-break character (in search)*        | ೫ <i>⊷ or</i> \p       |
| Paste element                                 | ೫V <i>or</i> F4        |
| Plain text                                    | ¥T                     |
| Print document                                | ೫P                     |
| Quit MacWrite II                              | ೫០                     |
| Reduce type size                              | සිර<                   |
| Reduce type size 1 point                      |                        |
| Save as different name or location            | ജბs                    |
| Save document                                 | ജs                     |

# 🕅 MacWrite

#### Keyboard Equivalents (4 of 5)

| Scroll down one screen                            | ≪L <i>or</i> page down          |
|---------------------------------------------------|---------------------------------|
| Scroll to beginning of document                   |                                 |
| Scroll to end of document                         |                                 |
| Scroll to last page of document                   |                                 |
| Scroll to top of next page                        | <b>♪L</b> or <b>公</b> PAGE DOWN |
| Scroll to top of preceding page                   | ℕ企K <i>or</i> 企page up          |
| Scroll up one screen                              |                                 |
| Select all text to beginning of document          | ೫৫↑                             |
| Select all text in current document               | r 🐂 🐂 in text                   |
| Select all text to end of document                | ೫৫↓                             |
| Select entire line                                | 🕅 🐂 in line                     |
| Select entire paragraph                           | 🖌 in paragraph                  |
| Select entire word                                | 🕅 🖌 word                        |
| Select next letter                                |                                 |
| Select next word                                  | ひ≈→                             |
| Select preceding letter                           |                                 |
| Select preceding word                             | ひぺ←                             |
| Select to beginning of current then preceding lin | ies೫৫←                          |
| Select to beginning of current then preceding pa  | ragraphs &≈↑                    |

\* Specifically for use in the FIND/CHANGE dialog box

| ¥<br>ጉ                                  | command<br>shift  | +-<br>**      | return<br>enter  |   | keypad key<br>space bar     |
|-----------------------------------------|-------------------|---------------|------------------|---|-----------------------------|
| ~~~~~~~~~~~~~~~~~~~~~~~~~~~~~~~~~~~~~~~ | option<br>control | <i>B</i><br>Ø | escape<br>delete |   | function key<br>mouse click |
| <b>→</b> I                              | tab               | $\boxtimes$   | fwd. delete      | R | mouse drag                  |

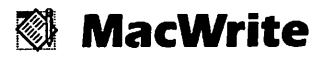

### Keyboard Equivalents (5 of 5)

| Select to end of current then succeeding lines      | ස℃→                 |
|-----------------------------------------------------|---------------------|
| Select to end of current then succeeding paragraphs |                     |
| Shadow text                                         | ೫M                  |
| Show/hide invisibles (¶s, spaces)                   | ೫;                  |
| Show/hide page guides                               | ೫G                  |
| Show/hide rulers                                    | ೫H                  |
| Spell word (suggest)                                | <b>೫</b> ۲          |
| Standard (breaking) en space                        |                     |
| Strikethru text                                     | ೫J                  |
| Style sheet number [#], apply                       | ೫[#]                |
| Subscript text                                      | ඝ৫-                 |
| Superscript text                                    |                     |
| Tab character (in search)*                          | <b>∺+</b>   or \t   |
| Time character (in search)⁺೫∞1                      | 「 <i>or</i> \† (∾T) |
| Underline text                                      | <b>೫</b> Ս          |
| Undo/redo last operation                            | ೫Z or F1            |
| Wild card for a single character <sup>‡</sup>       | #8 or \*            |
| Word-only underline text                            | ജීර                 |

\* Specifically for use in the FIND/CHANGE dialog box

| ¥<br>순     | command<br>shift | +<br>%      | return<br>enter |               | keypad key<br>space bar |
|------------|------------------|-------------|-----------------|---------------|-------------------------|
| V          | option           | Ø           | escape          | F1            | function key            |
|            | control          | $\otimes$   | delete          | *             | mouse click             |
| <b>⇒</b> I | tab              | $\boxtimes$ | fwd. delete     | ···· <b>h</b> | mouse drag              |
|            |                  |             |                 |               |                         |

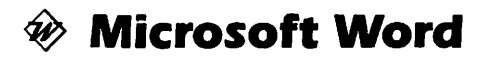

#### Ruler

| 0      | Ú      | <br>12 | - |            |    | 13              | 14 | <br>б.     | <br>б. | 1 |  |
|--------|--------|--------|---|------------|----|-----------------|----|------------|--------|---|--|
|        |        |        |   | 1          | _  |                 |    |            |        |   |  |
| Normal | D<br>D | t      | t | <b>†</b> . | I. | <b>E</b> 104 15 | 여도 | <b>a</b> 1 | لسبا   | _ |  |

- ▶ First-line indent
- Left indent marker
- Right indent marker
- 1 Left tab marker
- Center tab marker
- A Right tab marker
- Decimal tab marker
- | Vertical-bar tab marker

- El Align-left icon
- I= Align-center icon
- E Align-right icon
- Justify icon
- I=I Single-spacing icon
- |=| 1<sup>1</sup>/<sub>2</sub>-spacing icon
- | Double-spacing icon
- I⊨ Close paragraph icon
- III Open paragraph icon
- Scroll ruler icon

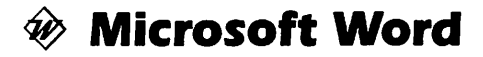

#### Menus

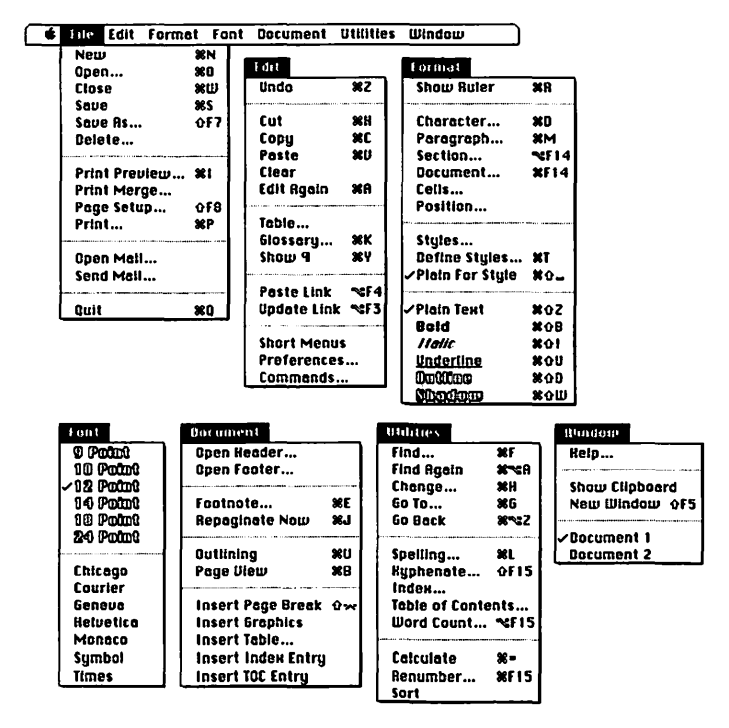

### Keyboard Equivalents (1 of 9)

| Activate menu bar                          | ೫♦I or 📾 .           |
|--------------------------------------------|----------------------|
| Add to menu                                | .₩≈=, 🔭 item to add  |
| Again (repeat last operation)              | ಱA                   |
| All caps text                              |                      |
| Bold text                                  |                      |
| Calculate                                  |                      |
| Cancel operation                           |                      |
| Caret or circumflex character (in search)* | ^^                   |
| Center text                                | жራር                  |
| Change font                                | nt name or number, 🛏 |
| Change specified text (search and replace) | ೫H                   |
| Change style                               | e name or number, 🕂  |
| Character specifications                   | ೫D or F14            |
| Clear element                              |                      |
| Close document                             |                      |
| Copy as PICT image                         | ೫∞D                  |
| Copy element                               |                      |

\* Specifically for use in the FIND or CHANGE dialog box

| 6 | ¥<br>ሱ  | command<br>shift | ₩<br>₩ | return<br>enter |          | keypad key<br>space bar   |
|---|---------|------------------|--------|-----------------|----------|---------------------------|
|   | 2       | option           | B      | escape          | F1       | function key              |
| - | ≈<br>♦I | tab              | ×<br>× | fwd. delete     | ₩<br>*** | mouse click<br>mouse drag |

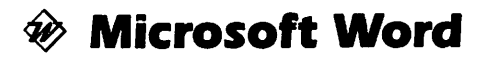

### Keyboard Equivalents (2 of 9)

| Copy paragraph format                |                                        |
|--------------------------------------|----------------------------------------|
| to destination                       | \$∕%V, or ☆F4, <sup></sup> ▶ phrase, ↔ |
| Copy to destination                  | C or ☆F3, 🔭 point in text, ↔           |
| Cut element                          |                                        |
| Define style sheets                  | ೫T                                     |
| Delete next letter                   | ₩~sF or ≥                              |
| Delete next word                     |                                        |
| Delete preceding letter              |                                        |
| Delete preceding word                | ೫≈⊗                                    |
| Document menu, display               |                                        |
| Document specifications (real page s | etup)೫F14                              |
| Dotted underline text                |                                        |
| Double-space text                    | ಱô۲                                    |
| Double-underline text                | 光仓[ <i>or</i> 仓F12                     |
| Edit link                            | ₽≊F2                                   |
| EDIT menu, display                   | ೫♦١, 2                                 |
| Enter character via ASCII code       | ₩≈Q, ASCII number, ↔                   |
| Extend selection to character        | ፝፝፝፝፝୫රH or 🗉 - , character key        |
| FILE menu, display                   | ೫+, 1                                  |
| Find next format                     | ∺~sR                                   |
| Find specified text                  |                                        |
| Find text again (next occurrence)    | ₩∾A                                    |
| First line indent, nudge ½ inch      | සංዮ                                    |
| FONT menu, display                   | ₩ <b>→</b> I, 4                        |
| Footnote, reference                  |                                        |

### Keyboard Equivalents (3 of 9)

| FORMAT menu, display                       | ೫+), 3            |
|--------------------------------------------|-------------------|
| Formula character (.\)                     | ೫∞۱               |
| Formula character (in search) <sup>‡</sup> | ^\                |
| GLOSSARY dialog, display                   | ₩K                |
| Glossary phrase, insert into text          | glossary name, 🕶  |
| Go back to preceding location              | ೫∾Z or ⊞0         |
| Go to specified page                       | æg                |
| Hanging indent, nudge ½ inch               | සۍ۲               |
| Help                                       |                   |
| Hidden text                                | <b>光</b>          |
| HYPHENATION dialog, display                |                   |
| Increase type size                         | සං>               |
| Italic text                                | 第合I <i>or</i> F11 |
| Justify text (full justification)          | ಱՇរ               |
| Left-justify text                          | සං                |
| Left margin indent, nudge ½ inch (nest)    | ኤሪክ               |
| Left margin indent, nudge back (unnest)    | ፝සරහ              |

\* Specifically for use in the FIND or CHANGE dialog box

| 器<br>公                                 | command<br>shift  | ~~<br>~~      | return<br>enter  |    | keypad key<br>space bar     |
|----------------------------------------|-------------------|---------------|------------------|----|-----------------------------|
| ~~~~~~~~~~~~~~~~~~~~~~~~~~~~~~~~~~~~~~ | option<br>control | <i>₽</i><br>⊗ | escape<br>delete | F1 | function key<br>mouse click |
| <b>→</b> I                             | tab               | $\mathbf{x}$  | fwd. delete      | •  | mouse drag                  |

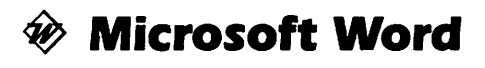

### Keyboard Equivalents (4 of 9)

| Line break                                           |                           |
|------------------------------------------------------|---------------------------|
| Line-break character (in search) <sup>‡</sup>        | ^n                        |
| Move down one line                                   | ↓ or 🖽 2                  |
| Move down one screen                                 | ₩∞., <i>or</i> page down  |
| Move left one letter                                 | ← or 🖽 4                  |
| Move left one word                                   | ೫← or ೫ 4                 |
| Move right one letter                                | → or 🖽 6                  |
| Move right one word                                  |                           |
| Move to beginning of current line                    | 📼 7                       |
| Move to beginning of current paragraph               | ₩↑, ೫8, <i>or</i> ೫∾Y     |
| Move to beginning of current sentence                |                           |
| Move to beginning of document                        | ೫🖾 9                      |
| Move to beginning of next paragraph                  | ¥↓, ೫2, <i>or</i> ೫∞B     |
| Move to bottom of window                             | END                       |
| Move to destination                                  | 🔭 point in text, 🛶        |
| Move to end of current line                          |                           |
| Move to end of current sentence                      | ೫២1                       |
| Move to end of document                              | ೫🖽 3                      |
| Move to top of window                                | Жш 5 <i>ог</i> номе       |
| Move up one line                                     |                           |
| Move up one screen 📾                                 | 9, ೫∞P, <i>or</i> page up |
| New document, create                                 |                           |
| New window, create                                   |                           |
| Nonbreaking hyphen                                   |                           |
| Nonbreaking hyphen (in search) <sup>‡</sup>          | ^~                        |
| Nonbreaking space character                          |                           |
| Nonbreaking space character (in search) <sup>‡</sup> | ^s                        |

### Keyboard Equivalents (5 of 9)

| Normal style sheet, change selection               | ፝፞፝፝፝፝፝፝፝፝፝፝፝፝፝ፚ   |
|----------------------------------------------------|--------------------|
| Open any file                                      | ን choose Open or   |
| Open existing document                             | ೫0 <i>or</i> F6    |
| Open space text (12 points before ¶)               |                    |
| Optional hyphen                                    | £-                 |
| Optional hyphen character (in search)*             | ^_                 |
| Outline, collapse all topics                       |                    |
| Outline, collapse selected topic only              | ೫🗉 -               |
| Outline, demote topic                              | → or ೫%T, L or 🗉 6 |
| Outline, demote topic to body text                 | ೫→ or ೫∾T, >       |
| Outline, display all                               |                    |
| Outline, display first line only                   |                    |
| Outline, display formatting                        |                    |
| Outline, display topics<br>down to specified level | ¥≈⊺, number key    |
| Outline, expand all topics                         |                    |
| Outline, move topic down                           | ↓ or Ж∾sT, , or  2 |
| Outline, move topic up                             | ↑ or Ж∾Т, 0 or 🖽 8 |

\* Specifically for use in the FIND or CHANGE dialog box

| ೫ û % ≪ ➡ | command<br>shift<br>option<br>control<br>tab | R R S 1 | return<br>enter<br>escape<br>delete<br>fwd. delete | ■<br>F1<br>* | keypad key<br>space bar<br>function key<br>mouse click<br>mouse drag |
|-----------|----------------------------------------------|---------|----------------------------------------------------|--------------|----------------------------------------------------------------------|
|-----------|----------------------------------------------|---------|----------------------------------------------------|--------------|----------------------------------------------------------------------|

### Keyboard Equivalents (6 of 9)

| Outline, promote topic                     | ← or ೫~≋T, K or  4                                |
|--------------------------------------------|---------------------------------------------------|
| Outline text                               |                                                   |
| Outlining mode                             |                                                   |
| Page break                                 | <br>ስም                                            |
| Page break character (in search)*          | ^d                                                |
| Page setup                                 |                                                   |
| Page view                                  |                                                   |
| Paragraph break above row in table         |                                                   |
| Paragraph break character (1) (in search)* | ^p                                                |
| Paragraph break in front of cursor         |                                                   |
| Paragraph break with same style sheet      | ೫⊷                                                |
| Paragraph specifications                   |                                                   |
| Paste element                              | ೫V or F4                                          |
| Paste link                                 | ∾F4                                               |
| Plain for current style sheet              |                                                   |
| Plain text                                 | ፝፞፝፝፝፝፝፝፝፝፝፝፝፝፝ፚ፝፝፝፝<br>፝ቘ፞፞፞፞፝ፚ፝ፘ <i>or</i> ፞፟፝፝ |
| Print document                             |                                                   |
| Print preview                              | ೫I or ≈F13                                        |
| Question mark character (in search)*       | ^?                                                |
| Quit Microsoft Word                        | æq                                                |
| Reduce type size                           | සුරු                                              |
| Remove from menu                           | <b>≋-</b> , choose command                        |
| Renumber pages                             | ೫F15                                              |
| Repaginate now                             | ¥j                                                |
| Right-justify text                         |                                                   |

#### Keyboard Equivalents (7 of 9)

| Save as different name or location                            |                       |
|---------------------------------------------------------------|-----------------------|
| Save document                                                 |                       |
| Scroll down one line                                          |                       |
| Scroll up one line                                            | ೫∞[                   |
| Section break                                                 |                       |
| Section specifications                                        | ∾F14                  |
| Select all text from cursor location to beginning of document |                       |
| Select all text from cursor location to end of document       |                       |
| Select all text in document                                   | in left margin or Ж∾™ |
| Select current then preceding paragraphs                      |                       |
| Select current then succeeding paragraphs                     |                       |
| Select entire line of text                                    | 🦒 in left margin      |
| Select entire word                                            | 🦮 word                |
| Select next letter                                            |                       |
| Select next word                                              | ፝፞፞፝፝፝፝፝፝ සଦି⊡ 6      |

\* Specifically for use in the FIND or CHANGE dialog box

| ж          | command | ىيە         | return      |    | keypad key   |
|------------|---------|-------------|-------------|----|--------------|
| 仑          | shift   | ~           | enter       |    | space bar    |
| V          | option  | ₽           | escape      | F1 | function key |
| $\diamond$ | control | $\otimes$   | delete      | *  | mouse click  |
| <b>→</b> I | tab     | $\boxtimes$ | fwd. delete | ₽  | mouse drag   |
|            |         |             |             |    |              |

### Keyboard Equivalents (8 of 9)

| Select preceding letter                |                        |
|----------------------------------------|------------------------|
| Select preceding word                  | Жि <i>े</i> ← or Жिे4  |
| Shadow text                            |                        |
| Show/hide ¶ markers and spaces         | ೫Y                     |
| Show/hide rulers                       |                        |
| Small caps text                        |                        |
| Sort in descending order               | �, choose Sort         |
| Spelling, check                        | ೫L or F15              |
| Split window in half                   | ₩∾S or 🐂 split bar     |
| Split window to display footnote 光公    | ∾S or む 🗥 split bar    |
| Strikethru text                        | සිරු/                  |
| Subscript text                         | #쇼-                    |
| Superscript text                       |                        |
| Symbol font, change selection          | ឌៃ៤០                   |
| Tab character (in search) <sup>‡</sup> | ^t                     |
| Tab character inside cell              | ∾ቀו                    |
| Table, move one cell down              | ↓ or ೫≈⊠2              |
| Table, move one cell left              | ೫≈⊠4                   |
| Table, move one cell right             | ೫≈⊡6                   |
| Table, move one cell up                | ↑ or ೫☜8               |
| Table, move to next cell               | → or ೫%⊠3 or ➡I        |
| Table, move to preceding cell          | ←, � <b>✦</b> , or ೫☜9 |
| Table, select entire column            |                        |
| Table, select entire row               |                        |

### Keyboard Equivalents (9 of 9)

| Table, select entire table                    |          |
|-----------------------------------------------|----------|
| Underline text                                |          |
| Undo/redo last operation                      | ೫Z or F1 |
| Update link                                   | ∾F3      |
| UTILITIES menu, display                       | ೫✦١, 6   |
| White space (nonword) character*              | ^w       |
| Wild card for a single character <sup>*</sup> | ?        |
| WINDOWS menu, display                         | ೫+ו, 7   |
| Word count                                    | ∾F15     |
|                                               |          |

\* Specifically for use in the FIND or CHANGE dialog box Accurate for Microsoft Word, version 4.0

| <b>፠</b> | command                  | +        | return                          |         | keypad key                                |
|----------|--------------------------|----------|---------------------------------|---------|-------------------------------------------|
| 仑        | shift                    | ~        | enter                           |         | space bar                                 |
| - % ≪ ∓  | option<br>control<br>tab | <b>B</b> | escape<br>delete<br>fwd. delete | F1<br>% | function key<br>mouse click<br>mouse drag |

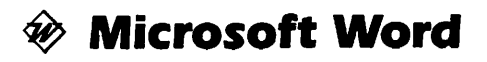

#### Ten Hottest Tips

- Searching for unusual characters. The CHANGE command under the EDIT menu can be used to locate and replace nonstandard characters. For example, you may eliminate double spaces in a document by searching for two spaces and replacing them with one. To search for a carriage return, enter ^p in the "Find" option. To locate a tab, enter ^t. To find a circumflex or caret (^), enter ^^. Other search strings are included in the Microsoft Word Quick Reference.
- Document setup. Both Word 3.0 and Word 4.0 provide special DOCUMENT SETUP dialog boxes that you access by clicking the DOCUMENT button in the otherwise useless PAGE SETUP dialog. To display this dialog in version 3.0, press SHIFT and choose the PAGE SETUP command from the FILE menu. To access this dialog directly in version 4.0, choose the DOCUMENT command from the FORMAT menu or press COMMAND-F14.
- Splitting the window in half. Like most Microsoft products, Word allows you to split the window into two separately scrolling parts by dragging at the black split bar at the top of the vertical scroll bar. If you want to quickly split the window in half, simply press COMMAND-OPTION-S or double-click on the split bar.
- Going back to where you left off. The Go BACK command under the UTILITIES menu can be extremely useful in long documents, eliminating much tedious scrolling back and forth. For example, choosing Go BACK will return your cursor to the last place you were working after copying some text in another portion of the document. Also, if you press COMMAND-OPTION-Z (the

keyboard equivalent for the command) immediately upon opening a Word file, you will be sent to the exact spot where you left off last session.

- Trashing temp files. Microsoft Word has a habit of cluttering System folders with Word Temp files. They only take up 1K apiece, but it's easy to accumulate them over time. An init called Temperament by John Rotenstein, available on most bulletin-board systems, automatically gets rid of all these files every time you restart your computer.
- Putting Word Finder where it belongs. The version of Word Finder included with Microsoft Word versions 3.0 and 4.0 cannot be opened in any other application, so there's no sense in cluttering up your APPLE menu in other programs. We recommend installing the Word Finder DA into Word instead of your System. To accomplish this, option-click on the OPEN button in the Font/DA Mover; this allows you to open applications and other files. Then select Microsoft Word and copy Word Finder as you would any other DA.
- Multiple menu configurations. Normally, when you use the COMMAND command to add or subtract commands or to change keyboard equivalents, all changes are saved to a file called Word Settings (4) in your System folder. You may, however, save a changed set of commands under a different file name if you choose. Although Word automatically uses the Word Settings (4) configuration when launching, you can open a different set of commands at any time.
- Summing up. Not only does Word allow you to create charts, but you may also perform some calculations. For example, if you have a table full of figures, you can find their sum by selecting the column and pressing COMMAND-=. Word adds up all numbers it finds and

displays the sum in the page-number box at the bottom of the window. The sum is also sent to the Clipboard so you can paste it in your document. You may also add numbers included in a selected paragraph. If you only want to add numbers in one column or selective numbers in a paragraph, you may option-drag to marquee an area of text and then press COMMAND-=.

Mathematical expressions. Word's formula generator allows you to express fractions quickly and easily, without having to perform a lot of tedious superscripting and kerning. To activate Word's formula-formatting abilities, you simply press COMMAND-OPTION-BACKSLASH (\), which creates the \ character. Then type a oneletter command followed by an argument. For example, to create the fraction

# $\frac{1}{4}$

you simply type F(1,4) where F is the command letter for *fraction*. To create the radical expression

### $\sqrt{a^2+b^2}$

type  $R(a^2+b^2)$  where the 2s are manually superscripted.

Now here's the best one as well as the most complicated. To create a bracketed series such as

type ".\B.\RC.\ $(.\A.\AC(Alice,Meg,Teddy,Mike))$ quarterfinals team" where *B* is the bracket command, *RC* aligns the bracket on the right side of the argument, and  $\}$  represents the kind of bracket to be used. In parentheses, the A tells Word that the following is an array of text to be set in a column, and AC centers the column.

(Expressions will only be displayed correctly on screen when the HIDE ¶ command is chosen. Also, the Symbol screen font must be available in your System for the square-root expression to be printed accurately.)

Updating worksheets and graphics. If you use Multi-Finder, Word's QuickSwitch feature allows you to update graphics and worksheets pasted in from other applications. For example, if you copy a worksheet from Excel and choose the PASTE LINK command in Word, a link is created between the Word and Excel documents. If you later make changes to the worksheet in Excel, you may update the table in your Word file by selecting the table and choosing the UPDATE LINK command from the EDIT menu. If you want to edit the worksheet while in Word, press the SHIFT key to change UPDATE LINK to EDIT LINK and choose the command. This will automatically transfer you to the Excel document.

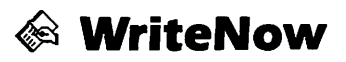

### Ruler

- First-line indent
- 🔺 Left indent marker
- Right indent marker
- Left tab marker
- Center tab marker
- Right tab marker
- Decimal tab marker

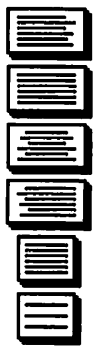

Align-left icon

- Align-center icon
- Align-right icon
- Justify icon
- Reduce leading icon
- Increase leading icon

Word Processors + 239

🕸 WriteNow

#### Menus

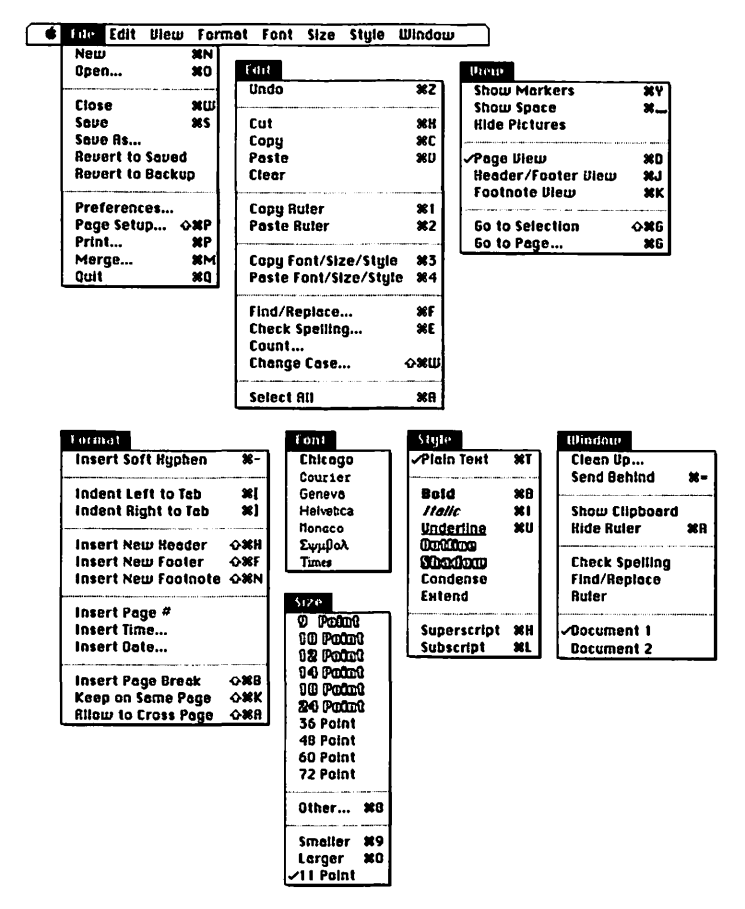

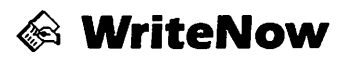

### Keyboard Equivalents (1 of 4)

| Allow selected paragraph to cross page                        | ୫순ል                 |
|---------------------------------------------------------------|---------------------|
| Bold text                                                     | ಱB                  |
| Cancel operation                                              | ¥. or Ø             |
| Caret or circumflex character (in search)*                    | ^^                  |
| Center text                                                   | ୫ራር                 |
| Change case of type (lowercase/uppercase)                     |                     |
| Check spelling/next word                                      | ೫E                  |
| Clear element                                                 |                     |
| Close all open documents🐋                                     | Close box           |
| Close document                                                | ೫W                  |
| Compact document (rewrite) 🗞 a                                | choose Save         |
| Copy element                                                  | ೫C                  |
| Copy font, size, and style (text formatting)                  | ೫3                  |
| Copy ruler (paragraph formatting)                             | <b>%</b> 1          |
| Cut element                                                   | æx                  |
| Find/replace specified text or find next occurrence           | ೫F                  |
| Fixed/flexible leading, toggle                                | ፝፞፞፝፝፝፞፞፝፝፝፝፝፝ සිරි |
| Globally change identically<br>formatted paragraphs           | ıler settings       |
| formatted text $\hat{\mathbf{G}}$ choose font. style. or size | e command           |
| Go to selection (display cursor location)                     | ፝፞፞፝፝፝፝፝፝፝ፚତ        |
| Go to specified page                                          | ೫G                  |
| Increase leading                                              | ፝සරා                |
| Increase type size 1 point                                    | ೫0                  |
| Indents, move left one tab stop                               | ೫[                  |
| Indents, move right one tab stop                              |                     |

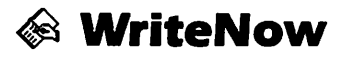

#### Keyboard Equivalents (2 of 4)

| Insert new footer                                                                                                    | <b>光</b> 仑F                                                  |
|----------------------------------------------------------------------------------------------------|--------------------------------------------------------------|
| Insert new footnote                                                                                                    | ፝සරහ                                                         |
| Insert new header                                                                                                    | ፝සරዘ                                                         |
| Italic text                                                                                                    |                                                              |
| Justify text (full justification)                                                                                                    |                                                              |
| Keep selected paragraph on same page                                                                                                    | <b>光</b>                                                     |
| Left-justify text                                                                                                    | <b>光</b>                                                     |
| Maintain relative paragraph indentation while reformatting                                                                                                    | ge ruler settings                                            |
|                                                                                                    |                                                              |
| Merge form letter with data file                                                                                                    |                                                              |
| Merge form letter with data file<br>Move down one line                                                                                                    |                                                              |
| Merge form letter with data file<br>Move down one line<br>Move left one letter                                                                                                    | Mæ¥<br>↓                                                     |
| Merge form letter with data file<br>Move down one line<br>Move left one letter<br>Move left one word                                                                                                    | Mæ↓<br>↓<br>→←                                               |
| Merge form letter with data file<br>Move down one line<br>Move left one letter<br>Move left one word<br>Move right one letter                                                                                         | ₩₩↓<br>↓<br>→≫~                                              |
| Merge form letter with data file<br>Move down one line<br>Move left one letter<br>Move left one word<br>Move right one letter                                                                                         | HH:↓<br>↓↓<br>→                                              |
| Merge form letter with data file<br>Move down one line<br>Move left one letter<br>Move left one word<br>Move right one letter<br>Move right one word<br>Move to beginning of current line                             | H#↓<br>↓<br>→⊗<br>←<br>→ ⊗<br>→ #                            |
| Merge form letter with data file<br>Move down one line<br>Move left one letter<br>Move left one word<br>Move right one letter<br>Move right one word<br>Move to beginning of current line<br>Move to bottom of window | H₩<br>↓<br>↓<br>~~<br>~~<br>~~<br>~~<br>~~<br>~~<br>~~<br>~~ |

\* Specifically for use in the FIND/REPLACE dialog box

| ж            | command | ىم           | return      | 囲        | keypad key   |
|--------------|---------|--------------|-------------|----------|--------------|
| <del>•</del> | shift   | ~            | enter       | -        | space bar    |
| <b>™</b>     | option  | Ø            | escape      | F1       | function key |
| A            | control | ×            | delete      | <b>R</b> | mouse click  |
| <b>→</b> I   | tab     | $\mathbf{X}$ | fwd. delete |          | mouse drag   |
|              |         |              |             |          |              |

# 🕸 WriteNow

### Keyboard Equivalents (3 of 4)

| Move to top of window                         |                   |
|-----------------------------------------------|-------------------|
| Move up one line                              | ↑                 |
| New document, create                          | ೫N                |
| New document, override stationery 😪 a         | choose New        |
| Open existing document                        |                   |
| Optional hyphen                               |                   |
| Other type size                               |                   |
| Page break                                    |                   |
| Page setup                                    | ኤۍ                |
| Paste element                                 | ¥v                |
| Paste font, size, and style (text formatting) | ₩4                |
| Paste ruler (paragraph formatting)            |                   |
| Plain text                                    | ೫T                |
| Print document                                | ೫P                |
| Question mark character (in search)*          | ^?                |
| Quit WriteNow                                 | ¥Q                |
| Reduce leading                                |                   |
| Reduce type size 1 point                      |                   |
| Return character (1) (in search)*             | .∾ <i>⊷ or</i> ^r |
| Right-justify text                            |                   |
| Save document                                 | <b>೫</b> S        |
| Scale picture back to original size           | ት 🐂 picture       |
| Scale picture freely                          | corner            |
| Scale picture proportionally                  | ···· corner       |
| Select all text in document                   | ೫A                |
| Select entire word                            | 🕅 word            |
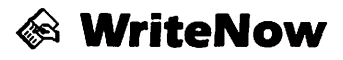

### Keyboard Equivalents (4 of 4)

| Select next letter                     |                   |
|----------------------------------------|-------------------|
| Select next word                       |                   |
| Select preceding letter                |                   |
| Select preceding word                  |                   |
| Send current window to back            | ೫=                |
| Show/hide ¶ markers                    | <b>Ж</b> Ү        |
| Show/hide rulers                       | ೫R                |
| Show/hide spaces                       |                   |
| Subscript text 1 point                 | ೫L                |
| Superscript text 1 point               | ೫H                |
| Tab character (in search) <sup>‡</sup> | <b>≋→</b> I or ^t |
| Underline text                         | <b>೫</b> ೮        |
| Undo/redo last operation               | ೫Z                |
| View footnotes                         | жк                |
| View headers/footers                   | ¥J                |
| View page                              | ೫D                |
|                                        |                   |

\* Specifically for use in the FIND/REPLACE dialog box Accurate for WriteNow, version 2.2

| ¥<br>순     | command<br>shift | +<br>%       | return<br>enter | B  | keypad key<br>space bar |
|------------|------------------|--------------|-----------------|----|-------------------------|
| V          | option           | ₽            | escape          | F1 | function key            |
| ~          | control          | $\otimes$    | delete          | ĥ  | mouse click             |
| <b>⇒</b> I | tab              | $\mathbf{X}$ | fwd. delete     |    | mouse drag              |
|            |                  |              |                 |    | _                       |

# Product Index

Adobe Illustrator 88 3 Aldus FreeHand 12 Aldus PageMaker 102 Canvas 23 DeskPaint 137 FileMaker II 49 Full Impact 176 FullPaint 144 FullWrite Professional 205 HyperCard 67 MacDraw II 30 MacPaint 149 MacWrite 216 Microsoft Excel 185 Microsoft File 54 Microsoft Word 223 Panorama 58 PixelPaint Professional 158 QuarkXPress 124 Ready,Set,Go! 116 Spinnaker Plus 81 Studio/8 166 SuperCard/SuperEdit 91 SuperPaint 37 Wingz 196 WriteNow 238

## Here is why . . .

At SYBEX, each book is designed with you in mind. Every manuscript is carefully selected and supervised by our editors, who are themselves computer experts. We publish the best authors, whose technical expertise is matched by an ability to write clearly and to communicate effectively. Programs are thoroughly tested for accuracy by our technical staff. Our computerized production department goes to great lengths to make sure that each book is well-designed.

In the pursuit of timeliness, SYBEX has achieved many publishing firsts. SYBEX was among the first to integrate personal computers used by authors and staff into the publishing process. SYBEX was the first to publish books on the CP/M operating system, microprocessor interfacing techniques, word processing, and many more topics.

Expertise in computers and dedication to the highest quality product have made SYBEX a world leader in computer book publishing. Translated into fourteen languages, SYBEX books have helped millions of people around the world to get the most from their computers. We hope we have helped you, too.

#### For a complete catalog of our publications:

SYBEX, Inc. 2021 Challenger Drive, #100, Alameda, CA 94501 Tel: (415) 523-8233/(800) 227-2346 Telex: 336311 Fax: (415) 523-2373

## ENCYCLOPEDIA Macintosh Software Instant Reference

Here's the popular quick-reference guide to Macintosh applications — from our hot selling **Encyclopedia Macintosh** — now in a handy, compact volume designed for frequent daily use.

Turn here for tips and reminders on every toprated Macintosh program—24 applications in all—for **Drawing**, **Painting**, **Page Layout**, **File Management**, **HyperCard**/**HyperText**, **Spreadsheets**, and **Word Processing**. For each program, you'll find:

- · detailed menu maps
- complete keyboard equivalents, alphabetized by function
- the top ten tips for making the most of your software

#### About the Authors:

Craig Danuloff and Deke McClelland have coauthored many books on computing, including SYBEX's bestselling **Encyclopedia Macintosh:** 

**"Encyclopedia Macintosh** is the best Macintosh resource book since **The Macintosh Bible**, reviewing a full range of topics and providing helpful tips... Over 750 pages of solid resource material."

M P

-Bay Area Computer Currents

E

ISBN 0-89588-753-3

RO

Ρ

SYBEX U.S. \$12.95

тм

S